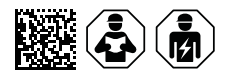

# COMTRAXX<sup>®</sup> COM465IP/COM465DP

Condition Monitor with integrated Gateway for the connection of Bender devices to PROFIBUS DP and Ethernet-TCP/IP networks

Software version V4.9.x

| A1/+ A2/-<br>© ENDER CONCESSOP<br>CONTINUE<br>OK | 9  | A1/+ A2/-             |       |
|--------------------------------------------------|----|-----------------------|-------|
| PROFIRUS<br>BCOM<br>MCOBUS<br>BMS                | 0  | BCOM<br>MODBUS<br>BMS |       |
| XI X2 X3                                         | X4 | XI XZ                 | X3 X4 |
|                                                  |    |                       |       |
|                                                  |    |                       |       |

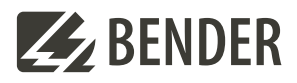

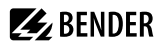

# **Table of contents**

| 1     | General information                                  | 8  |
|-------|------------------------------------------------------|----|
| 1.1   | How to use the manual                                | 8  |
| 1.2   | Indication of important instructions and information | 8  |
| 1.3   | Signs and symbols                                    | 8  |
| 1.4   | Service and Support                                  | 8  |
| 1.5   | Training courses and seminars                        | 9  |
| 1.6   | Delivery conditions                                  | 9  |
| 1.7   | Inspection, transport and storage                    | 9  |
| 1.8   | Warranty and liability                               | 9  |
| 1.9   | Disposal of Bender devices                           |    |
| 1.10  | Safety                                               | 10 |
| 2     | Intended use                                         | 11 |
| 3     | Product description                                  | 12 |
| 3.1   | Scope of delivery                                    |    |
| 3.2   | Device features                                      | 12 |
| 3.3   | Scope of functions                                   |    |
| 3.3.1 | Function module A                                    | 14 |
| 3.3.2 | Function module B                                    | 14 |
| 3.3.3 | Function module C                                    | 14 |
| 3.3.4 | Function module D                                    | 14 |
| 3.3.5 | Function module E                                    |    |
| 3.3.6 | Function module F                                    |    |
| 3.4   | Applications                                         | 15 |
| 3.5   | Function                                             | 15 |
| 3.6   | Functional description                               | 15 |
| 3.6.1 | Interfaces                                           | 15 |
| 3.6.2 | Process image                                        |    |
| 3.6.3 | BMS interface                                        | 17 |
| 3.6.4 | Address setting and termination                      | 17 |
| 4     | Mounting, connection and commissioning               |    |
| 4.1   | Preparation                                          |    |
| 4.2   | Installation and connection                          |    |
| 4.2.1 | Mounting the device                                  |    |
| 4.2.2 | Connecting the device                                | 20 |
| 4.2.3 | Wiring diagram                                       | 22 |

# 🛃 BENDER

| 4.3                                                                                                    | Display and control elements 23                                                                                                    |                                                                                  |  |
|----------------------------------------------------------------------------------------------------|----------------------------------------------------------------------------------------------------|----------------------------------------------------------------------------------|--|
| 4.4                                                                                                    | Commissioning the device                                                                                                    |                                                                                  |  |
| 4.5                                                                                                    | Factory settings for addresses                                                                                                    |                                                                                  |  |
| 4.6                                                                                                    | Installing GSD file for PROFIBUS DP master (COM465DP only)                                                                                                    |                                                                                  |  |
| 5                                                                                                    | Web user interface                                                                                                    | 26                                                                               |  |
| 5.1                                                                                                    | Functions of the web user interface                                                                                                    |                                                                                  |  |
| 5.2                                                                                                    | Software products used                                                                                                    | 27                                                                               |  |
| 5.3                                                                                                    | Browser configuration                                                                                                    | 27                                                                               |  |
| 5.4                                                                                                    | Home page COMTRAXX <sup>®</sup> user interface                                                                                                    | 27                                                                               |  |
| 5.4.1                                                                                                    | Headline                                                                                                    |                                                                                  |  |
| 5.4.2                                                                                                    | Path display (breadcrumb navigation)                                                                                                    |                                                                                  |  |
| 5.4.3                                                                                                    | Navigation                                                                                                    |                                                                                  |  |
| 5.4.4                                                                                                    | Subnavigation                                                                                                    | 28                                                                               |  |
| 5.4.5                                                                                                    | Content area                                                                                                    | 29                                                                               |  |
| 5.4.6                                                                                                    | Overview of pending alarms                                                                                                    |                                                                                  |  |
| 5.5                                                                                                    | Setting up password protection for COM465                                                                                                    |                                                                                  |  |
| 6                                                                                                    | Visualisation                                                                                                    | 31                                                                               |  |
| 6.1                                                                                                    | The headline                                                                                                    |                                                                                  |  |
|                                                                                                    |                                                                                                    |                                                                                  |  |
| 6.1.1                                                                                                    | Drop-down menu 'File'                                                                                                    |                                                                                  |  |
| 6.1.1<br>6.1.2                                                                                                    | Drop-down menu 'File'<br>Grouping functions                                                                                                    | 31<br>32                                                                         |  |
| 6.1.1<br>6.1.2<br>6.1.3                                                                                                    | Drop-down menu 'File'<br>Grouping functions<br>Project name                                                                                                    |                                                                                  |  |
| 6.1.1<br>6.1.2<br>6.1.3<br>6.1.4                                                                                                    | Drop-down menu 'File'<br>Grouping functions<br>Project name<br>Language selection                                                                                                    |                                                                                  |  |
| 6.1.1<br>6.1.2<br>6.1.3<br>6.1.4<br>6.1.5                                                                                                    | Drop-down menu 'File'<br>Grouping functions<br>Project name<br>Language selection<br>Simulating visualisation                                                                                                    |                                                                                  |  |
| 6.1.1<br>6.1.2<br>6.1.3<br>6.1.4<br>6.1.5<br>6.2                                                                                                    | Drop-down menu 'File'<br>Grouping functions<br>Project name<br>Language selection<br>Simulating visualisation<br>The 'work area'                                                                                                    | 31<br>32<br>32<br>32<br>32<br>32<br>32<br>32<br>33                               |  |
| <ul> <li>6.1.1</li> <li>6.1.2</li> <li>6.1.3</li> <li>6.1.4</li> <li>6.1.5</li> <li>6.2</li> <li>6.3</li> </ul>                                                                                       | Drop-down menu 'File'<br>Grouping functions<br>Project name<br>Language selection<br>Simulating visualisation<br>The 'work area'<br>Dashboards                                                                                                    | 31<br>32<br>32<br>32<br>32<br>32<br>32<br>32<br>33<br>33<br>33                   |  |
| 6.1.1<br>6.1.2<br>6.1.3<br>6.1.4<br>6.1.5<br>6.2<br>6.3<br>6.4                                                                                                    | Drop-down menu 'File'<br>Grouping functions<br>Project name<br>Language selection<br>Simulating visualisation<br>The 'work area'<br>Dashboards<br>Widget library                                                                                                    | 31<br>32<br>32<br>32<br>32<br>32<br>32<br>33<br>33<br>33<br>33                   |  |
| <ul> <li>6.1.1</li> <li>6.1.2</li> <li>6.1.3</li> <li>6.1.4</li> <li>6.1.5</li> <li>6.2</li> <li>6.3</li> <li>6.4</li> <li>6.4.1</li> </ul>                                                           | Drop-down menu 'File'<br>Grouping functions<br>Project name<br>Language selection<br>Simulating visualisation<br>The 'work area'<br>Dashboards<br>Widget library<br>Widget list                                                                                                    | 31<br>32<br>32<br>32<br>32<br>32<br>32<br>33<br>33<br>33<br>33<br>33<br>33       |  |
| <ul> <li>6.1.1</li> <li>6.1.2</li> <li>6.1.3</li> <li>6.1.4</li> <li>6.1.5</li> <li>6.2</li> <li>6.3</li> <li>6.4</li> <li>6.4.1</li> <li>6.4.2</li> </ul>                                            | Drop-down menu 'File'<br>Grouping functions<br>Project name<br>Language selection<br>Simulating visualisation<br>The 'work area'<br>Dashboards<br>Widget library<br>Widget library<br>Placing widgets in the work area.                                                                                                    | 31<br>32<br>32<br>32<br>32<br>32<br>32<br>33<br>33<br>33<br>33<br>33<br>33<br>33 |  |
| 6.1.1<br>6.1.2<br>6.1.3<br>6.1.4<br>6.1.5<br>6.2<br>6.3<br>6.4<br>6.4.1<br>6.4.2<br>6.5                                                                                                    | Drop-down menu 'File'<br>Grouping functions<br>Project name<br>Language selection<br>Simulating visualisation<br>The 'work area'<br>Dashboards<br>Widget library<br>Widget library<br>Placing widgets in the work area<br>Settings                                                                                                    | 31<br>32<br>32<br>32<br>32<br>32<br>33<br>33<br>33<br>33<br>33<br>33<br>33<br>33 |  |
| <ul> <li>6.1.1</li> <li>6.1.2</li> <li>6.1.3</li> <li>6.1.4</li> <li>6.1.5</li> <li>6.2</li> <li>6.3</li> <li>6.4</li> <li>6.4.1</li> <li>6.4.2</li> <li>6.5</li> <li>6.5.1</li> </ul>                | Drop-down menu 'File'<br>Grouping functions<br>Project name<br>Language selection<br>Simulating visualisation<br>The 'work area'<br>Dashboards<br>Widget library<br>Widget library<br>Widget list<br>Placing widgets in the work area<br>Settings<br>Project settings                                                                             | 31<br>32<br>32<br>32<br>32<br>33<br>33<br>33<br>33<br>33<br>33<br>33<br>33<br>33 |  |
| <ul> <li>6.1.1</li> <li>6.1.2</li> <li>6.1.3</li> <li>6.1.4</li> <li>6.1.5</li> <li>6.2</li> <li>6.3</li> <li>6.4</li> <li>6.4.1</li> <li>6.4.2</li> <li>6.5</li> <li>6.5.1</li> <li>6.5.2</li> </ul> | Drop-down menu 'File'<br>Grouping functions<br>Project name<br>Language selection<br>Simulating visualisation<br>The 'work area'<br>Dashboards<br>Widget library<br>Widget library<br>Widget list<br>Placing widgets in the work area<br>Settings<br>Project settings<br>Widget settings                                                          | 31<br>32<br>32<br>32<br>32<br>32<br>33<br>33<br>33<br>33<br>33<br>33<br>33<br>33 |  |
| 6.1.1<br>6.1.2<br>6.1.3<br>6.1.4<br>6.1.5<br>6.2<br>6.3<br>6.4<br>6.4.1<br>6.4.2<br>6.5<br>6.5.1<br>6.5.2<br>6.6                                                                                      | Drop-down menu 'File'<br>Grouping functions<br>Project name<br>Language selection<br>Simulating visualisation<br>The 'work area'<br>Dashboards<br>Widget library<br>Widget library<br>Widget list<br>Placing widgets in the work area<br>Settings<br>Project settings<br>Widget settings<br>Widget alignment                                      | 31<br>32<br>32<br>32<br>32<br>33<br>33<br>33<br>33<br>33<br>33<br>33<br>33<br>33 |  |
| 6.1.1<br>6.1.2<br>6.1.3<br>6.1.4<br>6.1.5<br>6.2<br>6.3<br>6.4<br>6.4.1<br>6.4.2<br>6.5<br>6.5.1<br>6.5.2<br>6.6<br>6.7                                                                               | Drop-down menu 'File'<br>Grouping functions<br>Project name<br>Language selection<br>Simulating visualisation<br>The 'work area'<br>Dashboards<br>Widget library<br>Widget library<br>Widget list<br>Placing widgets in the work area<br>Settings<br>Project settings<br>Widget settings<br>Widget alignment<br>Guides and grid                   | 31<br>32<br>32<br>32<br>32<br>33<br>33<br>33<br>33<br>33<br>33<br>33<br>33<br>33 |  |
| 6.1.1<br>6.1.2<br>6.1.3<br>6.1.4<br>6.1.5<br>6.2<br>6.3<br>6.4<br>6.4.1<br>6.4.2<br>6.5<br>6.5.1<br>6.5.2<br>6.6<br>6.7<br>6.7.1                                                                      | Drop-down menu 'File'<br>Grouping functions<br>Project name<br>Language selection<br>Simulating visualisation<br>The 'work area'<br>Dashboards<br>Widget library<br>Widget library<br>Widget list<br>Placing widgets in the work area<br>Settings<br>Project settings<br>Widget settings<br>Widget alignment<br>Guides and grid<br>Guides         | 31<br>32<br>32<br>32<br>32<br>33<br>33<br>33<br>33<br>33<br>33<br>33<br>33<br>33 |  |
| 6.1.1<br>6.1.2<br>6.1.3<br>6.1.4<br>6.1.5<br>6.2<br>6.3<br>6.4<br>6.4.1<br>6.4.2<br>6.5<br>6.5.1<br>6.5.2<br>6.6<br>6.7<br>6.7.1<br>6.7.2                                                             | Drop-down menu 'File'<br>Grouping functions<br>Project name<br>Language selection<br>Simulating visualisation<br>The 'work area'<br>Dashboards<br>Widget library<br>Widget library<br>Widget list<br>Placing widgets in the work area<br>Settings<br>Project settings<br>Widget settings<br>Widget alignment<br>Guides and grid<br>Guides<br>Grid | 31<br>32<br>32<br>32<br>32<br>33<br>33<br>33<br>33<br>33<br>33<br>33<br>33<br>33 |  |

| 7      | Virtual devices                                                                                         | 47 |
|--------|----------------------------------------------------------------------------------------------------|----|
| 7.1    | Application possibilities                                                                               | 47 |
| 7.2    | Managing virtual devices                                                                                | 47 |
| 7.2.1  | Virtual devices: Overview list/Main page                                                                | 47 |
| 7.2.2  | Editing a virtual device                                                                                | 48 |
| 7.2.3  | Editing channels                                                                                        | 48 |
| 7.2.4  | Deleting a device                                                                                       | 48 |
| 7.2.5  | Adding a virtual device                                                                                 | 48 |
| 8      | Profibus DP (COM465DP only)                                                                             | 50 |
| 8.1    | PROFIBUS DP side of the COMTRAXX® COM465DP                                                              | 50 |
| 8.1.1  | Cyclic data exchange                                                                                    | 50 |
| 8.1.2  | Correct control of the timing on the COM465DP using PROFIBUS commands is necessary                      | 50 |
| 8.1.3  | The COM465DP communicates as 'BMS master' with the PROFIBUS DP master                                   | 51 |
| 8.1.4  | Formats of the output and input data                                                                    | 51 |
| 8.1.5  | Device assignment for PROFIBUS DP                                                                       | 51 |
| 8.2    | Data access using PROFIBUS DP                                                                           | 51 |
| 8.2.1  | Type 1: Querying measured data from devices on the bus                                                  | 51 |
| 8.2.2  | Type 2: Querying registers in devices on the bus                                                        | 53 |
| 8.2.3  | Type 3: Writing to registers on devices on the bus                                                      | 54 |
| 8.2.4  | Type 5: Querying measured values of devices on the bus (via device assignment)                          | 55 |
| 8.2.5  | Type 6: Querying registers from the device menu of devices on the bus (via device assignment)           | 56 |
| 8.2.6  | Type 7: Writing to registers from the device menu of devices located on the bus (via device assignment) | 57 |
| 8.3    | Programming examples                                                                                    | 58 |
| 8.3.1  | Type 1: Querying measured data from devices on the bus                                                  | 58 |
| 8.3.2  | Type 2: Querying registers in devices on the bus                                                        | 62 |
| 8.3.3  | Type 3: Writing to registers on devices on the bus                                                      | 63 |
| 9      | PROFINET                                                                                                | 65 |
| 9.1    | Configuration of the PROFINET interface                                                                 | 65 |
| 9.2    | Device assignment for PROFINET                                                                          | 65 |
| 9.3    | Data modules                                                                                            | 65 |
| 9.4    | Example of a data query                                                                                 | 67 |
| 10     | Modbus TCP server                                                                                       | 68 |
| 10.1   | Modbus requests                                                                                         | 68 |
| 10.1.1 | Example for function code 0x03                                                                          | 68 |

# 🛃 BENDER

| 10.1.2  | Example for function code 0x04                          | 69  |  |
|---------|---------------------------------------------------------|-----|--|
| 10.1.3  | Example for function code 0x1070                        |     |  |
| 10.2    | Modbus responses                                        |     |  |
| 10.2.1  | Responses for function code 0x03 and 0x04               | 70  |  |
| 10.2.2  | Responses for function code 0x10                        | 71  |  |
| 10.2.3  | Exception code                                          | 71  |  |
| 10.3    | Modbus system image                                     | 71  |  |
| 10.4    | Bender Modbus image V1                                  | 72  |  |
| 10.4.1  | Querying data with Modbus function code 0x03            | 72  |  |
| 10.4.2  | Querying data with Modbus function code 0x04            | 73  |  |
| 10.4.3  | Writing data with Modbus function code 0x10             | 73  |  |
| 10.4.4  | Distribution of the memory areas                        | 73  |  |
| 10.4.5  | Memory scheme of the system image                       | 74  |  |
| 10.4.6  | Memory scheme of an individual device                   | 74  |  |
| 10.4.7  | Example: Determine start address                        | 74  |  |
| 10.4.8  | Data formats                                            | 76  |  |
| 10.4.9  | Modbus example for reading data (V1)                    | 80  |  |
| 10.4.10 | Reference data records of the process image             | 81  |  |
| 10.4.11 | Address assignment of the reference data record         | 81  |  |
| 10.4.12 | Reference value on channel 1                            | 82  |  |
| 10.4.13 | Reference value on channel 2                            | 82  |  |
| 10.4.14 | Explanation of how to access floating point values      | 82  |  |
| 10.5    | Bender Modbus image V2                                  | 83  |  |
| 10.5.1  | Function codes (V2)                                     | 83  |  |
| 10.5.2  | Distribution of the memory areas (V2)                   | 84  |  |
| 10.5.3  | Memory scheme of the system image (V2)                  | 85  |  |
| 10.5.4  | Memory scheme of a device (V2)                          | 86  |  |
| 10.5.5  | Modbus example for reading data (V2)                    | 89  |  |
| 10.5.6  | Reference data records of the system image (V2)         | 89  |  |
| 10.6    | Channel descriptions for the process image (V1 and V2 ) | 90  |  |
| 10.7    | Modbus control commands                                 | 101 |  |
| 10.7.1  | Writing to registers                                    | 102 |  |
| 10.7.2  | Reading registers                                       | 102 |  |
| 10.7.3  | Control commands for the (internal/external) BMS bus    | 102 |  |
| 10.7.4  | Modbus example for control commands                     | 103 |  |

# BENDER \_\_\_\_\_

| Modbus RTU Slave                        |                  |
|-----------------------------------------|------------------|
| SNMP                                    |                  |
| Data access using SNMP                  |                  |
| Device assignment for SNMP              |                  |
| MQTT                                    |                  |
| Data access via MQTT                    |                  |
| Measured value assignment for MQTT      |                  |
| Connection settings                     | 107              |
| Troubleshooting                         | 108              |
| Malfunctions                            |                  |
| What should be checked?                 |                  |
| Frequently asked questions              |                  |
| Device operation, maintenance, cleaning |                  |
| Technical data                          |                  |
| Tabular data                            |                  |
| Standards, approvals and certifications |                  |
| Ordering information                    |                  |
| Document revision history               |                  |
|                                         | Modbus RTU Slave |

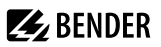

# 1 General information

#### 1.1 How to use the manual

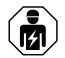

#### ADVICE

This manual is intended for qualified personnel working in electrical engineering and electronics! Part of the device documentation in addition to this manual is the enclosed supplement 'Safety instructions for Bender products'.

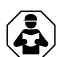

#### ADVICE

Read the operating manual before mounting, connecting and commissioning the device. Keep the manual within easy reach for future reference.

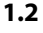

#### .2 Indication of important instructions and information

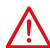

#### DANGER

Indicates a high risk of danger that will result in death or serious injury if not avoided.

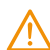

#### WARNING

Indicates a medium risk of danger that can lead to death or serious injury if not avoided.

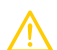

#### CAUTION

Indicates a low-level risk that can result in minor or moderate injury or damage to property if not avoided.

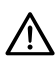

i

8

#### ADVICE

Indicates important facts that do not result in immediate injuries. They can lead to malfunctions if the device is handled incorrectly.

Information can help to optimise the use of the product.

## 1.3 Signs and symbols

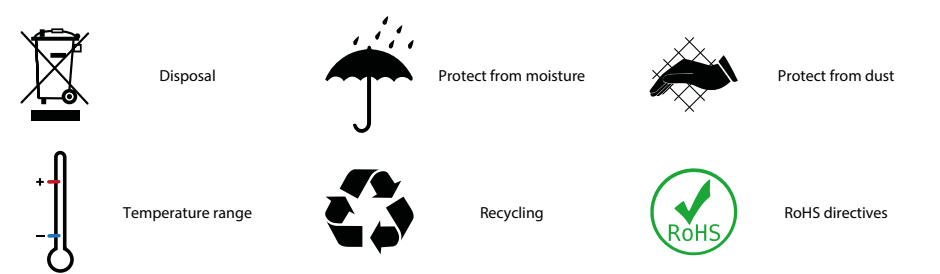

## 1.4 Service and Support

Information and contact details about customer service, repair service or field service for Bender devices are available on the following website: Fast assistance | Bender GmbH & Co. KG.

### 1.5 Training courses and seminars

Regular face-to-face or online seminars for customers and other interested parties:

www.bender.de > know-how > seminars.

### 1.6 Delivery conditions

The conditions of sale and delivery set out by Bender GmbH & Co. KG apply. These can be obtained in printed or electronic format.

The following applies to software products:

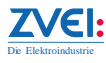

'Software clause in respect of the licensing of standard software as part of deliveries, modifications and changes to general delivery conditions for products and services in the electrical industry'

### 1.7 Inspection, transport and storage

Check the shipping and device packaging for transport damage and scope of delivery. In the event of complaints, the company must be notified immediately, see 'www.bender.de > service & support.'.

The following must be observed when storing the devices:

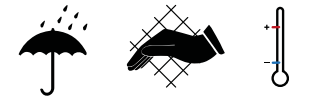

### 1.8 Warranty and liability

Warranty and liability claims for personal injury and property damage are excluded in the case of:

- Improper use of the device.
- Incorrect mounting, commissioning, operation and maintenance of the device.
- Failure to observe the instructions in this operating manual regarding transport, commissioning, operation and maintenance of the device.
- Unauthorised changes to the device made by parties other than the manufacturer.
- Non-observance of technical data.
- Repairs carried out incorrectly.
- The use of accessories or spare parts that are not provided, approved or recommended by the manufacturer.
- Catastrophes caused by external influences and force majeure.
- Mounting and installation with device combinations not approved or recommended by the manufacturer.

This operating manual and the enclosed safety instructions must be observed by all persons working with the device. Furthermore, the rules and regulations that apply for accident prevention at the place of use must be observed.

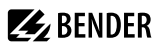

#### 1.9 Disposal of Bender devices

Abide by the national regulations and laws governing the disposal of this device.

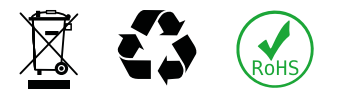

For more information on the disposal of Bender devices, refer to www.bender.de > service & support.

### 1.10 Safety

If the device is used outside the Federal Republic of Germany, the applicable local standards and regulations must be complied with. In Europe, the European standard EN 50110 applies.

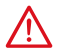

**DANGER** *Risk of fatal injury due to electric shock!* Touching live parts of the system carries the risk of:

- Risk of electrocution due to electric shock
- Damage to the electrical installation
- · Destruction of the device

Before installing the device and before working on its connections, make sure that the installation has been de-energised. The rules for working on electrical systems must be observed.

# 2 Intended use

COMTRAXX® COM465IP is referred to in this manual as 'COM465IP'.

COMTRAXX® COM465DP is referred to in this manual as 'COM465DP'.

The devices are referred to as 'COM465...P' in texts that apply to both.

The COM465...P connects the following devices to Ethernet TCP/IP and PROFIBUS DP networks

- Bender devices with BMS bus or BCOM interface
- · Bender devices with Modbus RTU or Modbus TCP

A COM465...P converts alarms, measured values and states of the devices into Modbus TCP, SNMP and HTTP protocols. This conversion enables coupling to Modbus TCP networks as well as data display and evaluation using standard web browsers.

It is operated and configured using the web user interface integrated into the device.

COM465DP only: The gateway makes the system information available on PROFIBUS DP.

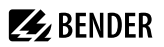

# 3 Product description

This manual describes

- The condition monitor with integrated gateway COMTRAXX® COM465IP.
- The condition monitor with integrated gateway COMTRAXX® COM465DP.

The COMTRAXX COM465DP series features a condition monitor and is integrated into the existing EDP structure like any Ethernet-capable device. All Bender devices can be connected via the integrated interfaces. In addition, third-party devices can also be integrated into the system. The measured values, parameters and all other data can be checked and parameterised via the web interface or the display. It is possible to indicate and visualise alarms. By means of the visualisation application, individual overview pages can be generated which are then displayed in a web browser.

#### 3.1 Scope of delivery

Included within the scope of delivery

- A Gateway COM465...P
- A printed quick-start guide
- · Safety instructions for Bender products
- The manuals "COMTRAXX® COM465...P" and "BCOM" are available as PDF files for download at https://www.bender.de/en/service-support/download-area/
- The configuration file for SNMP 'comtraxx\_mibs.zip' The current file is stored on the COM465... as a download: COM465... > Menu > Settings > Interface > SNMP > General
- COM465DP only:

The configuration file for PROFIBUS DP: '*BENDOF27.gsd*' The latest version of the file is available at: https://www.bender.de/en/service-support/download-area/

i

Only registered users can download software. Please register with your e-mail address.

#### 3.2 Device features

- · Condition monitor for Bender systems
- Integrated modular gateway between Bender systems and TCP/IP enables remote access via LAN, WAN or Internet
- Range of functions adjustable through function modules
- Support of devices that are connected to the internal or external BMS bus, via BCOM, via Modbus RTU or Modbus TCP
- · Individual visualisation can be generated, which is displayed via the web browser
- Additional to COM465DP only: integrated gateway between the Bender system and PROFIBUS DP.

### 3.3 Scope of functions

#### Basic device (without function modules)

- Condition monitor with web interface
- Interfaces for the integration of devices
  - Internal BMS bus (max. 150 devices) and external<sup>1)</sup> BMS bus (max. 99 x 150 devices)
  - BCOM (max. 255 devices)
  - Modbus RTU and Modbus TCP (max. 247 devices each)
- Remote display of the latest measured values, status/alarm messages and parameters<sup>1)</sup>
- Gateway to Modbus TCP: Reading the latest measured values, status/alarm messages from addresses 1...10 of the respective interface via Modbus TCP
- Gateway to Modbus RTU: Reading the latest measured values, status/alarm messages from addresses 1...10
   of the internal BMS interface via Modbus RTU
- Ethernet interface with 10/100 Mbit/s for remote access via LAN, WAN or Internet
- Setting of internal device parameters and parameters of devices connected via Modbus RTU and Modbus TCP  $^{\rm 2)}$
- Time synchronisation for all assigned devices
- History memory (20,000 entries)
- Data logger, freely configurable (30 x 10,000 entries)
- 50 data points from third-party devices (via Modbus RTU or Modbus TCP) can be integrated into the system
- A virtual device with 16 channels can be created.

<sup>1)</sup> Displaying the parameters of BMS bus devices is only possible if the gateway is connected to the internal BMS bus.

<sup>2)</sup> Parameters can be set via web application and externally (via BMS/ICOM/BCOM), but not via Modbus. The parameters of assigned devices can only be read; function module C is necessary for modification of settings.

#### Additional for COM465DP only:

- Support for external applications (e.g. visualisation programs or PLCs) by means of the PROFIBUS DP
  protocol.
- Reading the latest measured values, status and alarms messages from all assigned devices. Uniform access to all assigned devices by means of PROFIBUS DP via integrated servers.

#### Examples

- To write parameters via Modbus, function modules B and C are required.
- To read parameters via Modbus, function module B is required.
- In order to use a visualisation in combination with the individual texts, the function modules A and D are required.
- Parameterisation via PROFIBUS is only possible with COM465DP and function module C.

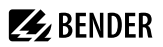

#### Subsequent installation of function modules

Download the licence files from the Bender homepage.

https://www.bender.de/en/service-support/licences/

Then activate the function modules in the COMTRAXX® web view.

Tools > Service > Function modules

Below the overview you will find the button for importing the licence files (.blf).

#### 3.3.1 Function module A

- · Assignment of individual texts for devices, channels (measuring points) and alarms
- Device failure monitoring
- E-mail notification to different users in case of alarms or system errors.
- Device documentation of any device in the system can be generated.\*
   It contains all parameters and measured values belonging to the device, as well as device information such as serial number and software version.
- System documentation can be generated. It documents all devices in the system at once.

\* Generating device documentation of BMS bus devices is only possible if the gateway is connected to the internal BMS bus.

#### 3.3.2 Function module B

- Reading the latest measured values, status and alarms messages from all assigned devices. Uniform access to all assigned devices via Modbus TCP over integrated server.
- Reading the latest measured values, status and alarm messages from all assigned devices via internal BMS. Uniform access to all assigned devices via Modbus RTU.
- Control commands: From an external application (e.g. visualisation software or PLC), commands can be sent to BMS devices via Modbus TCP or Modbus RTU.
- Access to alarms and measured values via SNMP (V1, V2c or V3). SNMP traps are supported.
- Access via PROFINET to alarms and measured values.
- Alarms and measured values are provided via MQTT.

#### 3.3.3 Function module C

- Fast and easy parameter setting of all devices\* assigned to the gateway via a web browser.
- Device backups of all devices in the system can be created and restored.

\* The parameterisation of BMS bus devices is only possible if the gateway is connected to the internal BMS bus.

#### 3.3.4 Function module D

- Quick and easy-to-create visualisation of the system. Integrated editor provides access to a variety of widgets and functions.
- Display on up to 50 overview pages on which, for example, room plans can be stored. Navigation within these overview pages is possible.
- Access to all measured values available in the system.
- Buttons and sliders can be used to send BMS test and reset commands and to control external devices via Modbus TCP.

### 3.3.5 Function module E

100 virtual devices with 16 channels each can be created.

#### 3.3.6 Function module F

1600 data points from third-party devices (via Modbus RTU or Modbus TCP) can be integrated into the system.

### 3.4 Applications

- Optimum display and visualisation of device and plant statuses in the web browser
- · Monitoring and analysis of compatible Bender products and third-party devices
- · Customised plant overview through individual plant description
- Selective notification to various users in the event of alarms
- Using professional visualisation programs, which are implemented on the Modbus TCP, Modbus RTU, or PROFIBUS DP protocol
- Clear setting of device parameters. Storing, documenting and restoring parameters is possible
- Commissioning and diagnosis of Bender systems
- Remote diagnosis, remote maintenance

### 3.5 Function

The COM465...P gateways are integrated into the existing EDP structure like PCs. After connecting to the network and compatible Bender products, all system devices can be accessed from any PC using a web browser. In this way, all important system information is directly available.

Verified web browsers: Microsoft Edge, Mozilla Firefox, Google Chrome.

The **COM465DP** has an additional connection that enables it to be integrated as a slave in PROFIBUS DP systems. The PROFIBUS master (e.g. a PC with a PROFIBUS card or a PLC) must be programmed so that the appropriate reactions are triggered via the COM465DP and responses are received. To achieve this, a good knowledge of PROFIBUS is required.

The necessary documentation with the complete command syntax can be found in the chapter ""Profibus DP (COM465DP only)", page 50".

### 3.6 Functional description

#### 3.6.1 Interfaces

COM465...P kommunizieren über unterschiedliche Schnittstellen mit den zugeordneten Geräten und Systemen:

- BMS (RS-485) for Bender systems such as EDS46x/49x, RCMS46x/49x and ATICS. The COM465...P can be operated as a master or as a slave. Requests are answered more quickly on operation of the COM465...P as a master. The COM465...P can be operated on the internal and external BMS bus.
- BCOM (Ethernet) for new and future Bender systems, such as ISOMETER® iso685-D.
- Modbus TCP (Ethernet) for Bender devices PEM...5
- COM465DP only:

Coupling with PROFIBUS DP. For this purpose the gateway is connected to the PROFIBUS DP network as a PROFIBUS DP slave.

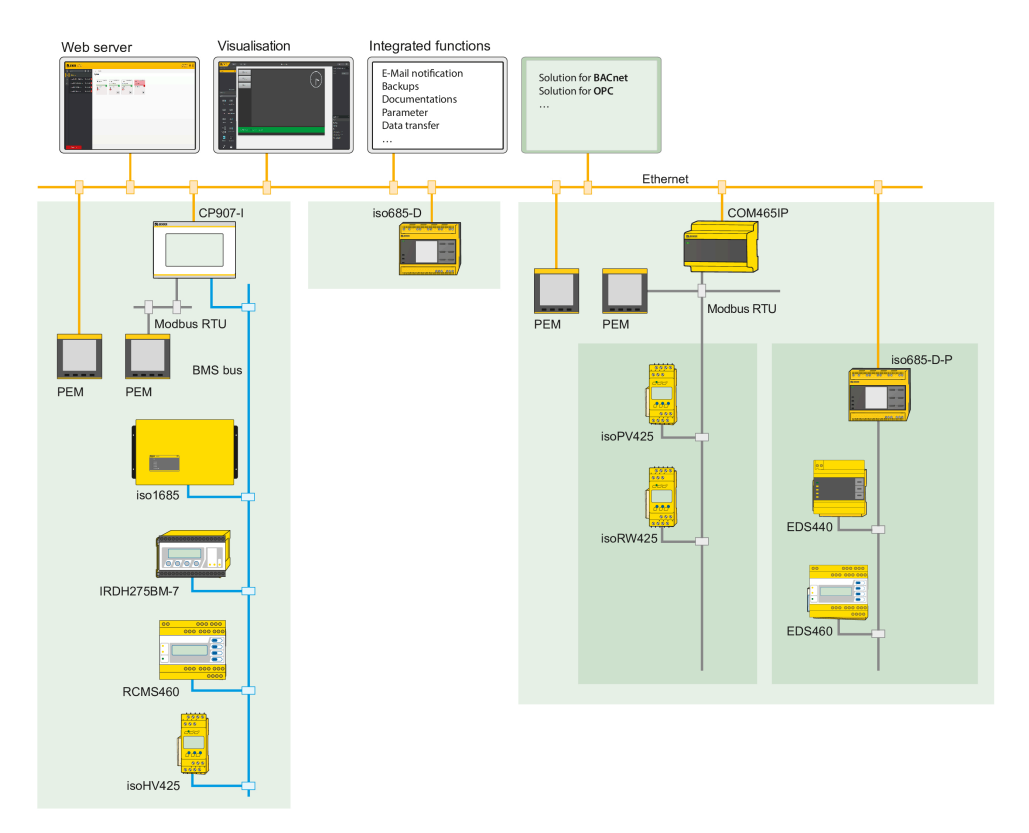

Figure 3-1: Schematic diagram COM465...P

#### 3.6.2 Process image

The COM465...P prepares and saves a process image from the communication with the devices assigned. This process image contains alarms, status information and measured values from the devices assigned.

The COM465...P combines the information from the different interfaces and makes it available for:

- · Display and configuration via the web interface
- Display and operation via the visualisation
- Transmission to external systems via Modbus TCP, SNMP or PROFIBUS DP

The COM465...P provides a common user interface for the devices assigned via different interfaces. On this user interface, each device is given an individual address by which it can be identified. BMS, BCOM and Modbus RTU devices receive the appropriate address for their interface. A virtual address is assigned to Modbus TCP devices so that they can be addressed correctly in the system.

#### COM465DP only:

On PROFIBUS DP, the COM465DP is a slave. Therefore, only the COM465DP is shown as PROFIBUS participant. It makes the data of all connected devices available.

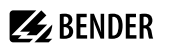

### 3.6.3 BMS interface

#### Internal and external BMS bus

The majority of Bender devices communicate via the internal BMS bus. Individual devices, such as MK800, TM800 or Bender panels can communicate via both the internal BMS bus (BMS i) and the external BMS bus (BMS e).

The COM465...P is capable of communicating either via the internal BMS bus (BMS i) or the external BMS bus (BMS e). The corresponding protocol must be set in the menu Interface > BMS.

If the COM465...P is operated on the external bus, it is not possible to set the parameters on any other bus devices. The parameters on the COM460IP itself can, however, can be set via the LAN connected.

The COM465...P can be operated as a master (address 1) or as a slave.

The COM465...P is to be operated as a master if:

- Parameters are queried or changed
- Control commands are issued

Note that not all BMS masters can surrender their master function!

#### 3.6.4 Address setting and termination

For proper functioning of the COM465...P, correct address assignment and termination is of utmost importance.

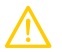

#### CAUTION Malfunction due to duplicated addresses!

Assigning addresses that are already used by existing devices in the bus systems concerned may cause serious malfunctions.

Make sure the COM465... is correctly addressed and terminated.

## Multiple assignment of addresses

The factory setting for the system name on all Bender BCOM devices is 'SYSTEM'. If several systems with the same system name are integrated into the same network, addresses are assigned twice. This leads to transmission errors. Always enter a unique BCOM system name during initial configuration.

## 4 Mounting, connection and commissioning

TheCOM465...P is normally integrated into existing LAN structures, but can also be operated via a single PC on the Ethernet side.

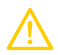

### CAUTION

If you are familiar with the configuration of computer networks, you can carry out the connection of the COM465...P yourself. **Otherwise please contact your EDP administrator!** 

## 4.1 Preparation

1

- 1. Have all the questions concerning the installation been discussed with the technician responsible for the installation?
- 2. Will the device be operated on the internal or external BMS bus? Is the BMS address to be set known? Can COM465...P be operated as the master (BMS address 1)?

If, apart from the COM465..., an alarm indicator and test combination MK800 is connected to the internal bus, the COM465... must not have the address 1 (master). For more detailed information on the topic of BMS, in particular about the wiring of bus devices, please refer to the separate document "BMS bus". You can obtain this document at

https://www.bender.de/en/service-support/download-area/

For initial connection, the basic configuration of the COM465...P is to be undertaken outside the installation, depending on the specific situation.

- 3. Modbus RTU: Determine and set baud rate and parity (if the interface is used).
- 4. Does the computer network have a DHCP server?

If the connected computer network contains a DHCP server, activate the 'DHCP' function. The IP address is automatically assigned and displayed. If the computer network does not include a DHCP server, the IP address, network mask (SN) and standard gateway must be specified by the EDP administrator. The IP address has been permanently assigned to the device. Therefore, deactivate the 'DHCP' function on the gateway.

- 5. Ask for the IP address of the NTP server; it is required for the automatic time setting.
- Are suitable PC hardware and software available for commissioning?
   System requirements (minimum): 1.6 GHz processor/512 MB RAM
   Verified web browsers: Microsoft Edge, Mozilla Firefox, Google Chrome
- 7. COM465DP only: Is the PROFIBUS DP address to be set known? Is a terminating resistor required?
  - **i** For initial connection, the basic configuration of the COM465DP is to be undertaken outside the installation, depending on the specific situation.

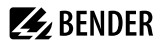

### 4.2 Installation and connection

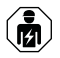

Only skilled persons are permitted to carry out the work necessary to install, put into service and run a device or system.

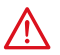

DANGER Risk of fatal injury due to electric shock!

Touching live parts of the system carries the risk of:

- · Risk of electrocution due to electric shock
- Damage to the electrical installation
- · Destruction of the device

Before installing and connecting the device, make sure that the installation has been de-energised. The rules for working on electrical systems must be observed.

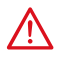

#### DANGER Mortal danger and risk of irreparable damage due to moisture!

Install device such that it is protected against moisture.

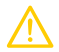

#### CAUTION

#### Pay attention to installation location

Operation of the device is only permitted in operating locations with **restricted access**! This can be installation in a switch cabinet, for example.

#### 4.2.1 Mounting the device

The device is suitable for the following types of installation:

- Snap-on mounting on a DIN rail according to IEC 60715 or
- Screw mounting using 3 x M4

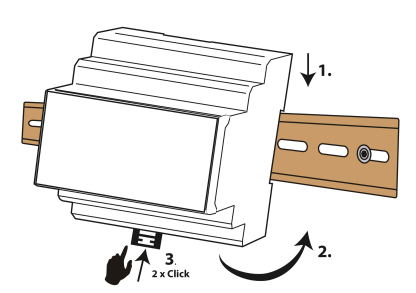

Snap-on mounting on a DIN rail according to IEC 60715

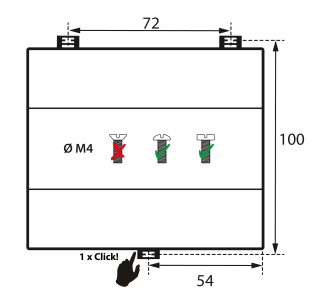

Screw mounting using 3 x M4

#### Dimension diagram (mm)

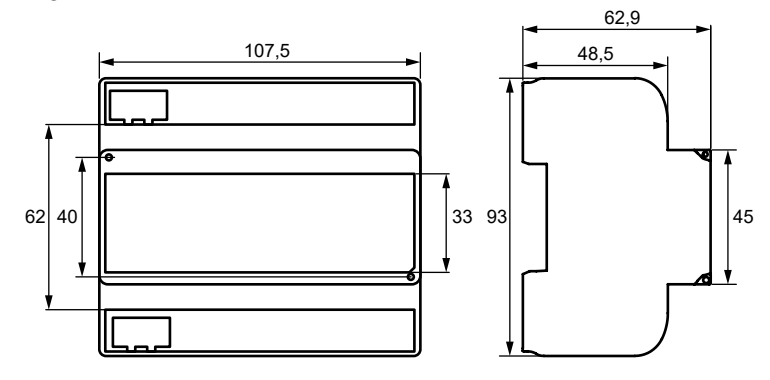

### 4.2.2 Connecting the device

For UL applications, the following must be observed:

- Maximum ambient temperature: 55 °C
- Use 60/70°C copper lines only

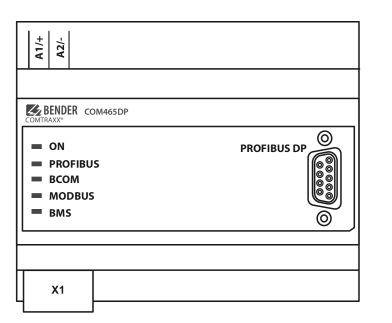

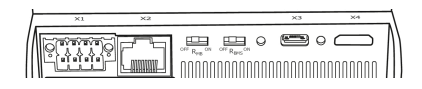

| Element                                              | Explanation                                                                          |  |
|------------------------------------------------------|--------------------------------------------------------------------------------------|--|
| A1/+; A2/-                                           | Power supply                                                                         |  |
| PROFIBUS DP                                          | PROFIBUS DP connection (COM465DP only)                                               |  |
| Dlug <b>V1</b>                                       | Modbus/RTU interface: Terminals <b>A</b> MB and <b>B</b> MB                          |  |
| Flug <b>X I</b>                                      | BMS bus (Bender measuring device interface): Terminals <b>A</b> BMS and <b>B</b> BMS |  |
| Plug <b>X2</b>                                       | Ethernet connection (RJ45) for the connection to the PC network as well as to BCOM   |  |
| R <sub>MB</sub>                                      | R <sub>MB</sub> Modbus RTU terminating resistor switch                               |  |
| R <sub>BMS</sub> BMS bus terminating resistor switch |                                                                                      |  |
| Plug <b>X3</b>                                       | Micro-USB interface (currently has no function)                                      |  |

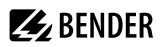

| Element        | Explanation  |
|----------------|--------------|
| Plug <b>X4</b> | Not equipped |

Make the connection as follows:

- 1. Remove terminal covers of the device.
- 2. BMS bus connection

Connect the terminals **A**BMS and **B**BMS to the BMS bus (A to A, B to B). If the COM465...P is at the end of the BMS bus, you must switch the terminating switch  $\mathbf{R}_{BMS}$  on the device to 'ON'.

3. Modbus RTU connection

Connect the terminals **A**MB and **B**MB to the Modbus RTU (A to A, B to B). If the COM465...P is at the end of the bus, you must switch the terminating switch  $\mathbf{R}_{MB}$  on the device to 'ON'.

- Ethernet connection (BCOM, Modbus TCP, SNMP) Connect Ethernet cable (RJ45) to the COM465...P and connect to the network. It is recommended to use at least on Ethernet cable of category 5 (Cat. 5).
- PROFIBUS DP connection (COM465DP only) Connect the corresponding connector on the PROFIBUS cable to the 9-pin Sub-D socket. If the COM465DP is at the end of the PROFIBUS DP network, you must switch the terminating switch on the PROFIBUS connector to 'ON'.
- Connect power supply Connect terminals A1/+ and A2/- to a power supply. The power supply must be protected using a 6 A fuse. Connection polarity is irrelevant.
- 7. Position the terminal covers and click it into place.

## 4.2.3 Wiring diagram

Wiring diagram COM465...P (example) PROFIBUS DP for COM465DP only

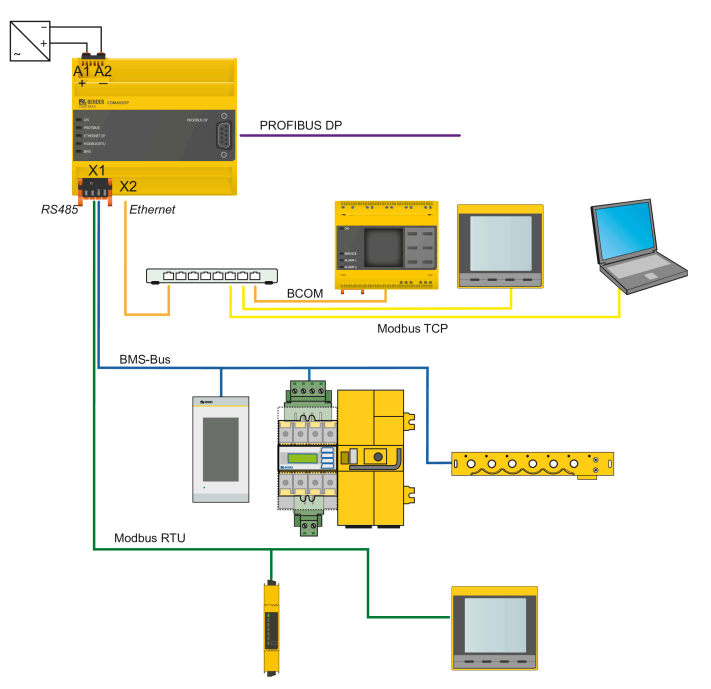

# 🛃 BENDER

# 4.3 Display and control elements

| COM465 IP         | COM465 DP                                                                                |
|-------------------|------------------------------------------------------------------------------------------|
| A1/+<br>A2/-      | <u>A11+</u><br>A22+                                                                      |
| CONTRACT COMAGSIP | BINDER COM465DP     ON PROFIBUS DP     ON     PROFIBUS     BCOM     MODBUS     BMS     O |
| X1                |                                                                                          |

| LED                               | Function                                                                                                    |
|-----------------------------------|----------------------------------------------------------------------------------------------------|
| ON                                | 'ON' LED: Flashes during the start process. The LED lights continuously as soon as the device is ready for operation. |
| PROFIBUS<br>BCOM<br>MODBUS<br>BMS | LEDs indicate activity on the various interfaces.<br>The LED 'PROFIBUS' exists only in the COM465DP.                  |

## 4.4 Commissioning the device

- 1. Switch on the supply voltage: When the device is supplied with power, all LEDs light up briefly. During the start process the 'ON' LED flashes. After a successful start, the 'ON' LED then illuminates continuously. The device is now ready for operation.
- 2. Start web user interface:
  - Open an internet browser.
  - Type the following IP address to open the web interface of the COM46...:
    - If your PC is in a 192.168.0.0 IT subnet, you can reach the COM46... via the factory-set IP address 192.168.0.254.
    - If your PC is in a different subnet, you must disconnect the PC from your network. Connect the COM46... directly to your PC. Open the web user interface using the second pre-defined IP address: 169.254.0.1. For this purpose, DHCP must be enabled on the PC.

In the web user interface, the IP address of the COM46... can be set as required.

- 3. Configure: As a minimum, configure all address data for the COM46.... Always configure the BCOM interface (system name, subsystem, device address).
  - Risk of duplicate addresses if BCOM system name is not changed.

The factory setting for the system name on all Bender BCOM devices is 'SYSTEM'. If several systems are established in the same network, there is a risk that addresses will be assigned more than once. **Therefore, always give each system a new BCOM system name during commissioning**.

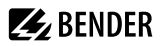

- 4. Integrate devices into the system:
  - BMS devices are detected automatically
  - BCOM devices are detected automatically
  - Modbus devices need to be configured. This is done in the web interface at

#### > Device management > Modbus devices > Manage devices

5. Check connection

Connect the COM46... to the network again. Start the web user interface. All other settings (individual texts, e-mail notifications, ...) can now be made.

### 4.5 Factory settings for addresses

The COM465...P is supplied with the following factory settings:

| Parameter                                                                               | Factory setting |
|-----------------------------------------------------------------------------------------|-----------------|
| IP address                                                                              | 192.168.0.254   |
| Connection can always be made using the pre-defined IP address (e.g. for commissioning) | 169.254.0.1     |
| Net mask                                                                                | 255.255.0.0     |
| Standard gateway                                                                        | 192.168.0.1     |
| DNS                                                                                     | 194.25.2.129    |
| DHCP                                                                                    | off             |
| t <sub>off</sub> (Timeout for DHCP address assignment)                                  | 30 s            |
| BMS address                                                                             | 1               |
| BMS protocol                                                                            | BMS i           |
| BCOM system name                                                                        | SYSTEM          |
| Subsystem address                                                                       | 1               |
| BCOM device address                                                                     | 0 (= off)       |
| PROFIBUS DP address                                                                     | 3               |

The settings can be changed using the web user interface.

### 4.6 Installing GSD file for PROFIBUS DP master (COM465DP only)

A PROFIBUS DP master requires the device master data (Geräte-Stamm-Daten - GSD) for its slave components distributed in the automation system. Accordingly, you must install the GSD file on the master. It describes in a standardised format the properties of the COM465DP. You can obtain the latest GSD file at:

https://www.bender.de/en/service-support/download-area/

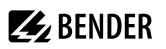

- 1. Select the destination folder to which the GSD file is to be copied. For the exact destination please see the documentation for the program you want to use to program the PROFIBUS master.
- 2. Also copy the file BENDOF27.gsd to the folder created for the device master data.

# 5 Web user interface

The web user interface of the device enables access via LAN, WLAN or the Internet. It provides a uniform display of Bender devices that are connected to:

- The internal BMS bus
- BCOM
- Modbus RTU
- Modbus TCP

Each interface has its own address range. Each device is given its own individual address by which it can be identified.

### 5.1 Functions of the web user interface

- · Bus overview of the associated devices
  - Indicating alarms and measured values
  - Display by interface or subsystem
  - Setting, displaying and evaluating the history memory and data loggers
  - Graphical display of measured values (bar graph, phasor diagram, power triangle) and waveform recorders; in case of universal measuring devices, additional display of the harmonics as table or bar graph
  - Setting device parameters
  - Device failure monitoring
  - Saving settings as 'backup' and restoring values again
  - Documenting settings and measured values
  - Assigning individual texts for devices, measuring points (channels) and alarms
  - E-mail notifications to different user groups according to a time-controlled schedule in the event of alarms and system errors. The sender's e-mail address can be entered.
  - Display of virtual devices. A virtual 'measuring point' is obtained by logically or numerically evaluating measured values of 'real' devices connected to the gateway.
- Management of Modbus devices
  - Adding/deleting devices to/from the bus overview
  - Creating a template with selected measured values
- Visualisation
  - Fast, simple visualisation can be configured in its own editor without programming knowledge
  - Measured values, alarms, buttons, etc. can be arranged and displayed in front of a graphic (system diagram, room plan) using various widgets
  - Displaying an overview page; jumping to another view page and back to the overview page is possible
- From an external application (e.g. visualisation software), commands can be sent to BMS devices. The 'Modbus control commands' menu provides Modbus control commands for selected BMS commands. These commands can be copied to the clipboard of the PC and then included in the programming of the external application.
- Graphical display with scaling of the time axis for the data loggers of the gateway and compatible Bender devices.

# 5.2 Software products used

Select **Copyrigh** to display the used software products.

### 5.3 Browser configuration

As browser, the latest version of Google Chrome, Microsoft Edge and Mozilla Firefox are recommended. To use the functions of the web user interface, JavaScript has to be activated. The pop-up blocker should be deactivated for the IP address of the COMTRAXX<sup>®</sup> device.

**1** For Windows© Internet Explorer, the compatibility view has to be disabled. Select Extras > Configuration of compatibility view. Deactivate the button Display Intranet sites in compatibility view.

## 5.4 Home page COMTRAXX<sup>®</sup> user interface

- 1. Open an Internet browser.
- 2. Enter the IP address of the gateway in the address line (example: http://172.16.60.72).

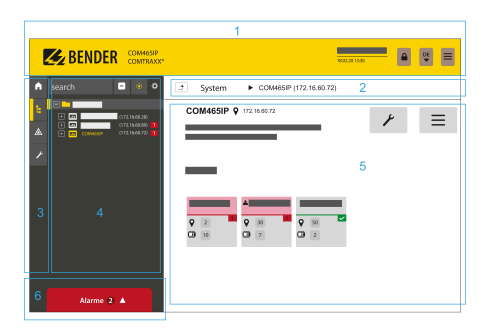

- 1 Headline
- 2 Path display
- 3 Navigation
- 4 Subnavigation
- 5 Content area
- 6 Alarm overview

#### 5.4.1 Headline

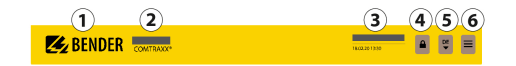

- 1 Clicking the logo: Return to home page
- 2 Used device: Device type
- 3 Used device: **System name > Subsystem > Device address** Date and time of the device
- 4 The symbol indicates that the web user interface is protected by a password. Click the symbol and then click **Login** to enter the user name and password.
- 5 Language selection
- 6 Open/close navigation (button only available in small browser window)

### 5.4.2 Path display (breadcrumb navigation)

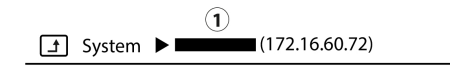

1= Device

The path display shows at any time on which device and in which bus you are currently located in the content window.

#### 5.4.3 Navigation

|    | Menu            | Description                                                                                                    |
|----|-----------------|----------------------------------------------------------------------------------------------------|
| A  | Start           | Display of information about the device and the software. Please have this information to hand if you need to contact us for assistance by telephone.                                                 |
| Ŀ. | System overview | The system overview shows all devices in the system either by subsystem or<br>by interface. Pending alarms and operating messages are displayed and the<br>respective devices can also be configured. |
|    | Alarms          | Display of all pending alarms and data of the devices sending an alarm                                                                                                    |
| ۰  | Tools           | Functions that affect the entire system                                                                                                    |

The navigation symbols are permanently visible on the left side. Even if a random submenu of the web user interface is open, you can navigate to one of the four areas by clicking the respective symbol.

#### 5.4.4 Subnavigation

The system overview is displayed in the subnavigation.

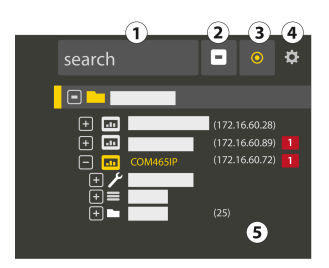

#### Legend

- 1. Full text search in the system for device names or menu entries. Matches are highlighted in yellow.
- 2. Close unfolded tree in the subnavigation
- 3. Fold out automatically: When enabled (= yellow), the displayed contents of the content area are shown in the subnavigation with automatically unfolding device tree in addition to the path display. Path display and content area are always synchronous. When disabled (= white), the subnavigation is not adapted to the path display or the current content area.

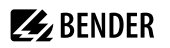

1

4. - Select **display** by subsystems or by interfaces. The interface display is only available for COMTRAXX<sup>®</sup> V4.xx and higher.

- Configure the line height of the entries.

- 5. The number in brackets (here: 25) indicates the set bus address.
  - The display by subsystem or interface is possible independently of the configured Modbus image V1 or V2.

#### 5.4.5 Content area

Display of the system, alarms and entries for the tools *F*.

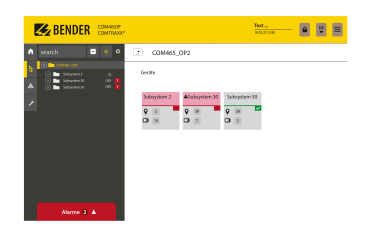

|                                                                                                    |                                                                                                    | Test                          | €<br>₽ |
|----------------------------------------------------------------------------------------------------|----------------------------------------------------------------------------------------------------|-------------------------------|--------|
| porth     port     port | System System Cross  Cross Cross Cross  Cross  Cross  Cross  Cross  Cross  Cross  Cross  Cros  Cross  Cross  Cross  Cross  Cross  Cross  Cross  Cross  Cross C | k countra<br>g manage<br>g ma |        |
| Alurra 2 🛦                                                                                                    |                                                                                                    |                               |        |

Content area of the system display by **subsystem** 

Content area of the system display by **interface** 

#### 5.4.6 Overview of pending alarms

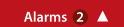

Clicking the alarm overview: List of pending alarms

Clicking on the list: Details about the alarms in the content area

#### 5.5 Setting up password protection for COM465...

Password protection can be configured for the roles User and Administrator. This allows regulating the access to the web user interface.

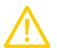

1

#### CAUTION Risk of damage to equipment due to unauthorised access

The password protection for the gateway protects against unauthorised access to a limited extent only. Attackers from the Internet may still be able to read data and change settings. It is absolutely necessary that:

- The network is separated from the Internet .
- Common security mechanisms are applied (firewall, VPN access).

The password protection is configured in the device menu of the respective COMTRAXX<sup>®</sup> device. Select **Menu > Settings > Password**.

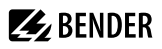

| Password for  | Protection | User  | Password | Note                      |
|---------------|------------|-------|----------|---------------------------|
| Fassword for  |            | Note  |          |                           |
| User          | off        | user  | default  | Access via<br>web browser |
| Administrator | off        | admin | default  | Access via<br>web browser |

# **E** BENDER

# 6 Visualisation

The data from the Bender system can be displayed in a separate visualisation. It provides access to all measuring channel information, alarms and other data. The application is shown in a separate browser tab of the connected device and does not require any further plug-ins. The visualisation is configured in an editor. The editor is accessed via the menu item

### Tools > Visualisation > Edit

in the COMTRAXX® application. The user interface is illustrated schematically in the graphic below.

| Browser tab    |             |              |  |  |
|----------------|-------------|--------------|--|--|
|                | Headline    |              |  |  |
| Dashboards     | "Work area" | Settings     |  |  |
| Widget library |             |              |  |  |
|                |             | Used widgets |  |  |

The 'work area' represents the visible area in the browser tab. Individual elements with different functions, socalled **widgets**, are placed on it to form a 'picture' called 'Dashboard'. Up to 50 different dashboards can be created and linked to each other. All the dashboards organised in an interconnection are grouped together as a 'project' and can be saved on the PC or transferred to the device.

The created visualisation can then be started in a separate browser tab in the COMTRAXX® application via the

### menu items /CTools > Visualisation > Displays.

The following section describes the buttons, tools and elements available in the editor.

### 6.1 The headline

| File |  | Project name | English | <b>P</b> |
|------|--|--------------|---------|----------|
|------|--|--------------|---------|----------|

### 6.1.1 Drop-down menu 'File'

| 1    |     |
|------|-----|
| File | ▼ . |

| New project                                | Create a new project                         |
|--------------------------------------------|----------------------------------------------|
| New dashboard                              | Create a new dashboard                       |
| Import project from PC (Ctrl+O)            | Import existing project from PC              |
| Import active project from device (Ctrl+L) | Import current project from the device to PC |
| Export project to PC (Ctrl+Shift+S)        | Export created project to PC                 |

| Save changes and export to devicel |                                    |
|------------------------------------|------------------------------------|
|                                    | Save changes and export to devicel |

Saving and exporting projects

Please note that only the visualisation is saved! The configuration of interfaces, link variables and links is stored in a separate backup file. This is done in the COMTRAXX® application. Select the used device in the bus overview:

#### Device settings > Export backup.

This backup contains all configurations made in the COMTRAXX® application, such as link variables, alarm addresses, etc.

### 6.1.2 Grouping functions

|          | No widgets selected                                                          |
|----------|------------------------------------------------------------------------------|
| đ        | Group selected widgets. Individual widgets can then only be moved in groups. |
| <b>1</b> | No group selected                                                            |
| <u> </u> | Selected group is ungrouped. The widgets can then be edited individually.    |

#### 6.1.3 Project name

Display of the project name.

#### 6.1.4 Language selection

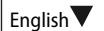

Select the operating language of the editor. This is not necessarily the language of the automatically generated messages displayed on the device ( = export language).

| Czech     | German     | Greek   | English GB    | English US    |
|-----------|------------|---------|---------------|---------------|
| Spanish   | Finnish    | French  | Hebrew        | Croatian      |
| Hungarian | Indonesian | Italian | Japanese      | Sanskrit      |
| Dutch     | Norwegian  | Polish  | Portuguese PO | Portuguese BR |
| Russian   | Slovenian  | Serbian | Swedish       | Chinese       |
| Turkish   |            |         |               |               |

#### 6.1.5 Simulating visualisation

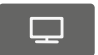

Simulate the project in a browser tab to test the appearance and functionality of the buttons in advance.

# **E** BENDER

### 6.2 The 'work area'

The 'work area' represents the display of the visualisation. The widgets can be moved from the widget library to the work area using drag & drop. It only represents a preview of the expected display. The functionality (e.g. navigation) can be tested in the browser after saving the project.

### 6.3 Dashboards

| 2/50               | Number of created dashboards |  |
|--------------------|------------------------------|--|
| A                  | Home page                    |  |
| ×                  | Delete dashboard             |  |
| 0                  | Password protected dashboard |  |
| + New<br>dashboard | Create a new dashboard       |  |

#### Function

Display and manage existing dashboards and add new dashboards.

A dashboard is a page that can be displayed in the visualisation. Up to 50 different pages (dashboards) can be created. To link the individual dashboards, navigation elements must be placed on the pages.

If several dashboards have been defined, one of the dashboards acts as home page. It is marked with a house icon. This dashboard appears as the starting point after executing the visualisation. The home page assignment is described in the project settings in chapter "Project settings", page 38.

The active dashboard is highlighted in yellow.

| Project           | Selection | Alignment | Explanation                                                             |
|-------------------|-----------|-----------|-------------------------------------------------------------------------|
| Dashboard 'dash   | board3'   | -         |                                                                         |
| General           |           |           | In the ' <b>Selection</b> ' tab (right side) the dashboard can be named |
| Name              |           |           | and also password protected ('Protected' yes/no).                       |
| Protected         | yes/      | /no       | in the dashboard list.                                                  |
| Password <b>O</b> |           | 0         |                                                                         |

# 6.4 Widget library

A widget is a template for a defined function to which various values (parameters) can be assigned. This allows both specific values to be transmitted to specific addresses and values from linked systems to be evaluated and displayed.

All available widgets are included in a library.

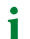

Use the scroll bar (right) to navigate to further widgets.

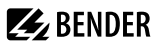

When moving the mouse pointer over a widget in the widget library (mouseover), the icons (i and +) with two functions appear at the bottom of the widget.

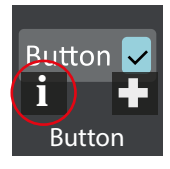

Information on the selected widget

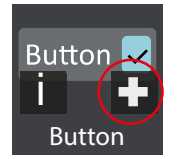

Place selected widget on the top left of the work area

To place a widget on the work area, it can also be dragged there with the mouse see chapter "Placing widgets in the work area", page 37.

The widget settings are made on the right side in the 'Settings' area. The assignment of values to a widget is described in the chapter "Widget settings", page 39.

#### 6.4.1 Widget list

| lcon       | Labelling                    | Explanation                                                                                                    |
|------------|------------------------------|----------------------------------------------------------------------------------------------------|
| Syst. OK   | Alarm Bar                    | Alarm overview<br>Display alarm messages in an alarm line. Settings are made at 'Alarm addresses'<br>in the COMTRAXX <sup>®</sup> user interface in the browser. If several alarm messages<br>are pending, the alarms are displayed one after another. The alarm is always<br>displayed with the background colour set for the most important alarm. |
|            | Background area              | <i>Display frame</i><br>Display a frame with a background colour (optionally with shading).                                                                                                    |
| Button 🗸   | Button                       | <i>Switch with state display</i><br>The current state can be displayed additionally (optional).                                                                                                    |
| and and    | Cleaning Mode                | Lock display operation for a short time<br>Screen lock for cleaning purposes.                                                                                                    |
|            | Clock                        | <i>Display time</i><br>Display a digital or analogue clock.                                                                                                    |
| 20°<br>. I | CurrentState/<br>TargetState | <i>Display current value and target value</i><br>The target value can be adjusted via the buttons. For control devices that trigger<br>certain events when a target value is reached.                                                                                                    |
| Ð          | Dashboard Link               | Navigation between existing dashboards<br>Enable switching between dashboards.                                                                                                    |

# BENDER \_\_\_\_\_

| lcon            | Labelling               | Explanation                                                                                                    |
|-----------------|-------------------------|----------------------------------------------------------------------------------------------------|
| ON              | Feedback                | <i>Display state</i><br>Colour indication of a value (True or False; ON or OFF).                                                              |
| Label           | Group                   | <i>Group elements in a frame</i><br>Display a frame with heading.                                                                             |
|                 | iFrame                  | <i>Display another website</i><br>Display the content of a URL in a frame of a freely definable size.                                         |
|                 | Image                   | <i>Display a graphic</i><br>Place image contents from files. Set level = 0 for background images. Higher<br>levels may overlap other widgets. |
| i               | Info                    | <i>Device information</i><br>Tabular display of address information                                                                           |
| Label           | Label                   | <i>Create label</i><br>Display a text field                                                                                                   |
| Link            | Link                    | <i>Link to another dashboard</i><br>Link dashboards. The target is the dashboard to which the user wants to switch.                           |
| Logger Table    | Logger Table            | <i>History memory</i><br>Display the history memory content of the device. The content to be displayed<br>can be configured.                  |
| Voltage<br>20 V | Measurement             | <i>Display measured value</i><br>Display the measured value of a channel of a connected device.                                               |
|                 | Multiple Images         | <i>Display multiple graphics</i><br>Display different pictures, which are shown depending on the current input value.                         |
| Abc             | Multiple Labels         | <i>Display multiple labels</i><br>Display different labels, which are shown depending on the current input value.                             |
| Send            | Multiple<br>Value Write | Write multiple predefined values<br>Defined values are sent to a defined address.                                                             |

| lcon                | Labelling                    | Explanation                                                                                                    |
|---------------------|------------------------------|----------------------------------------------------------------------------------------------------|
| A                   | RGB Color Picker             | <i>Colour picker window</i><br>Range of 16.7 million colours. Provides an RGB colour value.                                                                       |
|                     | RGB-Display                  | <i>Display frame</i><br>Display a frame with a background colour (optionally with shading).                                                                       |
| Send                | Single Value Write           | <i>Write a predefined value</i><br>Send a set value to a defined address.                                                                                         |
| 30                  | Slider                       | <i>Slider with state display</i><br>Slider with optionally available state display.                                                                               |
| Test                | Start Test                   | <i>Start device test</i><br>Device tests can be started.                                                                                                    |
| ₽₽₽                 | Switch to<br>System overview | Switch to system overview<br>Switch directly to the system overview from any page.                                                                                |
| 00:00               | Timer                        | <i>Timer function</i><br>Display of a configurable timer.                                                                                                    |
| ^ ¥ <mark>30</mark> | Up/Down Button               | Button with two programmable functions and status display<br>Control of equipment (lamp, temperature, shutter). The current value can<br>optionally be displayed. |
| URL 🗹               | URL Link                     | <i>Enter link</i><br>Link to a URL page, which is then opened in a new browser tab<br>Note: This widget is only available for COM465P.                            |
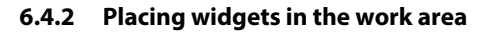

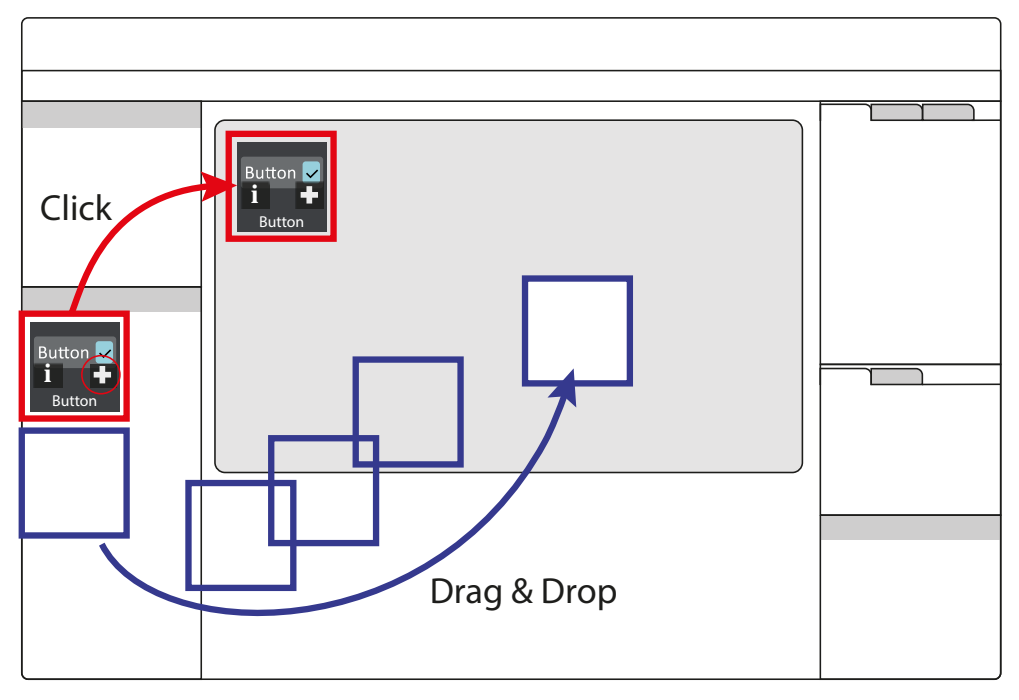

Clicking on the + icon of an active widget in the widget library inserts it into the upper left corner of the work area.

The widget can also be placed directly and freely on the work area with the mouse using 'drag & drop'.

# 6.5 Settings

Settings project

| Project          | Selection       | Alignment |  |  |  |  |  |  |
|------------------|-----------------|-----------|--|--|--|--|--|--|
| General          |                 |           |  |  |  |  |  |  |
| Name             | Project 1 CP9xx |           |  |  |  |  |  |  |
| Dashboard width  | 800             |           |  |  |  |  |  |  |
| Dashboard height | 480             |           |  |  |  |  |  |  |
| Export language  | English         |           |  |  |  |  |  |  |
| Style            | theme           | e-dark    |  |  |  |  |  |  |

Widget(s) settings

| Project Selec     |     |  | ction  |    | Alignment   |  |  |
|-------------------|-----|--|--------|----|-------------|--|--|
| Position and size |     |  |        |    |             |  |  |
| Х                 | 5   |  | Y      | 10 |             |  |  |
| Width             | 275 |  | Height | 50 |             |  |  |
| $\bigcirc$        | 3   |  |        | 0  |             |  |  |
| General           |     |  |        |    |             |  |  |
| Name              |     |  |        |    | Widget name |  |  |

All value-based settings are made in the settings area. The values displayed there always represent the values of the currently active element. Elements can be both dashboards and widgets. If multiple widgets are selected, value changes always affect **all** of them. This also applies to grouped widgets. Number and type of parameters vary depending on the widget.

i

Use the scroll bar (right) to navigate to the setting options hidden in the monitor view.

### 6.5.1 Project settings

Make individual project settings here.

| Project                                     | Selection      | Alignment | Explanation                                                                                                    |
|---------------------------------------------|----------------|-----------|----------------------------------------------------------------------------------------------------|
| Miscellaneous                               |                |           |                                                                                                    |
| Start                                       | Home           |           | Set home page (dashboard list house icon)                                                                        |
| Return to start<br>page after time<br>(min) | 5              |           | Time after which the system jumps back in case of inactivity ; only relevant if return to home page is enabled . |
| Jump to start<br>page                       |                |           | Automatic return to start page ON/OFF                                                                            |
| General                                     |                |           |                                                                                                    |
| Name                                        | Project 1 CP9x | ĸ         | Project name in the title bar                                                                                    |
| Dashboard width<br>(px)                     | 800            |           | Dashboard dimensions in pixels<br>(the dimensions should be based on the size of the visualisation               |
| Dashboard height<br>(px)                    | 480            |           | to be configured)                                                                                                |
| Export language                             | English        |           | Language of the channel descriptions (may differ from editor language)                                           |
| Style                                       | theme-dark     |           | Appearance of the operating elements (buttons)                                                                   |
| Relative export                             |                |           | Scaling of the work area to the size of the target medium                                                        |

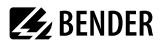

i

| Font        |         |     |                                                                                                    |
|-------------|---------|-----|----------------------------------------------------------------------------------------------------|
| Font colour | #000000 |     | Font colour #RRGGBB with numerical and interactive colour selection<br>Font settings (weight, slant and size) |
| regular     | normal  | 100 | Font settings (weight, slant and size)                                                                        |

### Font colour selection

Numerical input using 6-digit hexadecimal value with leading number sign (hashtag). Colour values are formed as follows: # RR GG BB

R = red value; G = green value; B = blue value

### 6.5.2 Widget settings

Individual widget settings can be made here. Depending on the selected widget, the corresponding setting options are available. The number and type of parameters displayed vary depending on the active widget. In the following, the possible parameter areas are described independently.

### 6.5.2.1 Predefined icon symbols and units

### Icon symbols

One of 45 predefined icons can be selected from a selection menu. After selection, it is displayed on the left side of the respective widget.

Overview icon symbols

| <b>ə</b> - | BPS             | A                | Radiation       |     | Attention   | \$         | Settings        |
|------------|-----------------|------------------|-----------------|-----|-------------|------------|-----------------|
| 8          | Temperature     | 6                | OT light        | ର   | Ventilation | ڻ<br>ا     | ON/OFF          |
| <b>5</b> 2 | IPS             | æ                | OT light        | ₿\$ | Humidity    |            | System          |
| â          | Gas             | *                | LED             |     | Rollo       | <b>N</b>   | Cleaning        |
| ~          | History         | SPS              | PLC             | 쏲   | UPS         | : <b>.</b> | Emergency light |
| OP         | In use          | <u>`</u> <u></u> | Warning         | Ŷ   | Room        |            | Half-brightl    |
|            | Laser           |                  | Intercom        |     | Overview    | Ņ.         | Bright          |
| •          | Save set        | +                | Plus            | -   | Minus       | Ø          | Field size      |
| *          | Freeze          | Ö                | Half brightness | 0   | Field       | ö          | Brightness      |
| Ø          | Synchronisation | •                | Load set        |     |             |            |                 |

It is possible to add custom icons at File > Manage icon library.

### Units

Overview units (predefined)

| Ω   | Ohm                | A    | Ampere            | v    | Volt         | %    | Percent                   |
|-----|--------------------|------|-------------------|------|--------------|------|---------------------------|
| Hz  | Hertz              | Baud | Baud (data rate)  | F    | Farad        | Н    | Henry                     |
| °C  | Degree Celsius     | °F   | Degree Fahrenheit | s    | Second       | min  | Minute                    |
| h   | Hour               | d    | day               | mo   | Month        | w    | Watt                      |
| var | Volt-ampere react. | VA   | Volt-ampere       | Wh   | Watt-hours   | varh | Volt-ampere- hours react. |
| VAh | Volt-ampere-hours  | 0    | Degree            | Hz/s | Hertz/second | bar  | Bar                       |

### 6.5.2.2 'General' area

The 'General' area contains parameters which apply to all widgets. Labelled widgets have the additional parameter 'Label'.

| Project             | Selection | Alignment  |    | Explanation                                                                         |
|---------------------|-----------|------------|----|-------------------------------------------------------------------------------------|
| Position and si     | ze        |            |    |                                                                                     |
| X                   | 5         | Y          | 10 | Position on the work area (in pixels) Default position in the work area is top/left |
| Width               | 275       | Height     | 50 | Widget dimensions (in pixels)                                                       |
| $\bigcirc$          | 3         |            | 0  | Position on the z level and angle of rotation                                       |
| General             |           |            |    |                                                                                     |
| Name                | ١         | Nidget nam | e  | Assigned automatically or by user                                                   |
| Label               |           | Labelling  |    | Labelling widgets in the work area                                                  |
| Global              |           |            |    | Placing the widgets on all dashboards ON/OFF                                        |
| Locked              |           |            |    | Locking the widget ON/OFF                                                           |
| Two writing targets |           |            |    | Enable value transfer to two digital outputs (for 'Up/<br>Down Button' widget)      |

### 6.5.2.3 'Action' area

| Project | Selection | Alignment | Explanation         |
|---------|-----------|-----------|---------------------|
| Action  |           |           |                     |
| Action  | push      |           | For 'Button' widget |

### 6.5.2.4 'Miscellaneous' area

| Project       | Selection | Alignment | Explanation                                        |
|---------------|-----------|-----------|----------------------------------------------------|
| Miscellaneous |           |           |                                                    |
| Target        |           |           | Select link destination from existing dashboards   |
| URL           |           |           | For 'iFrame' widget                                |
| Step size     | 1         |           |                                                    |
| Minimum       | 0         |           | Only for 'Current state/Target state' and 'Up/Down |
| Maximum       | 100       |           | Button' widgets:<br>Set limits and step size       |
| Cont.         | 20        |           | For 'Cleaning Mode' widget in s                    |

### 6.5.2.5 'Communication' area

| Project                                             | Selec   | tion | Alignment   |    | Explanation                                                                                   |
|-----------------------------------------------------|---------|------|-------------|----|-----------------------------------------------------------------------------------------------|
| Communication                                       |         |      |             |    |                                                                                               |
| Endpoint to deaci                                   | vate    |      | ý           |    | This function can be disabled. The source that does this is assigned here.                    |
| Target / Source / V                                 | /alue   |      | ý           |    | Setting options depend on the widget                                                          |
| Connections                                         |         |      |             |    |                                                                                               |
|                                                     | +       | – Ad | d connectio | on | Add new link                                                                                  |
| Write in the other<br>direction by press<br>holding | ing and |      |             |    | When enabled, values can also be written back to a source by pressing and holding the button. |
| relative/absolute                                   |         |      |             |    | Widgets "RGB Colour Picker" und "RGB Display":<br>relative: 0100 %<br>absolute: 0255          |
| red                                                 |         |      | Ø           |    |                                                                                               |
| green                                               |         |      | <b>A</b>    |    |                                                                                               |
| blue                                                |         |      | <u></u>     |    |                                                                                               |
| Test group <sup>1</sup>                             |         | Gro  | oup 1       |    | <sup>1</sup> For 'Start Test' widget                                                          |
| Current value <sup>2</sup>                          |         |      | <u>k</u>    |    | <sup>2</sup> For 'Current State/Target State' widget                                          |

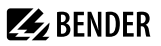

# **i** Colour selection

Numerical input using 8-digit hexadecimal value with leading number sign (hashtag). Colour values are formed as follows: **# RR GG BB TT** 

*R* = *red* value; *G* = *green* value; *B* = *blue* value; *T* = *transparency* 

### 6.5.2.6 'Appearance' area

| Project                              | Selec                      | tion      | Alignm                                                   | ent    | Explanation                                                                    |  |  |
|--------------------------------------|----------------------------|-----------|----------------------------------------------------------|--------|--------------------------------------------------------------------------------|--|--|
| Appearance                           |                            |           |                                                          |        |                                                                                |  |  |
| Icon - Icon -                        |                            |           | For selection options, see table "Icon symbols", page 39 |        |                                                                                |  |  |
| Style                                |                            | Normal    |                                                          |        | Normal, Dashboard, Transparent, Tab Menu                                       |  |  |
| Alignment                            |                            | E         | 亖                                                        | Ξ      | Alignment of the labelling on the element                                      |  |  |
| Unit                                 |                            |           |                                                          |        | For selection options, see table "Units", page 40                              |  |  |
| Number of fraction<br>digits         | nal                        | 2         |                                                          |        | Set indication accuracy                                                        |  |  |
| Remove trailing ze                   | eros                       |           |                                                          |        | 2.70000 is displayed as 2.7                                                    |  |  |
| Labels <sup>1</sup>                  |                            |           |                                                          |        | <sup>1</sup> For the 'Label' and 'Multiple Labels' widgets                     |  |  |
|                                      |                            | Add la    | bel                                                      |        | Add an additional line                                                         |  |  |
| Default value                        |                            | default   |                                                          |        | Standard labelling                                                             |  |  |
| Image(s) <sup>2</sup>                |                            |           |                                                          |        | <sup>2</sup> For the 'Image', 'Multiple Images' and 'RGB Color Picker' widgets |  |  |
|                                      |                            | + Add im  | nage                                                     |        | Select an image source                                                         |  |  |
| Default value                        |                            | default.p | ong                                                      |        | Standard image                                                                 |  |  |
| Maintain aspect ra                   | itio <sup>2</sup>          |           |                                                          |        | Maintain aspect ratio YES/NO                                                   |  |  |
| Set the size of the groups automatic | alarm<br>ally <sup>3</sup> |           |                                                          |        | <sup>3</sup> For the 'Alarm Bar' widget                                        |  |  |
| red <sup>4</sup>                     |                            |           |                                                          |        | <sup>4</sup> For the 'RGB Display' widget                                      |  |  |
| green <sup>4</sup>                   |                            |           |                                                          |        |                                                                                |  |  |
| blue <sup>4</sup>                    |                            |           |                                                          |        |                                                                                |  |  |
| Font <sup>5</sup>                    |                            |           | Ν                                                        | Normal | <sup>5</sup> For the 'Timer' widget                                            |  |  |

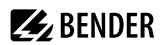

### 'Logger Table appearance' area

| Project     | Selection | Alignment                                                                                                    | Explanation                                                           |
|-------------|-----------|----------------------------------------------------------------------------------------------------|-----------------------------------------------------------------------|
| Appearance  |           |                                                                                                    |                                                                       |
| Column name | Width     | Visibility                                                                                                    |                                                                       |
| No.         | 70        |                                                                                                    | Number of the record                                                  |
| Timestamp   | 150       | ✓                                                                                                    | Timestamp of the record                                               |
| Path        | 250       | ✓                                                                                                    | Path of the measuring point                                           |
| Туре        | 150       | ✓                                                                                                    | Type of record (Alarm start, Alarm end, Device restart, Acknowledge,) |
| Start/Min   | 150       | ✓                                                                                                    | Value at occurrence of the alarm                                      |
| Max.        | 15        | <ul> <li>Image: A start of the start of the start of</li></ul> | Maximum value for the duration of an alarm (only for 'Alarm end')     |
| Description | 150       | ✓                                                                                                    | Description of the measuring point                                    |
| Alarm       | 70        | ✓                                                                                                    | Type of alarm                                                         |
| Test        | 150       | <ul> <li>Image: A state of the state of the state of</li></ul> | Entry initiated by test                                               |

The order of the columns cannot be changed. The width (pixels) of the displayed columns can be changed to any value using the arrow buttons in steps of 10 or in the number field. If a column is not needed, it can be hidden by unchecking the box.

If the path specification is longer than the space available in the column, the text is always cut off on the left. This way, the relevant information remains visible.

### 'Clock appearance' area

| Project                   | Selection            | Alignment | Explanation                                   |
|---------------------------|----------------------|-----------|-----------------------------------------------|
| Appearance                |                      |           |                                               |
| Mode                      | Analog <sup>1/</sup> | 2         | Mode                                          |
| Colour                    | #000000              | ff        | Numerical or interactive colour specification |
| Show hour marker          | 1                    |           | Hour marker ON/OFF                            |
| Show seconds <sup>1</sup> |                      |           | Seconds ON/OFF                                |
| Show date <sup>2</sup>    |                      |           | Display date ON/OFF                           |
| Show time <sup>2</sup>    |                      |           | Display time ON/OFF                           |

| Show seconds <sup>2</sup> |  |  | Display seconds ON/OFF |
|---------------------------|--|--|------------------------|
|---------------------------|--|--|------------------------|

**BENDER** 

1 Analogue mode

2 Digital mode

### 'Background appearance' area

| Project                     | Selection | Alignment | Explanation                                                    |
|-----------------------------|-----------|-----------|----------------------------------------------------------------|
| Appearance                  |           |           |                                                                |
| Colur #00000                |           | ff        | Colour specification filling colour (numerical or interactive) |
| Frame colour                | #000000   | ff        | Colour specification frame (numerical or interactive)          |
| Frame size                  | 1         |           | Frame thickness (in pixels)                                    |
| Shadow                      |           |           | Shadow ON/OFF                                                  |
| Shadow colour <sup>1</sup>  | #000000   | 80        | Colour specification shadow (numerical or interactive)         |
| Shadow x <sup>1</sup>       | 0         |           | Shadow direction horizontal                                    |
| Shadow y <sup>1</sup>       | 0         |           | Shadow direction vertical                                      |
| Shadow blur <sup>1</sup>    | 5         |           | Shadow gradient (intensity)                                    |
| Shadow width <sup>1</sup>   | 0         |           | Shadow size                                                    |
| Internal frame <sup>1</sup> |           |           | Inner frame ON/OFF                                             |

1 Additional parameters are **shown** when 'Shadow' option is enabled.

# Colour selection

Numerical input using 8-digit hexadecimal value with leading number sign (hashtag). Colour values are formed as follows: **# RR GG BB TT** 

R = red value; G = green value; B = blue value; T = transparency

# 6.5.2.7 'Value display' area

| Project             | Selection Alignment |  | Explanation                            |
|---------------------|---------------------|--|----------------------------------------|
| Value display       |                     |  |                                        |
| Show state          |                     |  | Display state ON/OFF                   |
| State               |                     |  | Source, whose state is to be displayed |
| Colour if condition | is true #98cfdc     |  | Colour specification TRUE              |

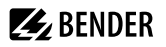

| Colour if condition is false | #808284 | Colour specification FALSE |
|------------------------------|---------|----------------------------|
| Value                        |         | Text to be displayed       |
| Show text                    |         | Display text               |
| Text if condition is true    | ON      | Text for TRUE              |
| Text if condition is false   | OFF     | Text for FALSE             |

Additional parameters are **shown** when the option is activated

# Colour selection

Numerical input using 8-digit hexadecimal value with leading number sign (hashtag). Colour values are formed as follows: **# RR GG BB TT** 

### R = red value; G = green value; B = blue value; T = transparency

### 6.5.2.8 'Font' area

| Project            | Selection | Alignment |
|--------------------|-----------|-----------|
| Font               |           |           |
| Use global setting | S         |           |

Additional parameters are **hidden** when the option 'Use global text settings' is activated.

| Project             | Selection | Align | ment |  |  |  |  |
|---------------------|-----------|-------|------|--|--|--|--|
| Font                |           |       |      |  |  |  |  |
| Use global settings |           |       |      |  |  |  |  |
| Font colour         | #dedede   |       |      |  |  |  |  |
| regular             | normal    | 100   |      |  |  |  |  |

# 6.6 Widget alignment

This section provides help for easy arrangement and alignment of the widgets on the display of the device.

| Project     | Selection | Alignment | Explanation                                                                                                    |
|-------------|-----------|-----------|----------------------------------------------------------------------------------------------------|
| Horizontal  |           |           | Horizontal options<br>left-aligned, centred, right-aligned<br>The fourth button formats selected widgets to the largest<br>common width. |
| Vertical    |           |           | Vertical options                                                                                                    |
| <b>  </b> + | <u>II</u> | 1.I       | align to top, centre, bottom<br>The fourth button formats selected widgets to the largest<br>common height.                              |

| Distribute spaces | Distance distribution options                                                                                                  |
|-------------------|----------------------------------------------------------------------------------------------------|
|                   | The space between several selected widgets can<br>automatically be distributed evenly in horizontal and<br>vertical direction. |

# 6.7 Guides and grid

# 6.7.1 Guides

| Gu              | Guides Grid Explanation |               | Explanation |           |                                       |                                     |
|-----------------|-------------------------|---------------|-------------|-----------|---------------------------------------|-------------------------------------|
| Show guides     |                         | Guides ON/OFF |             |           |                                       |                                     |
| Align to guides |                         |               |             |           |                                       | Align widgets to guides ON/OFF      |
|                 | vertical                |               | 400         |           | ×                                     | Display a configured vertical guide |
| horizontal      |                         | 200           |             | ×         | Display a configured horizontal guide |                                     |
| +               |                         |               | A           | dd guides |                                       | Add a guide                         |

# 6.7.2 Grid

| Guides        | Grid | Explanation                  |
|---------------|------|------------------------------|
| Show grid     |      | Grid ON/OFF                  |
| Align to grid |      | Align widgets to grid ON/OFF |
| Size          | 10   | Setting grid size            |

# 6.8 Used widgets

| Widgets  |   |
|----------|---|
| Widget_1 | X |
| Widget_2 | X |
| Widget_3 | X |
| Widget   | X |
| Widget   | X |

The list shows all widgets of the displayed dashboard. By clicking on an entry, the corresponding element is highlighted in yellow and can be edited. It can be deleted by clicking on the **X** in the respective widget.

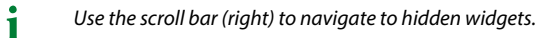

# **BENDER**

#### 7 Virtual devices

The concept of virtual devices involves combining existing measurements with other measurements in such a way that additional values, operating or alarm states can be displayed. Combine up to 26 measurements with numerical and logical operators to create a new 'virtual' measuring point. Each of these measuring points uses one channel. A virtual device consists of a maximum of 16 channels. Virtual devices are treated like real devices and are fully integrated into the Bender system: All calculated values

- can be stored in a data logger,
- are available via Modbus,
- can be displayed in a visualisation.

#### 7.1 Application possibilities

### Warnings

Alarms and warnings can be configured for Modbus devices. Through virtual devices, user-defined warning limits can be set for devices that do not offer this option (e.g. PEMs). Each generated warning appears in the warning history and can be used to send an e-mail notification.

### **Device failure monitoring**

In large buildings with many devices installed in a production hall, department or floor, virtual devices simplify simultaneous monitoring for device failure. It allows narrowing down the location of the failure and enables fast intervention.

### Converting to BMS bus (mirroring)

Operating states of the virtual devices can be transmitted via BMS bus even if the real devices have no BMS interface. For this purpose, the virtual devices are 'mirrored' to the BMS bus. The states of the measuring points (channels 1...12) are transmitted during the channel query of the BMS master.

Only operating states are transmitted via the BMS bus (No alarm, Prewarning, Alarm). Specific measured 1 values cannot be transmitted.

#### 7.2 Managing virtual devices

Path: Tools > Device management > Virtual devices

#### 7.2.1 Virtual devices: Overview list/Main page

### Address

Device addresses: 1...255

### Alarm

Current operating state of the virtual device (prewarnings are displayed as alarms) A

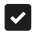

No Alarm

Alarm

### **Device** name

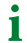

Virtual devices are always named 'VD700...'.

### Mirrored

When enabled, the operating states of channels 1...12 of the virtual device are transmitted via BMS bus.

### 7.2.2 Editing a virtual device

### Ľ

Device address, device name and BMS mirroring can be edited.

### 7.2.3 Editing channels

# ۲

In the channel overview, the 16 possible channels are displayed with the following information:

- Current operating state ( no alarm A Prewarning Alarm)
- Individual text for prewarning or alarm
- · General and individual channel description
- Current measured value
- Defined formula

In the overview, channels can be created or edited via  ${}^{\textcircled{\mbox{$\Phi$}}}$ . Channels can be deleted via  ${}^{\textcircled{\mbox{$\square$}}}$  .

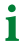

Refer to the 'Legend and examples' tab for assistance.

### 7.2.4 Deleting a device

### Ò

A virtual device can be deleted via the bin.

### 7.2.5 Adding a virtual device

Use the button in the footer to add virtual devices.

1 The number of virtual devices that can be created depends on the COMTRAXX® device used or its active function modules.

### **Device address**

Select a free bus address from the drop-down menu.

Virtual devices are treated like real devices. Therefore, addresses must not be assigned twice!

### **Device name**

Assign a name to the virtual device.

Virtual devices are always named 'VD700…'. In addition, an individual name can be assigned.

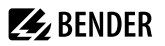

### **Mirroring to BMS**

i

If operating states are to be transmitted via BMS, this can bet set here.

Virtual devices are treated like real devices. Therefore, addresses must not be assigned twice!

# 8 Profibus DP (COM465DP only)

# 8.1 PROFIBUS DP side of the COMTRAXX<sup>®</sup> COM465DP

COM465DP is always operated as a **slave** on the PROFIBUS DP side.

The gateway and its PROFIBUS address are to be made known to the PROFIBUS master. For this purpose you will need the file BEND0F27.gsd (siehe ""Scope of delivery", page 12").

A connection from Bender systems with BMS bus and BCOM to PROFIBUS DP using COM465DP can be necessary for various reasons:

- A PROFIBUS DP device is to respond to an event in the Bender system.
- A device in the Bender system is to respond to an event in the PROFIBUS DP world.
- The data of the Bender system are to be displayed, evaluated or visualised centrally together with PROFIBUS DP data using PROFIBUS DP software.
- The data of the Bender system are to be displayed in the software for a building services management system that has a PROFIBUS DP interface.
- The devices in the Bender system are to be configured via a device with PROFIBUS DP interface.
- Certain actions on the BMS side are to be controlled via PROFIBUS DP.

The COM465DP is a PROFIBUS DP slave as per IEC 61158/IEC 61784. This means that there must always be at least one master on the PROFIBUS side.

- COM465DP = PROFIBUS DP V0 slave
- PROFIBUS DP address = 1...125 (factory setting: 3)
- Data transmission rate = 9.6 kbit/s to 1.5 Mbit/s, the baud rate is detected automatically

### 8.1.1 Cyclic data exchange

In this manual the PROFIBUS is considered in principle from the point of view of a PROFIBUS DP master. The communication on the PROFIBUS DP is cyclic. During this process the PROFIBUS master polls all PROFIBUS slaves in sequence using a query-and-response sequence. A query is represented by the output data from the master. The COM465DP then responds to the master. The response is represented by the input data to the master. Due to the large amount of data on the BMS side, all these data cannot be transferred simultaneously during the cyclic exchange of data. The PROFIBUS master must therefore define precisely which data it wants to receive from the BMS device.

The assignment between input data and output data, that is between request and response, is defined via an ID no. The PROFIBUS DP programmer must ensure the next ID no. is output as soon as the previous request has been answered.

# 8.1.2 Correct control of the timing on the COM465DP using PROFIBUS commands is necessary

Due to the different times the various devices take to respond to the commands, it may occur that responses from previous queries arrive between a query from the PROFIBUS DP master and the related response from the slave, (COM465DP). For this reason it is very important to compare the ID numbers of the query and response.

1 The PROFIBUS programmer is responsible for incrementing the ID no. in compliance with system requirements. Incorrect control of the timing will result in the misinterpretation of the responses (PROFIBUS input data)! Take into account the time required to execute the related commands!

### 8.1.3 The COM465DP communicates as 'BMS master' with the PROFIBUS DP master

If you have given the COM465DP the BMS address 1, the device operates as a BMS master. In this way it can be used as a master for all BMS systems. Along with querying alarm and operating messages, it is also possible to issue switching commands and parameter settings directly.

### 8.1.4 Formats of the output and input data

The communication is to be considered from the point of view of the PROFIBUS DP. The PROFIBUS DP master sends to the COM465DP (the PROFIBUS slave) a byte sequence, the **output data**.

As a response the PROFIBUS DP master receives back a byte sequence, the **input data**. The assignment between input bytes and output bytes, that is between request and response, is defined via an ID no. The PROFIBUS DP programmer must ensure the next ID no. is output as soon as the previous request has been answered.

For the output data a length of 11 bytes and for the input data a length of 10 bytes is defined.

### 8.1.5 Device assignment for PROFIBUS DP

Since each interface now has its own address range, it may happen that several devices have the same address.

Example: Address 3 exists for both BMS and Modbus RTU.

In order to be able to access the device menu parameters (read/write) with these devices, a device assignment for the PROFIBUS image is necessary. There, an address is assigned to the devices that are to be accessed. This address is then required when querying the desired parameters from the device. This can be done automatically or configured individually. A maximum of 65,535 addresses are available. The queries according to type 1, 2 and 3 are possible alongside the new queries according to type 5, 6 and 7.

The configuration is done at  $\checkmark$  > Device management > Device assignment > PROFIBUS DP.

### 8.2 Data access using PROFIBUS DP

PROFIBUS DP offers the following methods for reading or writing data:

- Type 1: Querying measured data from devices on the bus
- Type 2: Querying registers from devices on the bus
- Type 3: Writing to registers on devices on the bus
- Type 5: Querying measured values of devices on the bus (via device assignment)
- Type 6: Querying registers from the device menu of devices on the bus (via device assignment)
- Type 7: Writing to registers from the device menu of devices located on the bus (by means of device assignment)

### 8.2.1 Type 1: Querying measured data from devices on the bus

Register size: Word

### **Request to the gateway**

| Byte 0  | Byte 1            | Byte 2                                 | Byte 3                          | Byte 4                    | Byte 5                   | Byte 6                   | Byte 7                 | Byte 8                 | Byte 9                 | Byte 10                 |
|---------|-------------------|----------------------------------------|---------------------------------|---------------------------|--------------------------|--------------------------|------------------------|------------------------|------------------------|-------------------------|
| ID      | Msg-Typ           | System                                 | Device                          | Channel                   | 0x00                     | 0x00                     | 0x00                   | 0x00                   | 0x00                   | 0x00                    |
| Byte 0  | Sec<br>no.<br>pre | quential ID<br>must be i<br>vious requ | no.: Must<br>ncremente<br>uest. | be set by<br>ed for the r | the persor<br>next reque | n program<br>est as soor | ming the<br>as a respo | PROFIBUS<br>onse has b | DP maste<br>een receiv | r. The ID<br>/ed to the |
| Byte 1  | Me                | ssage type                             | e: For this                     | request alv               | ways 0x01                |                          |                        |                        |                        |                         |
| Byte 2  | Suk<br>ext        | osystem ad<br>ernal BMS                | ddress: De<br>bus addre         | pending o<br>ess          | n how the                | e device is              | operated,              | either the             | BCOM or                | the                     |
| Byte 3  | Dev               | vice addre<br>egrate the               | ss: The int<br>device.          | ernal BMS                 | or BCOM                  | address. D               | epends or              | n which in             | terface is ι           | used to                 |
| Byte 4  | Cha               | annel: The                             | channel t                       | hat is to be              | e queried.               |                          |                        |                        |                        |                         |
| Byte 51 | 0 Alv             | vays 0x00                              |                                 |                           |                          |                          |                        |                        |                        |                         |

### **Response from the gateway**

| Byte 0 | Byte 1 | Byte 2 | Byte 3 | Byte 4 | Byte 5 | Byte 6 | Byte 7 | Byte 8 | Byte 9 |
|--------|--------|--------|--------|--------|--------|--------|--------|--------|--------|
| ID     |        | Data   | value  |        | Alarm  | Range  | Descr  | iption | 0xFF   |
|        | HiByte | LoByte | HiByte | LoByte | & test | & unit | HiByte | LoByte |        |

Byte 0 Sequential ID no.

Byte 1...4 Measured values: The data are output as a floating point value.

Alarm type and test type.

Byte 5

For details, see "A&T = Alarm type and test type (internal/external)", page 77

| Alarm type & test | Test ext. | 7 |
|-------------------|-----------|---|
|                   | Test int. | 6 |
|                   | State     | 5 |
|                   | Res.      | 4 |
|                   | Res.      | 3 |
|                   | Alarm     | 2 |
|                   |           | 1 |
|                   |           | 0 |

### Byte 6 Structure of the byte: Range and unit. For details, see "R&U = Range and Unit", page 78

| Range & unit            | Range Validity                 | 7           |
|-------------------------|--------------------------------|-------------|
|                         |                                | 6           |
|                         | State                          | 5           |
|                         | Unit                           | 4           |
|                         |                                | 3           |
|                         |                                | 2           |
|                         |                                | 1           |
|                         |                                | 0           |
| Description high: The H | iByte of the measured value de | escription. |

 For details, see "Channel descriptions for the process image (V1 and V2 )", page 90

 Byte 8
 Description low: The LoByte of the measured value description.

 For details, see "Channel descriptions for the process image (V1 and V2 )", page 90

 Byte 9
 Always 0xFF

### Response from the gateway in the event of an error

| Byte 0 | Byte 1 | Byte 2 | Byte 3 | Byte 4 | Byte 5 | Byte 6 | Byte 7 | Byte 8 | Byte 9 |
|--------|--------|--------|--------|--------|--------|--------|--------|--------|--------|
| ID     | 0xFF   | 0xFF   | 0xFF   | 0xFF   | 0xFF   | 0xFF   | 0xFF   | 0xFF   | 0xFF   |

### 8.2.2 Type 2: Querying registers in devices on the bus

Register size: Word

Byte 7

| Byte 0 | Byte 1  | Byte 2 | Byte 3 | Byte 4    | Byte 5 | Byte 6 | Byte 7 | Byte 8 | Byte 9 | Byte 10 |
|--------|---------|--------|--------|-----------|--------|--------|--------|--------|--------|---------|
| ID     | Msg-Typ | System | Device | Number of | Add    | lress  | 0x00   | 0x00   | 0x00   | 0x00    |
|        |         |        |        | registers | HiByte | LoByte |        |        |        |         |

| Byte 0 | Sequential ID no.: Must be set by the person programming the PROFIBUS DP master. The ID     |
|--------|---------------------------------------------------------------------------------------------|
|        | no. must be incremented for the next request as soon as a response has been received to the |
|        | previous request.                                                                           |

Byte 1 Message type: For this request always 0x02

- Byte 2 Subsystem address: Depending on how the device is operated, either the BCOM or the external BMS bus address
- Byte 3 Device address: The internal BMS address
- Byte 4 Number of registers: Number of registers to be read (min: 1, max: 4)
- Byte 5 Register start address HiByte: Start register from which the data are read
- Byte 6 Register start address LoByte: Start register from which the data are read
- Byte 7...10 Always 0x00

### **Response from the gateway**

| Byte<br>0 | Byte 1    | Byte 2     | Byte 3 | Byte 4     | Byte 5 | Byte 6 | Byte 7 | Byte 8 | Byte 9 |
|-----------|-----------|------------|--------|------------|--------|--------|--------|--------|--------|
| ID        | Number of | Register 0 |        | Register 1 |        | Regi   | ster 2 | Regi   | ster 3 |
|           | registers | HiByte     | LoByte | HiByte     | LoByte | HiByte | LoByte | HiByte | LoByte |

Byte 0 Sequential ID no.

Byte 1 Number of registers: Number of registers read (min: 1, max: 4)

Byte 2 Register values: The data from the registers read. Bytes not requested are filled with 0xFF.

### Response from the gateway in the event of an error

| Byte 0 | Byte 1 | Byte 2 | Byte 3 | Byte 4 | Byte 5 | Byte 6 | Byte 7 | Byte 8 | Byte 9 |
|--------|--------|--------|--------|--------|--------|--------|--------|--------|--------|
| ID     | 0      | 0xFF   | 0xFF   | 0xFF   | 0xFF   | 0xFF   | 0xFF   | 0xFF   | 0xFF   |

### 8.2.3 Type 3: Writing to registers on devices on the bus

Register size: Word

| Byte<br>0 | Byte<br>1                      | Byte 2 | Byte<br>3 | Byte 4    | Byte 5 | Byte 6 | Byte 7 | Byte 8 | Byte 9 | Byte 10 |
|-----------|--------------------------------|--------|-----------|-----------|--------|--------|--------|--------|--------|---------|
| ID        | D Msg- System Device Number of |        | Address   |           | Regi   | ster 0 | Regi   | ster 1 |        |         |
|           | Туре                           |        |           | registers | HiByte | LoByte | HiByte | LoByte | HiByte | LoByte  |

- Byte 0 Sequential ID no.: Must be set by the person programming the PROFIBUS DP master. The ID no. must be incremented for the next request as soon as a response has been received to the previous request
- Byte 1 Message type: For this request always 0x03
- Byte 2 Subsystem address: Depending on how the device is operated, either the BCOM or the external BMS bus address
- Byte 3 Device address: Internal BMS address
- Byte 4 Number of registers: Number of registers to be written (min: 1, max: 2)
- Byte 5 Register start address HiByte: Start register from which the data is written
- Byte 6 Register start address LoByte: Start register from which the data is written
- Byte 7...10 Register values to be written: contents that are to be written to the register. If only one register is written, 0xFF must be entered in the bytes 9 and 10.

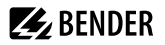

### **Response from the gateway**

| Byte<br>0 | Byte 1              | Byte<br>2 | Byte 3 | Byte 4 | Byte 5 | Byte 6 | Byte 7 | Byte 8 | Byte 9 |
|-----------|---------------------|-----------|--------|--------|--------|--------|--------|--------|--------|
| ID        | Number of registers | 0xFF      | 0xFF   | 0xFF   | 0xFF   | 0xFF   | 0xFF   | 0xFF   | 0xFF   |

Byte 0 Sequential ID no.

Byte 1 Number of registers: Number of registers written (min: 1, max: 2)

Byte 2...9 Always 0xFF

### Response from the gateway in the event of an error

| Byte 0 | Byte 1 | Byte 2 | Byte 3 | Byte 4 | Byte 5 | Byte 6 | Byte 7 | Byte 8 | Byte 9 |
|--------|--------|--------|--------|--------|--------|--------|--------|--------|--------|
| ID     | 0      | 0xFF   | 0xFF   | 0xFF   | 0xFF   | 0xFF   | 0xFF   | 0xFF   | 0xFF   |

### 8.2.4 Type 5: Querying measured values of devices on the bus (via device assignment)

Register size: Word

### **Request to the gateway**

| Byte 0 | Byte 1 | Byte 2     | Byte 3 | Byte 4  | Byte 5 | Byte 6 | Byte 7 | Byte 8 | Byte 9 | Byte 10 |
|--------|--------|------------|--------|---------|--------|--------|--------|--------|--------|---------|
| ID     | Msg-   | Assignment |        | Channel | 0x00   | 0x00   | 0x00   | 0x00   | 0x00   | 0x00    |
|        | Туре   | HiByte     | LoByte |         |        |        |        |        |        |         |

Byte 0Sequential ID no.: Must be set by the person programming the PROFIBUS DP master. The ID<br/>no. must be incremented for the next request as soon as a response has been received to the<br/>previous request.Byte 1Message type: For this request always 0x05.Byte 2Assignment HiByte: Address that was assigned in the device assignment.Byte 3Assignment LoByte: Address that was assigned in the device assignment.Byte 4Channel: The channel that is to be queried.Byte 5...10Always 0x00.

**Response from the gateway** 

| Byte 0 | Byte 1       | Byte 2      | Byte 3      | Byte 4     | Byte 5 | Byte 6 | Byte 7                                                                                     | Byte 8 | Byte 9 |
|--------|--------------|-------------|-------------|------------|--------|--------|--------------------------------------------------------------------------------------------|--------|--------|
| ID     |              | Data        | value       |            | Alarm  | Range  | Byte 6     Byte 7     Byte 8       Range<br>& unit     Description       HiByte     LoByte | 0xFF   |        |
|        | High<br>High | High<br>Low | Low<br>High | Low<br>Low | & test | & unit | HiByte                                                                                     | LoByte |        |

#### Byte 0 Sequential ID no.

- Byte 1...4 Measured values: The data are output as a floating point value.
- Alarm type and test type. For details, see "A&T = Alarm type and test type (internal/external)", Byte 5 page 77

| Alarm type & test | Test ext. | 7 |
|-------------------|-----------|---|
|                   | Test int. | 6 |
|                   | State     | 5 |
|                   | Res.      | 4 |
|                   | Res.      | 3 |
|                   | Alarm     | 2 |
|                   |           | 1 |
|                   |           | 0 |

Byte 6

### Structure of the byte: Range and unit. For details, see "R&U = Range and Unit", page 78

|        | Range & Unit                                                                                                    | Range Validity                    | 7                            |  |  |  |  |  |
|--------|----------------------------------------------------------------------------------------------------|-----------------------------------|------------------------------|--|--|--|--|--|
|        |                                                                                                    |                                   | 6                            |  |  |  |  |  |
|        |                                                                                                    | State                             | 5                            |  |  |  |  |  |
|        |                                                                                                    | Unit                              | 4                            |  |  |  |  |  |
|        |                                                                                                    |                                   | 3                            |  |  |  |  |  |
|        |                                                                                                    |                                   | 2                            |  |  |  |  |  |
|        |                                                                                                    |                                   | 1                            |  |  |  |  |  |
|        |                                                                                                    |                                   | 0                            |  |  |  |  |  |
| Byte 7 | Description high: The HiByte of the measured value description. For details, see"Channel descriptions for the process image (V1 and V2)", page 90 |                                   |                              |  |  |  |  |  |
| Byte 8 | Description high: The LoByte                                                                                                    | of the measured value description | on. For details, see"Channel |  |  |  |  |  |
|        | descriptions for the process image (V1 and V2)", page 90                                                                                          |                                   |                              |  |  |  |  |  |
| Byte 9 | Always 0xFF                                                                                                    |                                   |                              |  |  |  |  |  |

### Response from the gateway in the event of an error

| Byte 0 | Byte 1 | Byte 2 | Byte 3 | Byte 4 | Byte 5 | Byte 6 | Byte 7 | Byte 8 | Byte 9 |
|--------|--------|--------|--------|--------|--------|--------|--------|--------|--------|
| ID     | 0xFF   | 0xFF   | 0xFF   | 0xFF   | 0xFF   | 0xFF   | 0xFF   | 0xFF   | 0xFF   |

#### Type 6: Querying registers from the device menu of devices on the bus (via 8.2.5 device assignment)

Register size: Word

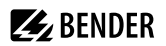

### **Request to the gateway**

| Byte 1            | Byte 2                                            | Byte 3                                                                                     | Byte 4                                                                                                    | Byte 5                                                                                                    | Byte 6                                                                                                    | Byte<br>7                                                                                                    | Byte<br>8                                                                                                    | Byte<br>9                                                                                                    | Byte<br>10                                                                                                    |
|-------------------|---------------------------------------------------|--------------------------------------------------------------------------------------------|----------------------------------------------------------------------------------------------------|----------------------------------------------------------------------------------------------------|----------------------------------------------------------------------------------------------------|----------------------------------------------------------------------------------------------------|----------------------------------------------------------------------------------------------------|----------------------------------------------------------------------------------------------------|----------------------------------------------------------------------------------------------------|
| Msg-              | Assigr                                            | nment                                                                                      | Number of<br>registers                                                                                                    | Add                                                                                                    | lress                                                                                                    | 0x00                                                                                                    | 0x00                                                                                                    | 0x00                                                                                                    | 0x00                                                                                                    |
| Туре              | High                                              | Low                                                                                        | Low                                                                                                    |                                                                                                    | Low                                                                                                    |                                                                                                    |                                                                                                    |                                                                                                    |                                                                                                    |
| Sec<br>no.<br>pre | juential ID<br>must be ii<br>vious requ           | no.: Must<br>ncremente                                                                     | be set by the perso<br>ed for the next requ                                                                                                    | on prograr<br>lest as soo                                                                                                    | mming the<br>on as a resp                                                                                                    | PROFIE                                                                                                    | BUS DP r<br>as been                                                                                                    | naster. T<br>received                                                                                                    | Րhe ID<br>d to the                                                                                                    |
| Me                | ssage type                                        | e: For this i                                                                              | equest always 0x0                                                                                                    | б                                                                                                    |                                                                                                    |                                                                                                    |                                                                                                    |                                                                                                    |                                                                                                    |
|                   | Byte 1<br>Msg-<br>Type<br>Sec<br>no.<br>pre<br>Me | Byte 1<br>Msg-<br>Type<br>Bequential ID<br>no. must be in<br>previous requ<br>Message type | Byte 1     Byte 2     Byte 3       Msg-<br>Type     Assignment       High     Low       Sequential ID no.: Must<br>no. must be incremente<br>previous request<br>Message type: For this no<br>Assignment UP: For this no | Byte 1     Byte 2     Byte 3     Byte 4       Msg-<br>Type     Assignment     Number of<br>registers       High     Low       Sequential ID no.: Must be set by the person<br>no. must be incremented for the next requiprevious request<br>Message type: For this request always 0x00 | Byte 1     Byte 2     Byte 3     Byte 4     Byte 5       Msg-<br>Type     Assignment     Number of<br>registers     Add       High     Low     High       Sequential ID no.: Must be set by the person program<br>no. must be incremented for the next request as soor<br>previous request     Secuential ID no.: Must be set by the person program<br>no. must be incremented for the next request as soor<br>previous request       Message type: For this request always 0x06 | Byte 1     Byte 2     Byte 3     Byte 4     Byte 5     Byte 6       Msg-<br>Type     Assignment     Number of<br>registers     Address       High     Low     High     Low   Sequential ID no.: Must be set by the person programming the<br>no. must be incremented for the next request as soon as a resp<br>previous request<br>Message type: For this request always 0x06 | Byte 1     Byte 2     Byte 3     Byte 4     Byte 5     Byte 6     Byte 7       Msg-<br>Type     Assignment     Number of<br>registers     Address     0x00       High     Low     High     Low       Sequential ID no.: Must be set by the person programming the PROFIE<br>no. must be incremented for the next request as soon as a response has<br>previous request     Secuential ID no.: Address     Number of<br>registers       Message type: For this request always 0x06     Address the two or one of in the device security of the two or one of in the device security of the two or one of in the device security of the two or one of in the device security of the two or one of in the device security of the two or one of in the device security of the two or one of the two or one of the two or one of the two or one of the device security of the two or one of the two or one of the | Byte 1     Byte 2     Byte 3     Byte 4     Byte 5     Byte 6     Byte 7     Byte 8       Msg-<br>Type     Assignment     Number of<br>registers     Address     0x00     0x00       High     Low     High     Low     High     Low       Sequential ID no.: Must be set by the person programming the PROFIBUS DP r<br>no. must be incremented for the next request as soon as a response has been<br>previous request     Message type: For this request always 0x06 | Byte 1     Byte 2     Byte 3     Byte 4     Byte 5     Byte 6     Byte 7     Byte 8     Byte 9       Msg-<br>Type     Assignment     Number of<br>registers     Address     0x00     0x00     0x00       High     Low     High     Low     High     Low     0x00     0x00       Sequential ID no.: Must be set by the person programming the PROFIBUS DP master. To<br>no. must be incremented for the next request as soon as a response has been received<br>previous request     Secuential Ways 0x06 |

Byte 2 Assignment HiByte: Address that was assigned in the device assignment.

Byte 3 Assignment LoByte: Address that was assigned in the device assignment.

Byte 4 Number of registers: Number of registers to be read (min: 1, max: 4).

 Byte 5
 Register start address HiByte: Start register from which the data is read.

Byte 6 Register start address LoByte: Start register from which the data is read.

Byte 7-10 Always 0x00.

### **Response from the gateway**

| Byte<br>0              | Byte 1     | Byte 2 | Byte 3     | Byte 4 | Byte 5 | Byte 6  | Byte 7 | Byte 8 | Byte 9 |
|------------------------|------------|--------|------------|--------|--------|---------|--------|--------|--------|
| ID Number of registers | Register 0 |        | Register 1 |        | Regi   | ister 2 | Regis  | ster 3 |        |
|                        | High       | Low    | High       | Low    | High   | Low     | High   | Low    |        |

Byte 0 Sequential ID no.

Byte 1 Number of registers: Number of registers read (min: 1, max: 4)

Byte 2 Register values: The data from the registers read. Bytes not requested are filled with 0xFF.

### Response from the gateway in the event of an error

| Byte 0 | Byte 1 | Byte 2 | Byte 3 | Byte 4 | Byte 5 | Byte 6 | Byte 7 | Byte 8 | Byte 9 |
|--------|--------|--------|--------|--------|--------|--------|--------|--------|--------|
| ID     | 0      | 0xFF   | 0xFF   | 0xFF   | 0xFF   | 0xFF   | 0xFF   | 0xFF   | 0xFF   |

# 8.2.6 Type 7: Writing to registers from the device menu of devices located on the bus (via device assignment)

### Request to the gateway

| Byte 0                   | Byte 1          | Byte 2      | Byte 3 | Byte 4          | Byte 5 | Byte 6  | Byte 7 | Byte 8     | Byte 9 | Byte 10    |  |
|--------------------------|-----------------|-------------|--------|-----------------|--------|---------|--------|------------|--------|------------|--|
| ID Msg.<br>assign<br>men | Msg.            | Msg. Assign |        | nent Number     |        | Address |        | Register 0 |        | Register 1 |  |
|                          | assign-<br>ment | HiByte      | LoByte | of<br>registers | HiByte | LoByte  | HiByte | LoByte     | HiByte | LoByte     |  |

Byte 0 Sequential ID no.: Must be set by the person programming the PROFIBUS DP master. The ID no. must be incremented for the next request as soon as a response has been received to the previous request.

Byte 1 Message type: For this request always 0x07

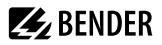

- Byte 2 Assignment HiByte: Address that was assigned in the device assignment.
- Byte 3 Assignment LoByte: Address that was assigned in the device assignment
- Byte 4 Number of registers: Number of registers to be read (min: 1, max: 4).
- Byte 5 Register start address HiByte: Start register from which the data is read.
- Byte 6 Register start address LoByte: Start register from which the data is read.
- Byte 7...10 Register values to be written: contents that are to be written to the register. If only one register is written, 0xFF must be entered in the bytes 9 and 10.

### **Response from the gateway**

| Byte 0 | Byte 1                 | Byte 2 | Byte 3 | Byte 4 | Byte 5 | Byte 6 | Byte 7 | Byte 8 | Byte 9 |
|--------|------------------------|--------|--------|--------|--------|--------|--------|--------|--------|
| ID     | Number of<br>registers | 0xFF   | 0xFF   | 0xFF   | 0xFF   | 0xFF   | 0xFF   | 0xFF   | 0xFF   |

Byte 0 Sequential ID no.

Byte 1 Number of registers: Number of registers written (min: 1, max: 2)

Byte 2...9 Always 0xFF

### Response from the gateway in the event of an error

| Byte 0 | Byte 1 | Byte 2 | Byte 3 | Byte 4 | Byte 5 | Byte 6 | Byte 7 | Byte 8 | Byte 9 |
|--------|--------|--------|--------|--------|--------|--------|--------|--------|--------|
| ID     | 0      | 0xFF   | 0xFF   | 0xFF   | 0xFF   | 0xFF   | 0xFF   | 0xFF   | 0xFF   |

### 8.3 Programming examples

The PROFIBUS master is to be informed of the necessary configuration data for the PROFIBUS DP using the device master data file BEND0F27.gsd before executing the program. You can download the latest gsd file from the following address on our web site:

https://www.bender.de/en/service-support/download-area/

### 8.3.1 Type 1: Querying measured data from devices on the bus

### 8.3.1.1 Example 1: Querying measured value from the RCMS490-D

The RCMS490-D has the BMS address 2, channel 1 is queried. It has the measured value 200.13 mA.

### **Request to the gateway**

| Byte 0 | Byte 1       | Byte 2 | Byte 3  | Byte 4  | Byte 5 | Byte 6 | Byte 7 | Byte 8 | Byte 9 | Byte 10 |
|--------|--------------|--------|---------|---------|--------|--------|--------|--------|--------|---------|
| ID     | Msg-<br>Type | System | Decvice | Channel | 0x00   | 0x00   | 0x00   | 0x00   | 0x00   | 0x00    |
| 0x01   | 0x01         | 0x02   | 0x02    | 0x01    | 0x00   | 0x00   | 0x00   | 0x00   | 0x00   | 0x00    |

For an explanation of the protocol structure see "Type 1: Querying measured data from devices on the bus", page 51

Byte 0 Sequential ID no.

Byte 1 Message type: For this request always 0x01

Byte 2 Subsystem address: 2

Byte 3 BMS device address: 2

#### Channel: 1 Byte 4

Byte 5...10 Always 0x00

### **Response from the gateway**

| Byte 0 | Byte 1       | Byte 2      | Byte 3      | Byte 4     | Byte 5                       | Byte 6 | Byte 7 | Byte 8 | Byte 9 |
|--------|--------------|-------------|-------------|------------|------------------------------|--------|--------|--------|--------|
| ID     |              | Data        | value       |            | Alarm Range<br>& test & unit | Descr  |        |        |        |
|        | High<br>High | High<br>Low | Low<br>High | Low<br>Low |                              | & unit | High   | Low    | 0xFF   |
| 0x01   | 0x3E         | 0x4C        | 0xEE        | 0xE1       | 0x00                         | 0x03   | 0x00   | 0x4B   | 0xFF   |

For an explanation of the protocol structure see "Type 1: Querying measured data from devices on the bus", page 51

Byte 0 Sequential ID no.

Floating pointvalue = 0.20013 Byte 1-4

Byte 5 Alarm type and test type = 0x00 (no alarm)

| Alarm type & test | Test ext. | 0 | 7 |
|-------------------|-----------|---|---|
|                   | Test int. | 0 | 6 |
|                   | State     | 0 | 5 |
|                   | Res.      | 0 | 4 |
|                   | Res.      | 0 | 3 |
|                   | Alarm     | 0 | 2 |
|                   |           | 0 | 1 |
|                   |           | 0 | 0 |
|                   |           | 1 |   |

Byte 6

Structure of the byte: Range and unit = 0x03 (Ampere)

| Range & Unit | Range Validity | 0 | 7 |
|--------------|----------------|---|---|
|              |                | 0 | 6 |
|              | State          | 0 | 5 |
|              | Unit           | 0 | 4 |
|              |                | 0 | 3 |
|              |                | 0 | 2 |
|              |                | 0 | 1 |
|              |                | 0 | 0 |

Byte 7-8 0x4B = Residual current 0xFF

### Byte 9

#### Example 2: Querying measured value in the event of an IRDH375 alarm 8.3.1.2

The IRDH375 has the BMS address 3, channel 1 is gueried. An insulation fault with the measured value 5 k $\Omega$  has occurred (alarm).

### **Request to the gateway**

| Byte 0 | Byte 1       | Byte 2 | Byte 3 | Byte 4  | Byte 5 | Byte 6 | Byte 7 | Byte 8 | Byte 9 | Byte 10 |
|--------|--------------|--------|--------|---------|--------|--------|--------|--------|--------|---------|
| ID     | Msg-<br>Type | System | Device | Channel | 0x00   | 0x00   | 0x00   | 0x00   | 0x00   | 0x00    |
| 0x02   | 0x01         | 0x02   | 0x03   | 0x01    | 0x00   | 0x00   | 0x00   | 0x00   | 0x00   | 0x00    |

For an explanation of the protocol structure see "Type 1: Querying measured data from devices on the bus", page 51

Byte 0 Sequential ID no.

Byte 1 Message type: For this request always 0x01

Byte 2 Subsystem address: 2

Byte 3 BMS device address: 3

Byte 4 Channel: 1

Byte 5...10 Always 0x00

### **Response from the gateway**

| Byte 0 | Byte 1       | Byte 2      | Byte 3      | Byte 4     | Byte 5 | Byte 6 | Byte 7 | Byte 8 | Byte 9 |
|--------|--------------|-------------|-------------|------------|--------|--------|--------|--------|--------|
| ID     | Data value   |             |             |            |        | Range  | Descr  | 0xFF   |        |
|        | High<br>High | High<br>Low | Low<br>High | Low<br>Low | & test | & unit | HiByte | LoByte |        |
| 0x02   | 0x45         | 0x9C        | 0x40        | 0x00       | 0x04   | 0x02   | 0x00   | 0x47   | 0xFF   |

For an explanation of the protocol structure see "Type 1: Querying measured data from devices on the bus", page 51

Byte 0 Sequential ID no.

Byte 1-4 Floating point value = 5000

Byte 5 Alarm type and test type = 0x04 (no Alarm)

| Alarm type & Test | Test ext. | 0 | 7 |
|-------------------|-----------|---|---|
|                   | Test int. | 0 | 6 |
|                   | State     | 0 | 5 |
|                   | Res.      | 0 | 4 |
|                   | Res.      | 0 | 3 |
|                   | Alarm     | 1 | 2 |
|                   |           | 0 | 1 |
|                   |           | 0 | 0 |

Byte 6

Structure of the byte: Range and unit =  $0x02 (\Omega)$ 

| Range & Unit | Range Validity | 0 | 7 |
|--------------|----------------|---|---|
|              |                | 0 | 6 |
|              | State          | 0 | 5 |
|              | Unit           | 0 | 4 |
|              |                | 0 | 3 |
|              |                | 0 | 2 |
|              |                | 1 | 1 |
|              |                | 0 | 0 |

Byte 7-8 Byte 9 0x47 = Insulation fault 0xFF

### 8.3.1.3 Example 3: Querying IRDH375 device fault

The IRDH375 has the BMS address 3, channel 4 is queried. There is an 'earth connection' device fault.

### **Request to the gateway**

| Byte 0 | Byte 1       | Byte 2 | Byte 3 | Byte 4  | Byte 5 | Byte 6 | Byte 7 | Byte 8 | Byte 9 | Byte 10 |
|--------|--------------|--------|--------|---------|--------|--------|--------|--------|--------|---------|
| ID     | Msg-<br>Type | System | Device | Channel | 0x00   | 0x00   | 0x00   | 0x00   | 0x00   | 0x00    |
| 0x03   | 0x01         | 0x02   | 0x03   | 0x04    | 0x00   | 0x00   | 0x00   | 0x00   | 0x00   | 0x00    |

For an explanation of the protocol structure see "Type 1: Querying measured data from devices on the bus", page 51

Byte 0 Sequential ID no.

Byte 1 Message type: For this request always 0x01

Byte 2 Subsystem address: 2

Byte 3 BMS device address: 3

Byte 4 Channel: 4

Byte 5...10 Always Response from the gateway0x00

### **Response from the gateway**

| Byte 0 | Byte 1       | Byte 2      | Byte 3      | Byte 4     | Byte 5 | Byte 6 | Byte 7 | Byte 8 | Byte 9 |
|--------|--------------|-------------|-------------|------------|--------|--------|--------|--------|--------|
| ID     |              | Data        | value       |            | Alarm  | Range  | Descr  | 0xFF   |        |
|        | High<br>High | High<br>Low | Low<br>High | Low<br>Low | & test | & unit | HiByte | LoByte |        |
| 0x03   | 0x42         | 0xCC        | 0x00        | 0x00       | 0x02   | 0x1E   | 0x00   | 0x66   | 0xFF   |

For an explanation of the protocol structure see "Type 1: Querying measured data from devices on the bus", page 51

#### 8.3.2 Type 2: Querying registers in devices on the bus

- Byte 0 Sequential ID no.
- Byte 1-4 Floating point value = 102 (earth connection)
- Byte 5 Alarm type and test type = 0x02 (device fault)

| Alarm type & test | Test ext. | 0 | 7 |
|-------------------|-----------|---|---|
|                   | Test int. | 0 | 6 |
|                   | State     | 0 | 5 |
|                   | Res.      | 0 | 4 |
|                   | Res.      | 0 | 3 |
|                   | Alarm     | 0 | 2 |
|                   |           | 1 | 1 |
|                   |           | 0 | 0 |
|                   |           |   |   |

Byte 6

Structure of the byte: Range and unit = 0x1E (code)

| Range & unit | Range Validity | 0 | 7 |
|--------------|----------------|---|---|
|              |                | 0 | 6 |
|              | State          | 0 | 5 |
|              | Unit           | 1 | 4 |
|              |                | 1 | 3 |
|              |                | 1 | 2 |
|              |                | 1 | 1 |
|              |                | 1 | 0 |

Byte 7-8 0x66 = Earth connection0xFF

Byte 9

### Example: Querying a register on the RCMS490-D

The RCMS490-D has the BMS address 2. The 'Prewarning' menu item is queried. It has the value '50 %'. A register has a size of one word.

### **Request to the gateway**

| Byte 0 | Byte 1 | Byte 2 | Byte 3 | Byte 4    | Byte 5  | Byte 6 | Byte 7 | Byte 8 | Byte 9 | Byte 10 |
|--------|--------|--------|--------|-----------|---------|--------|--------|--------|--------|---------|
| ID     | Msg-   | System | Device | Number of | Address |        | 0x00   | 0x00   | 0x00   | 0x00    |
|        | Туре   |        |        | registers | HiByte  | LoByte |        |        |        |         |
| 0x04   | 0x02   | 0x02   | 0x02   | 0x02      | 0x22    | 0x06   | 0x00   | 0x00   | 0x00   | 0x00    |

Byte 0 Sequential ID no.

Byte 1 Message type: For this request always 0x02

Byte 2 Subsystem address: 2

BMS device address: 2 Byte 3

Byte 4 Number of registers: 2

Byte 5 Register start address HiByte: 0x22

- Byte 6 Register start address LoByte: 0x06
- Byte 7...10 Always 0x00

### Response from the gateway

| Byte<br>0                           | Byt                            | te 1                   | Byte 2      | Byte 3 | Byte 4     | Byte 5       | Ву           | te 6       | Byte 7 | Byte 8     | Byte 9 |
|-------------------------------------|--------------------------------|------------------------|-------------|--------|------------|--------------|--------------|------------|--------|------------|--------|
| ID Number of                        |                                | ber of                 | Register 0  |        | Register 1 |              |              | Register 2 |        | Register 3 |        |
|                                     | regi                           | sters                  | HiByte      | LoByte | HiByte     | LoByte       | HiB          | yte        | LoByte | HiByte     | LoByte |
| 0x04                                | 0x                             | 02                     | 0x42        | 0x48   | 0x00       | 0x00         | 0xF          | F          | 0xFF   | 0xFF       | 0xFF   |
| Byte 0                              | 0 Sequential ID no.            |                        |             |        |            |              |              |            |        |            |        |
| Byte 1                              |                                | Number of registers: 2 |             |        |            |              |              |            |        |            |        |
| Byte 2                              |                                | Register               | 0 HiByte: 0 | x42    |            |              |              |            |        |            |        |
| Byte 3 Register 0 LoByte: 0x48      |                                |                        |             |        | Float      | ing point va | lue 50 = Pre | warning    |        |            |        |
| Byte 4 Register 1 HiByte: 0x00 50 % |                                |                        |             |        |            |              |              |            |        |            |        |
| Byte 5                              | Byte 5 Register 1 LoByte: 0x00 |                        |             |        |            |              |              |            |        |            |        |
| Byte 6                              | .9                             | 0xFF                   |             |        |            |              |              |            |        |            |        |

# 8.3.3 Type 3: Writing to registers on devices on the bus

### Example: Writing to a register on the RCMS490-D

The RCMS490-D has the BMS address 2. The 'Prewarning' menu item is written. It has the value '50 %'. The value is changed to '60 %'. A register has a size of one word.

### **Request to the gateway**

| Byte 0 | Byte 1 | Byte 2 | Byte 3 | Byte 4    | Byte 5 | Byte 6 | Byte 7 | Byte 8 | Byte 9 | Byte 10 |
|--------|--------|--------|--------|-----------|--------|--------|--------|--------|--------|---------|
| ID     | Msg-   | System | Device | Number of | Ado    | lress  | 0x00   | 0x00   | 0x00   | 0x00    |
|        | Туре   |        |        | registers | HiByte | LoByte |        |        |        |         |
| 0x05   | 0x03   | 0x02   | 0x02   | 0x02      | 0x22   | 0x06   | 0x42   | 0x70   | 0x00   | 0x00    |

| Byte 0 | Sequential ID no.                          |
|--------|--------------------------------------------|
| Byte 1 | Message type: For this request always 0x03 |
| Byte 2 | Subsystem address: 2                       |
| Byte 3 | BMS device address: 2                      |
| Byte 4 | Number of registers: 2                     |
| Byte 5 | Register start address HiByte: 0x22        |
| Byte 6 | Register start address LoByte: 0x06        |

| Byte 7  | Register 0 HiByte: 0x42 |                                      |
|---------|-------------------------|--------------------------------------|
| Byte 8  | Register 0 LoByte: 0x70 | Floating point value 60 = Prewarning |
| Byte 9  | Register 1 HiByte: 0x00 | 60 %                                 |
| Byte 10 | Register 1 LoByte: 0x00 |                                      |

### **Response from the gateway**

| Byte 0 | Byte 1              | Byte 2 | Byte 3 | Byte 4 | Byte 5 | Byte 6 | Byte 7 | Byte 8 | Byte 9 |
|--------|---------------------|--------|--------|--------|--------|--------|--------|--------|--------|
| ID     | Number of registers | 0xFF   | 0xFF   | 0xFF   | 0xFF   | 0xFF   | 0xFF   | 0xFF   | 0xFF   |
| 0x05   | 0x02                | 0xFF   | 0xFF   | 0xFF   | 0xFF   | 0xFF   | 0xFF   | 0xFF   | 0xFF   |

Byte 0 Sequential ID no.

Byte 1 Number of registers: 2

Byte 2...9 0xFF

# 🛃 BENDER

# 9 PROFINET

PROFINET is supported from COMTRAXX® version V4.6.0 and higher.

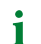

COM465...P: Function is only active with function module B.

All measured values and alarm states in the system are made available via PROFINET. These can then be recorded and processed in a PLC or visualisation system. The integration into the respective PLC or visualisation system is done via the provided GSDML file.

In the COMTRAXX<sup>®</sup> device, only a device assignment is required to allocate the required data to the available PROFINET slots. The COMTRAXX<sup>®</sup> device is integrated into the PROFINET system as an IO device.

# 9.1 Configuration of the PROFINET interface

The PROFINET interface is configured in the menu of the COMTRAXX® device at **Menu > Settings > Interface > PROFINET**.

- Configure status of PROFINET on the COMTRAXX® device (factory setting: PROFINET off)
- Configure PROFINET device names (this can also be done via the PLC or similar system)
- Provision of GSDML file

The GSDML file is also available in the download area of our homepage at https://www.bender.de/en/service-support/download-area/

# 9.2 Device assignment for PROFINET

To make the required measured values or alarm states available via PROFINET, a device assignment must be generated for the PROFINET image. The device assignment defines on which PROFINET slot the respective measuring channel appears. The device assignment can either be done automatically or configured individually. A total of 255 slots are available, which can access all measuring channels in the system. Configuration is done at

# Tools > Device management > Device assignment > PROFINET.

**1** If no device assignment is defined for a slot, the COMTRAXX<sup>®</sup> device will generate a diagnostic alarm when querying this slot. In addition, the data status (IO provider data) of the input data will be set to invalid!

# 9.3 Data modules

The following data modules can be applied to the available 255 slots in the respective PLC or similar system. The various data modules define which data is to be read via a slot. For each data module, it is also possible to set in the respective PLC or similar system whether a process alarm is to be generated. The process alarm is triggered when the respective assigned measuring channel reports an active alarm. By default, this setting is disabled in the PLCs or similar systems.

### Data modules PROFINET

| Data module                                                                  | Format   | Comment/Unit                                                                                                    |  |  |  |  |
|------------------------------------------------------------------------------|----------|----------------------------------------------------------------------------------------------------|--|--|--|--|
| Measured value                                                               | Float32  | <b>Measured value of the measuring channel</b> as floating point number (IEEE754) with 32 bits                                                |  |  |  |  |
|                                                                              | UINT32   | Time stamp in s as 32-bit unsigned integer (UTC)                                                                                              |  |  |  |  |
|                                                                              | UINT16   | Decimal places of the time stamp in ms as 16-bit unsigned integer                                                                             |  |  |  |  |
|                                                                              | INT16    | Time stamp UTC Offset in minutes as 16-bit integer                                                                                            |  |  |  |  |
|                                                                              | UINT32   | larm time stamp in s as 32-bit unsigned integer (UTC)                                                                                         |  |  |  |  |
|                                                                              | UINT16   | Decimal places of the alarm time stamp in ms as 16-bit unsigned integer                                                                       |  |  |  |  |
|                                                                              | INT16    | Alarm time stamp UTC Offset in minutes as 16-bit-integer                                                                                      |  |  |  |  |
|                                                                              | Float 32 | <b>Measured value of the measuring channel</b> as floating point number (IEEE754) with 32 bits                                                |  |  |  |  |
| Measuring channel                                                            | UINT16   | <b>Description</b> as 16-bit unsigned integer (see Channel descriptions for the proce<br>image)                                               |  |  |  |  |
| structure<br>(Complete measuring<br>channel as a structure<br>with 26 bytes) | UINT8    | Alarm state as 8-bit unsigned integer<br>0 = No alarm<br>1 = Prewarning<br>2 = Error<br>3 = Reserved<br>4 = Warning<br>5 = Alarm              |  |  |  |  |
|                                                                              | UINT8    | Unit as 8-bit unsigned integer (see R&U = Range and unit)                                                                                     |  |  |  |  |
|                                                                              | UINT8    | Value range as 8-bit unsigned integer<br>0 = Actual value<br>1 = Actual value is lower <<br>2 = Actual value is higher ><br>3 = Invalid value |  |  |  |  |
|                                                                              | UINT8    | <b>Test state</b> as 8-bit unsigned integer<br>0 = None<br>1 = Intern<br>2 = Extern                                                           |  |  |  |  |
| Alarm state                                                                  | UINT8    | Alarm state as 8-bit unsigned integer<br>0 = No alarm<br>1 = Prewarning<br>2 = Error<br>3 = Reserved<br>4 = Warning<br>5 = Alarm              |  |  |  |  |

# 9.4 Example of a data query

### Example: Query measuring channel of an iso685-D

The iso685-D is connected to the COMTRAXX<sup> $\circ$ </sup> device via BCOM. Measuring channel 3 (leakage capacitance C<sub>e</sub>) is to be made available on slot 13 in order to be able to read it out via PROFINET.

In order for the required measuring channel to be read via PROFINET, it only has to be included in the device assignment. To do this, open the PROFINET device assignment of the COMTRAXX® device

### Tools > Device management > Device assignment > PROFINET

and click on the 'Add entry' button. Select slot and channel in the pop-up dialogue and confirm with 'Ok'. The measuring channel now appears in the table and can be accepted with the 'Save changes' button. The configuration of the COMTRAXX<sup>®</sup> device is now complete and the measuring channel can be read on slot 13.

# 10 Modbus TCP server

- 1 The Modbus TCP addresses 1...10 are provided with the basic device. Function module B is required to use the entire address range.
- 1 Help tools that provide comprehensive information about Modbus can be found in the web user interface under

# ✓ Tools > Service > Modbus

- Generate control commands for BMS
- Display information on all available Modbus registers
- · Generate Modbus documentation of all available Modbus registers of the connected devices

The Modbus TCP server supports the following function codes:

- Function code **0x03** (Read Holding Registers)
- Function code **0x04** (Read Input Registers)
- Function code **0x10** (Preset Multiple Registers)

The Modbus TCP server generates a function-related response to requests and sends it back to the Modbus TCP client.

### 10.1 Modbus requests

The required data of the system image are read from the COMTRAXX<sup>®</sup> device using the function codes **0x03** and **0x04**. For this purpose, the start address and the number of the registers to be read have to be entered. In addition, registers can also be written using function code **0x10**.

### 10.1.1 Example for function code 0x03

Configuration

- COMTRAXX® device in subsystem 1 with BCOM and BMS address 1
- BMS device on BMS interface with address 2

Task

• Read register 0x05 10 of the BMS device

| Byte        | Name                   | Bender modbus image V1                                                                                      | Bender modbus image V2                                                                                                    |
|-------------|------------------------|----------------------------------------------------------------------------------------------------|----------------------------------------------------------------------------------------------------|
| Byte 0, 1   | Transaction identifier | 0x00 00                                                                                                    | 0x00 00                                                                                                    |
| Byte 2, 3   | Protocol identifier    | 0x00 00                                                                                                    | 0x00 00                                                                                                    |
| Byte 4, 5   | Length field           | 0x00 06                                                                                                    | 0x00 06                                                                                                    |
| Byte 6      | Unit-ID                | 0x02<br>Device address assignment<br>(0x02 corresponds to the device<br>address 2 of the <b>subsystem</b> ) | 0x05<br>(address assignment via device<br>assignment (0x05 = unit ID<br>assigned by way of example for<br>the device in the <b>Modbus device</b><br><b>assignment</b> ) |
| Byte 7      | Modbus function code   | 0x03                                                                                                    | 0x03                                                                                                    |
| Byte 8, 9   | Register start address | 0x05 10                                                                                                    | 0x05 10                                                                                                    |
| Byte 10, 11 | Number of words        | 0x00 01                                                                                                    | 0x00 01                                                                                                    |

# 10.1.2 Example for function code 0x04

Configuration

- COMTRAXX® device in subsystem 1 with BCOM and BMS address 1
- BMS device on BMS interface with address 2

Task

• Read measured value from channel 1 of the BMS device

| Byte        | Name                   | Bender Modbus image V1                                                                             | Bender Modbus image V2                                                                 |
|-------------|------------------------|----------------------------------------------------------------------------------------------------|----------------------------------------------------------------------------------------|
| Byte 0, 1   | Transaction identifier | 0x00 00                                                                                            | 0x00 00                                                                                |
| Byte 2, 3   | Protocol identifier    | 0x00 00                                                                                            | 0x00 00                                                                                |
| Byte 4, 5   | Length field           | 0x00 06                                                                                            | 0x00 06                                                                                |
| Byte 6      | Unit-ID                | 0x01<br>Address assignment of the<br><b>subsystem</b> (0x01 corresponds to<br>subsystem address 1) | 0x0A<br>Address assignment of the<br><b>interface</b> 0x0A = interface<br>internal BMS |
| Byte 7      | Modbus function code   | 0x04                                                                                               | 0x04                                                                                   |
| Byte 8, 9   | Register start address | 0x02 10<br>Start register<br>(0x02 = device address 2;<br>0x10 = start register for channel<br>1)  | 0x01 62<br>Start register (measured<br>value channel 1)                                |
| Byte 10, 11 | Number of words        | 0x00 02                                                                                            | 0x00 02                                                                                |

# 10.1.3 Example for function code 0x10

Configuration

- COMTRAXX® device in subsystem 1 with BCOM and BMS address 1
- BMS device on BMS interface with address 2

Task

• Write value = 100 to register 0x05 10 of the BMS device

| Byte         | Name                   | Bender Modbus image V1                                                                                | Bender Modbus image V2                                                                   |
|--------------|------------------------|----------------------------------------------------------------------------------------------------|------------------------------------------------------------------------------------------|
| Byte 0, 1    | Transaction identifier | 0x00 00                                                                                               | 0x00 00                                                                                  |
| Byte 2, 3    | Protocol identifier    | 0x00 00                                                                                               | 0x00 00                                                                                  |
| Byte 4, 5    | Length field           | 0x00 06                                                                                               | 0x00 06                                                                                  |
| Byte 6       | Unit-ID                | 0x01<br>Address assignment of<br>the <b>subsystem</b> (0x01<br>corresponds to subsystem<br>address 1) | 0x0A<br>Address assignment of the<br><b>interface</b> (0x0A = interface<br>internal BMS) |
| Byte 7       | Modbus function code   | 0x10                                                                                                  | 0x10                                                                                     |
| Byte 8, 9    | Register start adrdess | 0x05 10                                                                                               | 0x05 10                                                                                  |
| Byte 10, 11  | Number of registers    | 0x00 01                                                                                               | 0x00 01                                                                                  |
| Byte 12      | Number of registers x2 | 0x02                                                                                                  | 0x02                                                                                     |
| Byte 13 - xx | Values                 | 0x64                                                                                                  | 0x64                                                                                     |

### 10.2 Modbus responses

The responses consist of 2 bytes per register. The byte sequence is MSB (Most Significant Bit, Big Endian) first.

### 10.2.1 Responses for function code 0x03 and 0x04

| Byte        | Name                   | Example                    |
|-------------|------------------------|----------------------------|
| Byte 16     | Identical with request |                            |
| Byte 7      | Modbus function code   | 0x03 or 0x04               |
| Byte 8      | Byte count             | 0x04                       |
| Byte 9, 10  | Value register 0       | 0x12 34 (fictitious value) |
| Byte 11, 12 | Value register 1       | 0x23 45 (fictitious value) |

# 10.2.2 Responses for function code 0x10

| Byte        | Name                   | Beispiel                   |
|-------------|------------------------|----------------------------|
| Byte 16     | Identical with request |                            |
| Byte 7      | Modbus function code   | 0x10                       |
| Byte 8, 9   | Register start address | 0x12 34 (fictitious value) |
| Byte 10, 11 | Number of registers    | 0x00 12 (fictitious value) |

# 10.2.3 Exception code

If a request cannot be answered for whatever reason, the Modbus TCP server sends an exception code with which possible faults can be narrowed down.

Overview of exception codes

| Exception code | Description                                        |
|----------------|----------------------------------------------------|
| 0x01           | Impermissible function                             |
| 0x02           | Impermissible data access                          |
| 0x03           | Impermissible data value                           |
| 0x04           | Slave device error                                 |
| 0x05           | Acknowledgement of receipt (response delayed)      |
| 0x06           | Request not accepted (repeat request if necessary) |
| 0x08           | Memory: Parity Error                               |
| 0x0A           | Gateway path not available                         |
| 0x0B           | Gateway error                                      |

### Structure of the exception code

| Byte    | Name                   | Example |
|---------|------------------------|---------|
| Byte 16 | Identical with request |         |
| Byte 7  | Modbus function code   | 0x84    |
| Byte 8  | Exception code         |         |

# 10.3 Modbus system image

The COMTRAXX<sup>®</sup> device stores a system image in the internal memory. This shows the present values and states of all devices that are connected via the device. The system image depends on which Bender Modbus image (V1 or V2) is active on the COMTRAXX<sup>®</sup> device.

Starting from COMTRAXX<sup>®</sup> version V4.00, address assignment by interfaces is introduced. Each interface now has its own address range. This means that there can be several devices with the same device address in the system if they are connected via different interfaces.

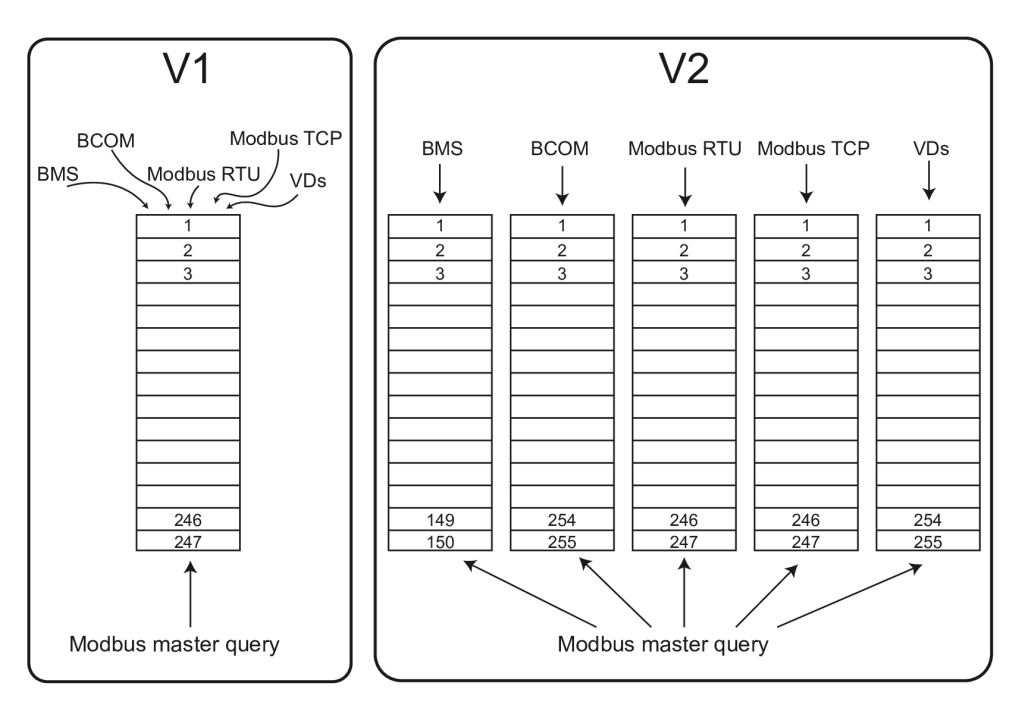

Figure 10-1: Differences between Bender Modbus images V1 and V2

In the **Bender Modbus image V1**, all interfaces share a common address range; in the **Bender Modbus image V2**, each interface has its own address range. The Bender Modbus image V2 guarantees a unique and collision-free access to the device data.

1 After updating an existing device to V4.0, the Bender Modbus image is still set to V1. On newly delivered devices, V2 is active by default. The Bender Modbus image is configured in the device menu of the COMTRAXX® device at **Settings > Interface > Modbus** 

# 10.4 Bender Modbus image V1

### (one address range for all interfaces)

If the Bender Modbus image is set to V1, the Modbus data are provided as follows:

### 10.4.1 Querying data with Modbus function code 0x03

The parameters and measured values of all devices in the subsystem can be read using the Modbus function code **0x03** (Read Holding Registers). This is only possible on the subsystem level, not in the entire system. The unit ID refers to the respective device address.
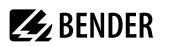

## 10.4.2 Querying data with Modbus function code 0x04

The system image in the memory of the COMTRAXX<sup>®</sup> device can be read using the Modbus function code **0x04** (Read Input Registers).

The following information is available for all devices in the system:

- Device name
- Channel states
- Alarm and operating messages

The unit ID refers to the subsystem address.

The volume of the queried data depends on the number of bytes selected in the Modbus client used. Up to 125 words (0x7D) can be read with a single query. An individual word can also be read, for example, to detect the set bit for a saved common alarm.

## 10.4.3 Writing data with Modbus function code 0x10

The parameters of all devices located in the same subsystem can be written using the Modbus function code **0x10** (Preset Multiple Registers). This is only possible at subsystem level, but not in the whole system. The unit ID refers to the respective device address.

To

To make it easier to configure device parameters via Modbus TCP, the register addresses for each parameter can be displayed in the device menus. Activate this function at the menu item

Tools > Service > Parameter addresses

| Memory utilisation                 | Start address | End of memory area | Size of memory area |
|------------------------------------|---------------|--------------------|---------------------|
| Reference values for test purposes | 0x0000        | 0x00FF             | 0x0100              |
| System image                       | 0x0100        | 0x95FF             | 0x9500              |
| Not used                           | 0x96FF        | 0xFFFF             | 0x6900              |

## 10.4.4 Distribution of the memory areas

**1** For some Modbus clients an offset of 1 must be added to the register addresses. Example: process image start address = 0x0101.

The assignment of the memory addresses and the associated memory content for one subsystem is described below. Please refer also to the 'BCOM' manual, which provides information about the entire addressable system.

## 10.4.5 Memory scheme of the system image

## Structure of the system image

As illustrated in the table, the Modbus start address for the respective system image is derived from the device address.

256 (0x100) words or 512 bytes are reserved for each device. They contain all information requested and transmitted on the interface.

Modbus start addresses for each device for which a request can be sent (V1)

|                | Modbus | address ranges of the | process images in the | memory |
|----------------|--------|-----------------------|-----------------------|--------|
|                |        | We                    | ord                   |        |
| Device address | LiDute |                       | LoByte                |        |
|                | пвуте  | 00                    |                       | FF     |
| 1              | 0x01   |                       | Device 1              |        |
| 2              | 0x02   |                       | Device 2              |        |
| 3              | 0x03   |                       | Device 3              |        |
|                |        |                       |                       |        |
| 32             | 0x20   |                       | Device 32             |        |
|                |        |                       |                       |        |
| 255            | 0xFF   |                       | Device 255            |        |

## 10.4.6 Memory scheme of an individual device

Devices can feature various types of analogue and/or digital channels. Please note the device-specific differences:

- BMS devices usually feature 12 channels
- MK800/TM800 supports up to 64 digital channels in the master mode

After determining the start address, the following unit parameters can be queried:

- Device type
- Timestamp
- Common alarm
- Device error
- Channel information

## 10.4.7 Example: Determine start address

Channel 2 des Geräts mit der Adresse 3 soll abgefragt werden. Wie wird die Start-Adresse zur Abfrage des Channels gebildet? Für dieses Beispiel sind die relevanten Zellen *fett*Channel 2 of the device with address 3 is to be queried. How is the start address determined to send the query for the channel? In our example, the relevant cells in the table are marked in **bold**.

# **E** BENDER

- 1. For device address 3, the first address part 0x03 (HiByte) is taken from Tab. 8: Modbus start addresses for each device for which a request can be sent (V1).
- 2. For channel 2, the second address part 0x14 (LoByte) is taken from Tab. 9: Modbus address assignment of the channels in a device (V1).
- 3. For the number of words to be queried, the number 4 is taken from the same table: (0x14 to 0x17 = 0x04).
- 4. The start address 0x0314 is formed by HiByte and LoByte

## Modbus address assignment of the channels in a device (V1)

|        |           |           |           |           | Me         | mory      | image     | of a de   | evice     |           |           |           |            |            |        |    |           |
|--------|-----------|-----------|-----------|-----------|------------|-----------|-----------|-----------|-----------|-----------|-----------|-----------|------------|------------|--------|----|-----------|
| LoByte | 0         | 1         | 2         | 3         | 4          | 5         | 6         | 7         | 8         | 9         | A         | В         | С          | D          | E      |    | F         |
| 0x00   |           |           |           |           | Devic      | e type    |           |           |           |           |           | Time      | stamp      |            | С      | D  | R         |
| 0x10   |           | Char      | inel 1    |           |            | Char      | nel 2     |           |           | Char      | inel 3    |           |            | Cha        | nnel   | 4  |           |
| 0x20   |           | Char      | nel 5     |           |            | Char      | nnel 6    |           |           | Char      | nel 7     |           | Channel 8  |            |        |    |           |
| 0x30   |           | Char      | inel 9    |           |            | Chan      | nel 10    |           |           | Chan      | nel 11    |           | Char       | nel '      | 2      |    |           |
| 0x40   |           | Chan      | nel 13    |           |            | Chan      | nel 14    |           |           | Chan      | nel 15    |           |            | Char       | nel '  | 6  |           |
| 0x50   |           | Chan      | nel 17    |           |            | Chan      | nel 18    |           |           | Chan      | nel 19    |           |            | Char       | nnel 2 | 20 |           |
| 0x60   |           | Chan      | nel 21    |           |            | Chan      | nel 22    |           |           | Chan      | nel 23    |           |            | Channel 24 |        |    |           |
| 0x70   |           | Chan      | nel 25    |           | Channel 26 |           |           |           |           |           | nel 27    |           |            | Char       | nel 2  | 28 |           |
| 0x80   |           | Chan      | nel 29    |           |            | Chan      | nel 30    |           |           | Chan      | nel 31    |           | Channel 32 |            |        |    |           |
| 0x90   | 33 <br>34 | 35 <br>36 | 37 <br>38 | 39 <br>40 | 41 <br>42  | 43 <br>44 | 45 <br>46 | 47 <br>48 | 49 <br>50 | 51 <br>52 | 53 <br>54 | 55 <br>56 | 57 <br>58  | 59 <br>60  | 61     | 62 | 63 <br>64 |
| 0xA0   |           |           |           |           |            |           |           | Res       | erved     |           |           |           |            |            |        |    |           |
| 0xB0   |           |           |           |           |            |           |           | Res       | erved     |           |           |           |            |            |        |    |           |
| 0xC0   | Reserved  |           |           |           |            |           |           |           |           |           |           |           |            |            |        |    |           |
| 0xD0   |           |           |           |           |            |           |           | Res       | erved     |           |           |           |            |            |        |    |           |
| 0xE0   |           |           |           |           |            |           |           | Res       | erved     |           |           |           |            |            |        |    |           |
| 0xF0   |           |           |           |           |            |           |           | Res       | erved     |           |           |           |            |            |        |    |           |

Hex representation: horizontal = units vertical = sixteens

Abbreviations for memory contents:

- C = Common alarm
- D = Device lost (device failure)
- R = Reserved

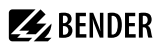

## 10.4.8 Data formats

#### **Device type**

The device type is set using a bus scan.

Data format device type

| Word<br>0x00                  | 0x01 | 0x02 | 02 0x03 0x04 |  | 0x05 | 0x06 | 0x07 | 0x08 | 0x09 |
|-------------------------------|------|------|--------------|--|------|------|------|------|------|
| ASCII text, 10 Words/20 Bytes |      |      |              |  |      |      |      |      |      |

#### Timestamp

The timestamp is set according to a datagram received from a transmitting device.

Data format time stamp

| Word    | 0x0A     | 0х          | OB        | 0x         | 0C           | 0x0D         |          |  |  |  |  |
|---------|----------|-------------|-----------|------------|--------------|--------------|----------|--|--|--|--|
| HiByte  | LoByte   | HiByte      | LoByte    | HiByte     | LoByte       | HiByte       | LoByte   |  |  |  |  |
| Ye<br>Y | ear<br>Y | Month<br>MM | Day<br>DD | Hour<br>hh | Minute<br>mm | Second<br>ss | Reserved |  |  |  |  |

#### C = Common alarm and D = Device lost (device failure)

Data format common alarm and device failure

| Word                              | I 0x0E                             |
|-----------------------------------|------------------------------------|
| HiByte                            | LoByte                             |
| c                                 | D                                  |
| Common alarm, 1byte: LSB = 0 or 1 | Device error, 1 byte: LSB = 0 or 1 |

The common alarm bit is set as soon as an alarm status from the respective device is detected. The device error bit is set when the communication with the respective device is no longer possible.

#### Channels 1...32 with analogue and/or digital values

Every analogue device channel can contain alarm messages, operating messages, measured values, test messages and descriptive text.

Both analogue and digital information can be transmitted.

- A&T = Alarm-Typ and Test-Art (internal/external)
- R&U = Range and unit

For details on the channel description refer to "Channel descriptions for the process image (V1 and V2)", page 90.

Channels 1...32: Data format analogue/digital values

| Word         | 0x00           | 0x     | 01     | 0x     | 02     | 0x03           |        |  |  |
|--------------|----------------|--------|--------|--------|--------|----------------|--------|--|--|
| HiByte       | LoByte         | HiByte | LoByte | HiByte | LoByte | HiByte         | LoByte |  |  |
| Floating poi | nt value (Floa | t)     |        | A&T    | R&U    | Channel descri | ption  |  |  |

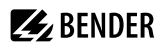

#### Float = Floating point value of the channels

Channels 1...32: Data format floating point values

| Word |    | 0x00 |   |     |      |   |   |    |    |   |   |     |      |   |   |    |    |   |   | 0x  | 10  |   |   |   |   |   |   |     |      |   |   |   |
|------|----|------|---|-----|------|---|---|----|----|---|---|-----|------|---|---|----|----|---|---|-----|-----|---|---|---|---|---|---|-----|------|---|---|---|
| Byte |    | -    |   | HiB | lyte |   |   |    |    |   |   | LoE | Byte |   |   |    |    |   |   | HiB | yte |   |   |   |   |   |   | LoB | lyte |   |   |   |
| Bit  | 31 | 30   |   |     |      |   |   | 24 | 23 |   |   |     |      |   |   | 16 | 15 |   |   |     |     |   |   | 8 | 7 |   |   |     |      |   |   | 0 |
|      | S  | E    | E | E   | E    | E | E | E  | E  | м | м | м   | м    | м | м | М  | м  | м | м | м   | м   | м | м | м | м | м | м | м   | м    | М | м | м |

Representation of the bit order for processing analogue measured values according to IEEE 754

S = Sign

E = Exponent

M = Mantissa

#### A&T = Alarm type and test type (internal/external)

The alarm type is coded by the bits 0...2.

The bits 3 and 4 are reserved and always have the value 0.

Bit 5 usually has the value 0 and represents the digital value of the status (this column is only relevant for the SMI472).

Bit 6 or 7 are usually set when an internal or external test has been completed. Other values are reserved. The complete byte is calculated from the sum of the alarm type and the test type.

Channels 1...32: Data format A&T

| Bit        | 7  | 6  | 5  | 4  | 3  | 2  | 1  | 0 | Bedeutung                                 |
|------------|----|----|----|----|----|----|----|---|-------------------------------------------|
|            | a) | b) | c) | d) | d) | e) | f) |   |                                           |
|            | -  | -  | -  | -  | -  | 0  | 0  | 0 | No alarm                                  |
|            | -  | -  | -  | -  | -  | 0  | 0  | 1 | Prewarning                                |
| Alarm type | 0  | 0  | -  | -  | -  | 0  | 1  | 0 | Device error                              |
| Alannitype | -  | -  | -  | -  | -  | 0  | 1  | 1 | Reserved                                  |
|            | -  | -  | -  | -  | -  | 1  | 0  | 0 | Alarm (yellow LED), e.g. insulation fault |
|            | -  | -  | -  | -  | -  | 1  | 0  | 1 | Alarm (red LED)                           |
|            | -  | -  | -  | -  | -  | 1  | 1  | 0 | Reserved                                  |
|            | -  | -  | -  | -  | -  | 1  | 1  | 1 | Reserved                                  |
|            | 0  | 0  | -  | -  | -  | -  | -  | - | No test                                   |
| Test       | 0  | 1  | -  | -  | -  | -  | -  | - | Internal test                             |
|            | 1  | 0  | -  | -  | -  | -  | -  | - | External test                             |

a) = External test

b) = Internal test

<sup>c)</sup> = Status

d) = Reserved

e) = Alarm

f = Error

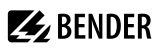

#### R&U = Range and Unit

The unit is coded in the bits 0...4.

Bit 5 is reserved.

The bits 6 and 7 describe the range of validity of a value.

The complete byte is calculated from the sum of the unit and the range of validity.

Channels 1...32: Data format R&U

| Bit                | 7 | 5 | 5 | 4 | 3 | 2 | 1 | 0 | Description                |
|--------------------|---|---|---|---|---|---|---|---|----------------------------|
|                    | - | - | - | 0 | 0 | 0 | 0 | 0 | Invalid(init)              |
|                    | - | - | - | 0 | 0 | 0 | 0 | 1 | No unit                    |
|                    | - | - | - | 0 | 0 | 0 | 1 | 0 | Ω                          |
|                    | - | - | - | 0 | 0 | 0 | 1 | 1 | A                          |
|                    | - | - | - | 0 | 0 | 1 | 0 | 0 | V                          |
|                    | - | - | - | 0 | 0 | 1 | 0 | 1 | %                          |
|                    | - | - | - | 0 | 0 | 1 | 1 | 0 | Hz                         |
|                    | - | - | - | 0 | 0 | 1 | 1 | 1 | Baud                       |
| Unit               | - | - | - | 0 | 1 | 0 | 0 | 0 | F                          |
|                    | - | - | - | 0 | 1 | 0 | 0 | 1 | н                          |
|                    | - | - | - | 0 | 1 | 0 | 1 | 0 | °C                         |
|                    | - | - | - | 0 | 1 | 0 | 1 | 1 | °F                         |
|                    | - | - | - | 0 | 1 | 1 | 0 | 0 | Second                     |
|                    | - | - | - | 0 | 1 | 1 | 0 | 1 | Minute                     |
|                    | - | - | - | 0 | 1 | 1 | 1 | 0 | Hour                       |
|                    | - | - | - | 0 | 1 | 1 | 1 | 1 | Day                        |
|                    | - | - | - | 1 | 0 | 0 | 0 | 0 | Month                      |
|                    | - | - | - | 1 |   |   |   |   | Reserved                   |
|                    | - | - | - | 1 | 1 | 1 | 1 | 0 | CODE                       |
|                    | - | - | - | 1 | 1 | 1 | 1 | 1 |                            |
|                    | - | - | 1 |   |   |   |   |   | Reserved                   |
|                    | - | - | 1 | 1 | 1 | 1 | 1 | 1 |                            |
|                    | 0 | 0 | - | - | - | - | - | - | Actual value               |
| Pango of validity  | 0 | 1 | - | - | - | - | - | - | The actual value is lower  |
| nalige of valially | 1 | 0 | - | - | - | - | - | - | The actual value is higher |
|                    | 1 | 1 | - | - | - | - | - | - | Invalid value              |

# i

If the unit byte (0...4) refers to CODE, the recorded value or status will result in a text message.

The content of this text message is listed in the table "Channel descriptions for the process image (V1 and V2)", page 90. The floating point value contains an internal CODE but no valid measured value.

## **Channel description**

A code with the associated descriptive text is available for each channel. For a complete list of the available codes or texts refer to "Channel descriptions for the process image (V1 and V2)", page 90.

# Channels 33...64

The channels 33...64 only provide digital information. The information is coded as alarm or message type as well as test type (internal/external). The coding is similar to the A&T data format for channels 1...32 except for the additional bit 4, which is used for coding device errors, e.g. connection faults or internal device errors. Channels 33...64: Data format A&T

| Bit       | 7  | 5  | 5  | 4  | 3  | 2  | 1  | 0 | Bedeutung                                |
|-----------|----|----|----|----|----|----|----|---|------------------------------------------|
|           | a) | b) | c) | d) | e) | f) | g) |   |                                          |
|           | -  | -  | -  | -  | -  | 0  | 0  | 0 | Kein Alarm                               |
|           | -  | -  | -  | -  | -  | 0  | 0  | 1 | Vorwarnung                               |
| Alarm-Typ | 0  | 0  | -  | -  | -  | 0  | 1  | 0 | Gerätefehler                             |
| Аатт-тур  | -  | -  | -  | -  | -  | 0  | 1  | 1 | Reserviert                               |
|           | -  | -  | -  | -  | -  | 1  | 0  | 0 | Alarm (gelbe LED) z. B. Isolationsfehler |
|           | -  | -  | -  | -  | -  | 1  | 0  | 1 | Alarm (rote LED)                         |
|           | -  | -  | -  | -  | -  | 1  | 1  | 0 | Reserviert                               |
|           | -  | -  | -  | -  | -  | 1  | 1  | 1 | Reserviert                               |
|           | 0  | 0  | -  | -  | -  | -  | -  | - | Kein Test                                |
| Test      | 0  | 1  | -  | -  | -  | -  | -  | - | Interner Test                            |
|           | 1  | 0  | -  | -  | -  | -  | -  | - | Externer Test                            |

<sup>a)</sup> = External test

<sup>b)</sup> = Internal test

c) = Status

d) = Device error

e) = Reserved

 $^{\rm f)} = Alarm$ 

<sup>g)</sup> = Error

## 10.4.9 Modbus example for reading data (V1)

## Example: Reading out from ATICS channel 1 (voltage line 1)

Reading out from ATICS channel 1 (voltage line 1) The COMTRAXX® device has address 1 in subsystem 1. ATICS channel 1 of internal address 3 is to be read out. The content is the voltage of line 1 as floating point value.

## Modbus request for 'reading data (V1)'

| 00 01 00 00 00 06 01 | 04 03 10 00 02                                                                       |
|----------------------|--------------------------------------------------------------------------------------|
| 00 01                | Transaction ID (is generated automatically)                                          |
| 00 00                | Protocol ID                                                                          |
| 00 06                | Length                                                                               |
| 01                   | Unit ID (subsystem 1)                                                                |
| 04                   | Modbus Function Code 0x 04 (read input registers)                                    |
| 03 10                | Start register                                                                       |
|                      | (register address at which the value appears in the memory image: $784 = 0x 03 10$ ) |

00.02 Length of the data (words)

#### Modbus responsefor 'reading data (V1)'

#### 00 01 00 00 00 05 01 04 04 01 00 43 63 00 04

| 00 01       | Transaction ID (is generated automatically)                              |
|-------------|--------------------------------------------------------------------------|
| 00 00       | Protocol ID                                                              |
| 00 05       | Length                                                                   |
| 01          | Unit ID (device address of the COMTRAXX® device)                         |
| 04          | Modbus Function Code 0x 04 (read input registers)                        |
| 04          | Length of the data (bytes)                                               |
| 01 00 43 63 | Data floating point value (0x 43 63 01 00 (words swapped) = 227.0039)    |
| 00 04       | Alarm and test type ( $00 = no alarm$ ), range and unit ( $04 = volts$ ) |

## 10.4.10Reference data records of the process image

To make it easier to check the configuration and the Modbus TCP data access to devices, the COMTRAXX® device provides a reference data record at the virtual address 0

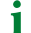

No real device can have address 0! Address 0 only serves to simulate data access.

Special features of the Modbus communication are the byte offset and the word and byte order in the memory (Big Endian, MSB). At the end of this chapter, a few examples of correct configuration are given, which might be helpful.

## 10.4.11Address assignment of the reference data record

As shown in the following table, the Modbus start address for access to the reference data record is derived from device address 0.

Word LoByte Virtual device HiByte address 00 0F 10 0 0x00 Common alarm Channel 1 Channel 2 Device type

Start addresses for the reference data record query

The start addresses provide the following reference values

0x0000: TEST (device type)

0x000E: 1 (common alarm, LSB of the HiByte is set)

0x0010: 230 V undervoltage (reference value on channel 1)

0x0014: 12.34 A overcurrent (reference value on channel 2)

14

## 10.4.12Reference value on channel 1

The following reference value is stored in this channel: 230.0 V undervoltage

Stored reference data (channel 1)

| Word 0x10 0x1                |        | 11     | 0х     | :12    | 0x13     | 3       |        |
|------------------------------|--------|--------|--------|--------|----------|---------|--------|
| HiByte                       | LoByte | HiByte | LoByte | HiByte | LoByte   | HiByte  | LoByte |
| 0x43                         | 0x66   | 0x00   | 0x00   | 0x00   | 0x04     | 0x00    | 0x4D   |
| Floating point value (Float) |        |        | A&T    | R&U    | Descript | tion    |        |
| 230.0                        |        |        |        | No/No  | Volt     | Undervo | ltage  |

## 10.4.13Reference value on channel 2

The following reference value is stored in this channel: 12.34 A

Stored reference data (channel 2)

| Word 0x14                   |        | 0x15   |        | 0х     | 16     | 0x17     |        |
|-----------------------------|--------|--------|--------|--------|--------|----------|--------|
| HiByte                      | LoByte | HiByte | LoByte | HiByte | LoByte | HiByte   | LoByte |
| 0x41                        | 0x45   | 0x70   | 0xA4   | 0x00   | 0x03   | 0x00     | 0x4A   |
| Floating point value(Float) |        |        |        | A&T    | R&U    | Descript | tion   |
|                             | 12     | .34    |        | No/No  | Ampere | Overcur  | rent   |

## 10.4.14Explanation of how to access floating point values

The test value 12.34 can be read out via Modbus TCP using the Modbus function code **0x04** at the address 0x0014. The test value has a size of 2 words.

Proceed as follows:

#### 1. Determine the correct byte offset

Interpreting both words as unsigned integer values should result in the following values: Word 1 with address 0x14: unsigned integer value => 16709 (0x4145) Word 2 with address 0x15: unsigned integer value => 28836 (0x70A4)

#### 2. Determine the correct byte or word swap

There are four different combinations of swapping. The only correct value is 12.34. All swapping combinations are represented in the following table:

| Hay value convence | Word 1  |         | Word 2  |         | Electing point value |  |
|--------------------|---------|---------|---------|---------|----------------------|--|
|                    | Byte 1  | Byte 2  | Byte 3  | Byte 4  | Floating point value |  |
| CORRECT            | A<br>41 | B<br>45 | C<br>70 | D<br>A4 | 12.34                |  |
| Word swapping      | C<br>70 | D<br>A4 | A<br>41 | B<br>45 | 4.066E+29            |  |

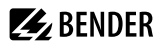

|                        | Wo      | rd 1    | Word 2  |         | Electing point value |  |
|------------------------|---------|---------|---------|---------|----------------------|--|
| Thex value sequence    | Byte 1  | Byte 2  | Byte 3  | Byte 4  | Ploating point value |  |
| Byte swapping          | B<br>45 | A<br>41 | D<br>A4 | C<br>70 | 3098.27              |  |
| Word and byte swapping | D<br>A4 | C<br>70 | B<br>45 | A<br>41 | -5.21E-17            |  |

## 10.5 Bender Modbus image V2

#### (one address range for each interface)

If the Bender Modbus image is set to V2, the Modbus data are provided as follows.

## 10.5.1 Function codes (V2)

#### Function code 0x03 (Read Holding Registers): Querying data from the Modbus device assignment table

- Reading the parameters and measured values of all devices in the system
- Modbus device assignment must be performed before use, because the unit ID in the Modbus request refers to the respective unit ID assigned in the Modbus device assignment.
- The device assignment determines which devices are accessible via **0x03**.
- 255 addresses are available, which can be configured freely.
- The device assignment takes place in the COMTRAXX® device at

Device management > Device assignment > Modbus.

#### Function code 0x10 (Write Multiple Registers): Writing data

Writing the parameters of all devices in the subsystem

For the Modbus request, the unit ID refers to the interface via which the corresponding device is integrated.

1 To set parameters for devices via Modbus TCP, a device assignment must first be made in order to obtain unique unit IDs:

Um eine Parametrierung von Geräten über Modbus TCP durchzuführen, muss zunächst eine Gerätezuordnung vorgenommen werden, um eindeutige Unit-IDs zu erhalten:

Tools > Device management > Device assignment > Modbus.
Note that there may be a time delay of up to 3 minutes in BMS bus operations before changes become visible.

i

To make it easier to configure device parameters via Modbus TCP, the register addresses for each parameter can be displayed in the device menus. Activate this function at the menu item

## Tools > Service > Parameter addresses

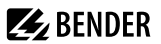

#### Function code 0x04 (Read Input Registers): Querying data from the system image

- Reading the system image from the COMTRAXX® device memory.
- Querying device names, channel states, alarm and operating messages from all devices connected via the COMTRAXX® device.
- Here, the unit ID refers to the interface via which the corresponding device is connected.
- The volume of the queried data depends on the number of bytes selected in the Modbus client used.
- Up to 125 words (0x7D) can be read with a single query.

## 10.5.2 Distribution of the memory areas (V2)

| Unit-ID                  | Interface                          | Maximum<br>No. of devices | Measuring<br>points per device | Register per device | Device/Register<br>per unit ID | Device/Register<br>last unit ID | Start address      | End address                |
|--------------------------|------------------------------------|---------------------------|--------------------------------|---------------------|--------------------------------|---------------------------------|--------------------|----------------------------|
| 1                        | COMTRAXX®<br>device<br>information | 1                         | 550                            | 8880                | 1/8880                         | -                               | 0                  | 8879                       |
| 10                       | Internal BMS                       | 150                       | 12                             | 272                 | 150 / 40800                    | -                               | 0                  | 40799                      |
| 20<br>28                 | Modbus RTU                         | 247                       | 128                            | 2128                | 30 / 63840                     | 7 / 14896                       | 0 (per<br>unit ID) | 14895<br>(Unit-<br>ID 28)  |
| 40<br>48                 | Modbus TCP                         | 247                       | 128                            | 2128                | 30 / 63840                     | 7 / 14896                       | 0 (per<br>unit ID) | 14895<br>(Unit-<br>ID 48)  |
| 60<br>68                 | всом                               | 255                       | 128                            | 2128                | 30 / 63840                     | 15 / 31920                      | 0 (per<br>unit ID) | 31919<br>(Unit-<br>ID 68)  |
| 90<br>91                 | Virtual devices                    | 255                       | 16                             | 336                 | 195 / 65520                    | 60 / 20160                      | 0 (per<br>unit ID) | 20159<br>(Unit-<br>ID 91)  |
| 95                       | l²C                                | 127                       | 16                             | 336                 | 127 / 42672                    | -                               | 0                  | 42671                      |
| 101<br>199 <sup>1)</sup> | 2)                                 | 150 per<br>unit ID        | 12                             | 272                 | 150 / 40800                    | -                               | 0 (per<br>unit ID) | 40799<br>(Unit-<br>ID 199) |

1) Only for devices with the corresponding interface; otherwise: reserved

 $^{\rm 2)}$  External BMS: Here, the unit ID represents an external BMS address . BMSe Addr. 10 = unit ID 110

Í

For some Modbus clients an offset of 1 must be added to the register addresses. Example: process image start address = 0x0101.

## 10.5.3 Memory scheme of the system image (V2)

## Structure of the system image

As illustrated in the table, the Modbus start address for the respective system image is derived from the device address. It contains all information requested and transmitted on the interface

#### **Example: Internal BMS**

| Unit ID | Dovico addross | Modbus address ranges o              | of the data in the memory |  |  |  |  |
|---------|----------------|--------------------------------------|---------------------------|--|--|--|--|
| Onicid  | Device address | Start register                       | End register              |  |  |  |  |
| 10      | 1              | 0 (272 x 0)                          | 271 (272 x 1 - 1)         |  |  |  |  |
| 10      | 2              | 272 (272 x 1)                        | 543 (272 x 2 - 1)         |  |  |  |  |
| 10      | 3              | 544 (272 x 2)                        | 815 (272 x 3 - 1)         |  |  |  |  |
|         |                |                                      |                           |  |  |  |  |
| 10      | 30             | 7888 (272 x 29)                      | 8159 (272 x 30 - 1)       |  |  |  |  |
| 10      | 31             | 8160 (272 x 30)                      | 8431 (272 x 31 - 1)       |  |  |  |  |
|         |                |                                      |                           |  |  |  |  |
| 10      | 150            | 40528 (272 x 149) 40799 (272 x 150 - |                           |  |  |  |  |

#### **Example: Modbus TCP**

| limit ID | Dovice address | Modbus address ranges of the data in the memory |                       |  |  |  |
|----------|----------------|-------------------------------------------------|-----------------------|--|--|--|
| Onitid   | Device address | Start register                                  | End register          |  |  |  |
| 40       | 1              | 0 (2128 x 0)                                    | 2127 (2128 x 1 - 1)   |  |  |  |
| 40       | 2              | 2128 (2128 x 1)                                 | 4255 (2128 x 2 - 1)   |  |  |  |
| 40       | 3              | 4256 (2128 x2)                                  | 6383 (2128 x 3 - 1)   |  |  |  |
|          |                |                                                 |                       |  |  |  |
| 40       | 30             | 61712 (2128 x 29)                               | 63.839 (2128 x 30 -1) |  |  |  |
| 40       | 31             | 0 (2128 x 0)                                    | 2127 (2128 x 1 - 1)   |  |  |  |
|          |                |                                                 |                       |  |  |  |
| 40       | 247            | 12768 (2128 x6)                                 | 14.895 (2128 x 7 - 1) |  |  |  |

## 10.5.4 Memory scheme of a device (V2)

#### Example: Memory scheme V2: Device internal BMS

Each device is managed via an individual device image in the memory. Its first block provides the device information. Afterwards, the individual measured value/channel information is displayed. The size of the block depends on how many measured values a device provides.

#### Device (V2)

Default values in case no values are available for the requested register:

- UINT16: 65.535 (all bits are set)
- UINT32: 4.294.967.295 (all bits are set)
- String: empty string (value 0)
- Float: NaN (all bits are set)

| Offset | Hex | Туре   | Length in Words | Extended description                                                                                                    |
|--------|-----|--------|-----------------|----------------------------------------------------------------------------------------------------|
| 0      | 0   | String | 10              | Device name                                                                                                    |
| 10     | A   | String | 10              | Serial number of the device                                                                                                    |
| 20     | 14  | UINT32 | 2               | Last contact (time stamp in seconds since 01.01.1970)                                                                                                    |
| 22     | 16  | UINT16 | 1               | Device status<br>2 = Inactive (Device is not active. However, devices<br>connected to this device are monitored for failure)<br>3 = Active (Device is active)<br>4 = Lost (Device is not active but is monitored for<br>failure) |
| 23     | 17  | UINT16 | 1               | Sum of all messages (alarm, warning, prewarning, device error)                                                                                                    |
| 24     | 18  | UINT16 | 1               | Number of alarms                                                                                                    |

| Offset | Hex | Туре   | Length in Words | Extended description                                                  |
|--------|-----|--------|-----------------|-----------------------------------------------------------------------|
| 25     | 19  | UINT16 | 1               | Number of warnings                                                    |
| 26     | 1A  | UINT16 | 1               | Number of prewarnings                                                 |
| 27     | 1B  | UINT16 | 1               | Number of device errors                                               |
| 28     | 1C  | UINT16 | 52              | Individual device range, the content depends on the respective device |
|        |     |        | Sum = 80        |                                                                       |

## Example: Memory scheme V2: Device internal BMS

| Description        | Words                                     |
|--------------------|-------------------------------------------|
| Device information | 80                                        |
| Measured values    | 192 (12 channels x 16 words per channel)) |
| Total              | 272                                       |

## Measured value (V2)

| Offset | Hex | Туре   | Length in words | Extended description                                                                  |
|--------|-----|--------|-----------------|---------------------------------------------------------------------------------------|
| 0      | 0   | UINT32 | 2               | Time stamp in seconds since 01.01.1970                                                |
| 2      | 2   | Float  | 2               | Measured value (NAN if not valid)                                                     |
| 4      | 4   | Float  | 2               | Response value (not available for every device; if not available, NAN)                |
| 6      | 6   | Float  | 2               | Response value for prewarning (not available for every device; if not available, NAN) |
| 8      | 8   | UINT16 | 1               | Alarm type<br>0 = None<br>1 = Prewarning<br>2 = Fault<br>4 = Warning<br>5 = Alarm     |

| Offset | Hex | Туре   | Length in words | Extended description                                                                                                    |
|--------|-----|--------|-----------------|----------------------------------------------------------------------------------------------------|
| 9      | 9   | UINT16 | 1               | Unit<br>1 = None<br>2 = Ohm<br>3 = Ampere<br>4 = Volt<br>5 = Percent<br>6 = Hertz<br>7 = Baud<br>8 = Farad<br>9 = Henry<br>10 = °Celsius<br>11 = °Fahrenheit<br>12 = Second<br>13 = Minute<br>14 = Hour<br>15 = Day<br>16 = Month<br>17 = Watt<br>18 = var<br>19 = VA<br>20 = Wh<br>21 = varh<br>22 = VAh<br>23 = Degree<br>24 = HertzPerSecond<br>25 = NonewithConvert<br>26 = Bar<br>30 = Textcode |
| 10     | A   | UINT16 | 1               | Range of validity<br>0 = Actual value<br>1 = Actual value is lower <<br>2 = Actual value is higher ><br>3 = Invalid value                                                                                                    |
| 11     | В   | UINT16 | 1               | Test<br>0 = None<br>1 = Internal<br>2 = External                                                                                                    |
| 12     | С   | UINT16 | 1               | Description                                                                                                    |
| 13     | D   | UINT16 | 1               | Reserved (0xFFF)                                                                                                    |
| 14     | E   | UINT16 | 1               | Compressed channel state<br>Bit coded<br>1 = Message present<br>2 = Prewarning<br>4 = Fault/Alarm/Warning<br>8 = Internal test<br>16 = External test                                                                                                    |

| Offset | Hex | Туре | Length in words | Extended description |
|--------|-----|------|-----------------|----------------------|
| 15     | F   |      | 1               | Reserved             |
|        |     |      | Sum = 16        |                      |

## 10.5.5 Modbus example for reading data (V2)

#### Example: Reading out from ATICS channel 1 (voltage line 1)

The COMTRAXX® device has address 1 in subsystem 1.

Channel 1 of an ATICS is to be read out at the internal BMS with address 3. The content is the voltage of line 1 as floating point value.

#### Modbus request for 'reading data (V2)'

#### 00 01 00 00 00 06 0A 04 02 72 00 02

| 00 01 | Transaction ID (is generated automatically)                                                            |
|-------|----------------------------------------------------------------------------------------------------|
| 00 00 | Protocol ID                                                                                            |
| 00 06 | Length                                                                                                 |
| 0A    | Unit-ID (internal BMS)                                                                                 |
| 04    | Modbus Function Code 0x 04 (read input registers)                                                      |
| 02 72 | Start register (272 [words per device] * 2 [address 3] + 82 [Start register measured value channel 1]) |
| 00 02 | Length of the data (words)                                                                             |

#### Modbus response for 'reading data (V2)'

#### 00 01 00 00 00 05 0A 04 04 01 00 43 63 00 04

| 00 01       | Transaction ID (is generated automatically)                              |  |
|-------------|--------------------------------------------------------------------------|--|
| 00 00       | Protocol ID                                                              |  |
| 00 05       | Length                                                                   |  |
| 0A          | Unit-ID (internal BMS)                                                   |  |
| 04          | Modbus Function Code 0x 04 (read input registers)                        |  |
| 04          | Length of the data (bytes)                                               |  |
| 01 00 43 63 | Data floating point value (0x 43 63 01 00 (words swapped) = 227.0039)    |  |
| 00 04       | Alarm and test type ( $00 = no alarm$ ), range and unit ( $04 = volts$ ) |  |

## 10.5.6 Reference data records of the system image (V2)

To check the configuration and the Modbus TCP data access, internal registers of the COMTRAXX® device can be retrieved with function code **0x04**.

#### Address assignment of the reference data record

Information on the COMTRAXX® device can be retrieved in the following registers. This can be used to check the configuration and the Modbus TCP data access to the device.

| Modbus address ranges of the data in the memory |         |                   |                |              |        |          |
|-------------------------------------------------|---------|-------------------|----------------|--------------|--------|----------|
| Content                                         | Unit-ID | Device<br>address | Start register | End register | Туре   | Length   |
| Device name                                     | 1       | 1                 | 0x00 00        | 0x00 09      | String | 10 words |
| Serial number                                   | 1       | 1                 | 0x00 0A        | 0x00 13      | String | 10 words |

# 10.6 Channel descriptions for the process image (V1 and V2 )

Channel descriptions for the process image

| Value     | Measured value description<br>Alarm message<br>Operating message | Description                              |
|-----------|------------------------------------------------------------------|------------------------------------------|
| 1 (0x01)  | Insulation fault                                                 |                                          |
| 2 (0x02)  | Overload                                                         |                                          |
| 3 (0x03)  | Overtemperature                                                  |                                          |
| 4 (0x04)  | Failure line 1                                                   |                                          |
| 5 (0x05)  | Failure line 2                                                   |                                          |
| 6 (0x06)  | Insul. OT light                                                  | Insulation fault operating theatre light |
| 7 (0x07)  |                                                                  |                                          |
| 8 (0x08)  | Distribution board failure                                       |                                          |
| 9 (0x09)  | Failure oxygen                                                   |                                          |
| 10 (0x0A) | Failure vacuum                                                   |                                          |
| 11 (0x0B) | Anaesthetic gas                                                  |                                          |
| 12 (0x0C) | Compressed air 5 bar                                             |                                          |
| 13 (0x0D) | Compressed air 10 bar                                            |                                          |
| 14 (0x0E) | Failure nitrogen                                                 |                                          |
| 15 (0x0F) | Failure CO2                                                      |                                          |
| 16 (0x10) | Insulation UPS                                                   | Insulation fault UPS                     |
| 17 (0x11) | Overload UPS                                                     |                                          |
| 18 (0x12) | Converter UPS                                                    |                                          |
| 19 (0x13) | UPS fault                                                        |                                          |
| 20 (0x14) | UPS emergency peration                                           |                                          |
| 21 (0x15) | UPS test run                                                     |                                          |
| 22 (0x16) | Failure air conditioning                                         |                                          |

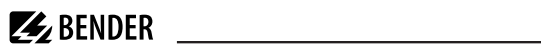

| Value     | Measured value description<br>Alarm message<br>Operating message | Description                                       |
|-----------|------------------------------------------------------------------|---------------------------------------------------|
| 23 (0x17) | Batt.op. OP-L                                                    | Battery-operated operating theatre light          |
| 24 (0x18) | Batt.op. OP-S                                                    | Battery-operated Sat operating theatre light      |
| 25 (0x19) | Fail.norm.supply                                                 | Line normal power supply                          |
| 26 (0x1A) | Fail.safet.supply                                                | Line safety power supply                          |
| 27 (0x1B) | Failure UPS                                                      | Line additional safety power supply               |
| 28 (0x1C) | Ins.safety supply                                                |                                                   |
| 29 (0x1D) | Fail.N conductor                                                 |                                                   |
| 30 (0x1E) | Short dist. panel                                                | Distribution panel short circuit                  |
| 31 (0x1F) |                                                                  |                                                   |
| 32 (0x20) | Pore                                                             | nyed                                              |
| 33 (0x21) | nese                                                             |                                                   |
| 34 (0x22) |                                                                  |                                                   |
| 35 (0x23) | Standby function                                                 | (Measuring function switched off (standby))       |
| 36 (0x24) |                                                                  |                                                   |
| 37 (0x25) |                                                                  |                                                   |
| 38 (0x26) | Batt.op. UPS                                                     | Battery operation, special<br>safety power supply |
| 39 (0x27) | Phase sequ. left                                                 |                                                   |
| 40 (0x28) | Failure line BPS                                                 | Battery-supported safety power supply             |
| 41 (0x29) |                                                                  |                                                   |
|           | Reserved                                                         |                                                   |
| 66 (0x42) |                                                                  |                                                   |
| 67 (0x43) | Function test until:                                             | Date                                              |
| 68 (0x44) | Service until:                                                   | Date                                              |
| 69 (0x45) | Ins.fault locat.                                                 | Insulation fault location                         |
| 70 (0x46) | peak                                                             | Fault EDS system                                  |
| 71 (0x47) | Insulation fault                                                 | Insulation resistance in W                        |
| 72 (0x48) | Current                                                          | Measured value in A                               |
| 73 (0x49) | Undercurrent                                                     |                                                   |
| 74 (0x4A) | Overcurrent                                                      |                                                   |

Т

| Value      | Measured value description<br>Alarm message<br>Operating message | Description                            |
|------------|------------------------------------------------------------------|----------------------------------------|
| 75 (0x4B)  | Residual current                                                 | Measured value in A                    |
| 76 (0x4C)  | Voltage                                                          | Measured value in V                    |
| 77 (0x4D)  | Undervoltage                                                     |                                        |
| 78 (0x4E)  | Overvoltage                                                      |                                        |
| 79 (0x4F)  | Frequency                                                        | Measured value in Hz                   |
| 80 (0x50)  | Rese                                                             | erved                                  |
| 81 (0x51)  | Unbalance                                                        |                                        |
| 82 (0x52)  | Capacitance                                                      | Measured value in F                    |
| 83 (0x53)  | Temperature                                                      | Measured value in °C                   |
| 84 (0x54)  | Overload                                                         | Measured value in %                    |
| 85 (0x55)  | Digital input                                                    | State 0 or 1                           |
| 86 (0x56)  | Insulation fault                                                 | Impedance                              |
| 87 (0x57)  | Insulation fault                                                 | Alarm from an insulation fault locator |
| 88 (0x58)  | Load                                                             | Measured value in %                    |
| 89 (0x59)  | Total Hazard Current                                             | THC                                    |
| 90 (0x5A)  | Inductance                                                       | Measured value in H                    |
|            | Reserved                                                         |                                        |
| 97 (0x61)  | Service code                                                     | Information about service intervals    |
|            | Rese                                                             | erved                                  |
| 101 (0x65) | Mains power connection                                           |                                        |
| 102 (0x66) | Earth connection                                                 |                                        |
| 103 (0x67) | Short-circuit transformer                                        | CT short circuit                       |
| 104 (0x68) | No CT connected                                                  |                                        |
| 105 (0x69) | Short temp.sensor                                                | Temperature sensor short circuit       |
| 106 (0x6A) | Temp.sensor open.                                                | Connection temperature sensor          |
| 107 (0x6B) | К1                                                               | Fault contactor K1                     |
| 108 (0x6C) | К2                                                               | Fault contactor K2                     |
| 109 (0x6D) | D                                                                |                                        |
| 110 (0x6E) | Kese                                                             | rvea                                   |

**E** BENDER

٦

No address:

Failure BMS device

111 (0x6F)

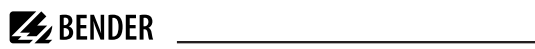

| Value      | Measured value description<br>Alarm message<br>Operating message | Description                                 |  |
|------------|------------------------------------------------------------------|---------------------------------------------|--|
| 112 (0x70) | Reserved                                                         |                                             |  |
| 113 (0x71) | Failure K1/Q1                                                    | Failure contactor K1/Q1                     |  |
| 114 (0x72) | Failure K2/Q2                                                    | Failure contactor K2/Q2                     |  |
| 115 (0x73) | Device error                                                     | Fault ISOMETER                              |  |
| 116 (0x74) | Manual mode K1/2                                                 | Manual mode                                 |  |
| 117 (0x75) | Open circuit K1 on                                               | Line to K1 interrupted on                   |  |
| 118 (0x76) | Open circuit K1 off                                              | Line to K1 interrupted off                  |  |
| 119 (0x77) | Open circuit K2 on                                               | Line to K2 interrupted on                   |  |
| 120 (0x78) | Open circuit K2 off                                              | Line to K2 interrupted off                  |  |
| 121 (0x79) | K/Q1 on                                                          | Fault                                       |  |
| 122 (0x7A) | K/Q1 off                                                         | Fault                                       |  |
| 123 (0x7B) | K/Q2 on                                                          | Fault                                       |  |
| 124 (0x7C) | K/Q2 off                                                         | Fault                                       |  |
| 125 (0x7D) | FailureK3                                                        |                                             |  |
| 126 (0x7E) | Q1                                                               | Fault                                       |  |
| 127 (0x7F) | Q2                                                               | Fault                                       |  |
| 128 (0x80) | No master                                                        |                                             |  |
| 129 (0x81) | Device error                                                     |                                             |  |
| 130 (0x82) | Rese                                                             | rved                                        |  |
| 131 (0x83) | Fault RS485                                                      |                                             |  |
| 132 (0x84) |                                                                  |                                             |  |
| 133 (0x85) |                                                                  |                                             |  |
| 134 (0x86) | Rese                                                             | erved                                       |  |
| 135 (0x87) |                                                                  |                                             |  |
| 136 (0x88) |                                                                  |                                             |  |
| 137 (0x89) | Short circuit Q1                                                 |                                             |  |
| 138 (0x8A) | Short circuit Q2                                                 |                                             |  |
| 139 (0x8B) | CV460                                                            | CV460 fault                                 |  |
| 140 (0x8C) | RK4xx                                                            | Fault RK4xx                                 |  |
| 141 (0x8D) | Address collision                                                | BMS address has been assigned several times |  |

Value

142 (0x8E) 143 (0x8F) 144 (0x90) 145 (0x91) ... 201 (0xC9) 202 (0xCA) 203 (0xCB) 204 (0xCC) 205 (0xCD) 206 (0xCE)

| Measured value description<br>Alarm message<br>Operating message | Description |
|------------------------------------------------------------------|-------------|
| Invalid address                                                  |             |
| Several masters                                                  |             |
| No menu access                                                   |             |
| Own address                                                      |             |
| Reserve                                                          | d           |
| Line 1 normal op                                                 |             |
| Line 2 normal op                                                 |             |
| Switch. el. 1 on                                                 |             |
| Switch. el. 2 on                                                 |             |
| Reserve                                                          | d           |
| Auto mode                                                        |             |
| Manual mode                                                      |             |

**K** RENDER

| 207 (0xCF) | Manual mode         |                          |  |
|------------|---------------------|--------------------------|--|
| 208 (0xD0) | Data                | mad                      |  |
| 209 (0xD1) | Reserved            |                          |  |
| 210 (0xD2) | Line AV on          |                          |  |
| 211 (0xD3) | Line SV on          |                          |  |
| 212 (0xD4) | Line UPS on         |                          |  |
| 213 (0xD5) | Channel disabled    |                          |  |
| 214 (0xD6) | Switch-back lock    | Switch-back lock enabled |  |
| 215 (0xD7) | Phase sequ. right   |                          |  |
| 216 (0xD8) | Switch. el. pos.0   |                          |  |
| 217 (0xD9) | Line BPS on         |                          |  |
| 218 (0xDA) | On                  | SMO48x: Alarm, relay     |  |
| 219 (0xDB) | Relay off           |                          |  |
| 220 (0xDC) | Automatic test      |                          |  |
| 221 (0xDD) | Initial measurement |                          |  |

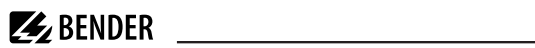

| Value       | Measured value description<br>Alarm message<br>Operating message | Description |
|-------------|------------------------------------------------------------------|-------------|
| 256 (0x100) | DC offset voltage                                                |             |
| 257 (0x101) | Overtemperature coupling                                         |             |
| 258 (0x102) | Overtemp. PGH                                                    |             |
| 259 (0x103) | ISOnet active                                                    |             |
| 260 (0x104) | Maximum count reached                                            |             |
| 261 (0x105) | THD                                                              |             |
| 262 (0x106) | Insulation fault at L1                                           |             |
| 263 (0x107) | Insulation fault at L2                                           |             |
| 264 (0x108) | Insulation fault at L3                                           |             |
| 265 (0x109) | Res. Hazard Current                                              |             |
| 266 (0x10A) | No. active EDS channels                                          |             |
| 267 (0x10B) | No. detected ins. faults                                         |             |
| 268 (0x10C) | No. resid. current faults                                        |             |
| 269 (0x10D) | Fault location                                                   |             |
| 270 (0x10E) | Calibration                                                      |             |
| 271 (0x10F) | U NGR(rms) limit exceeded                                        |             |
| 272 (0x110) | I NGR(rms) limit exceeded                                        |             |
| 272 (0v111) | Fault voltage U NGR (fundamental)                                |             |
| 273 (08111) | U NGR(fund) limit exceeded                                       |             |
| 274 (0x112) | I NGR(fund) limit exceeded                                       |             |
| 275 (0x113) | Line 3 operational                                               |             |
| 276 (0x114) | Failure line 3                                                   |             |
| 277 (0x115) | R NGR below threshold                                            |             |
| 278 (0x116) | R NGR above threshold                                            |             |
| 279 (0x117) | Earth fault L1                                                   |             |
| 280 (0x118) | Earth fault L2                                                   |             |
| 281 (0x119) | Earth fault L3                                                   |             |
| 282 (0x11A) | Fault phase L1                                                   |             |
| 283 (0x11B) | Fault phase L2                                                   |             |

| Value       | Measured value description<br>Alarm message<br>Operating message | Description |  |
|-------------|------------------------------------------------------------------|-------------|--|
| 284 (0x11C) | Fault phase L3                                                   |             |  |
| 285 (0x11D) | Locating current                                                 |             |  |
| 286 (0x11E) | Switch. elem. 3 on                                               |             |  |
| 287 (0x11F) | Q3                                                               |             |  |
| 288 (0x120) | Switch. elem. 1 off                                              |             |  |
| 289 (0x121) | Switch. elem. 2 off                                              |             |  |
| 290 (0x122) | Switch. elem. 3 off                                              |             |  |
| 291 (0x123) | Wire break K3/Q3 on                                              |             |  |
| 292 (0x124) | Wire break K3/Q3 off                                             |             |  |
| 293 (0x125) | Fault K/Q3 on                                                    |             |  |
| 294 (0x126) | Fault K/Q3 off                                                   |             |  |
| 295 (0x127) | Connection monitoring<br>auxiliary voltage switch                |             |  |
| 296 (0x128) | Bypass operation                                                 |             |  |
| 297 (0x129) | Tripped                                                          |             |  |
| 298 (0x12A) | Latched fault after device restart                               |             |  |
| 299 (0x12B) | U NGR(harm) limit exceeded                                       |             |  |
| 300 (0x12C) | I NGR(harm) limit exceeded                                       |             |  |
| 301 (0x12D) | Restart                                                          |             |  |
| 302 (0x12E) | Insulation resistance from DC shift voltage                      |             |  |
| 303 (0x12F) | System error                                                     |             |  |
| 304 (0x130) |                                                                  |             |  |
| 305 (0x131) | R NGR                                                            |             |  |
| 306 (0x132) | R NGR relative                                                   |             |  |
| 307 (0x133) | I NGR RMS                                                        |             |  |
| 308 (0x134) | I NGR RMS relative                                               |             |  |
| 309 (0x135) | I NGR fundamental                                                |             |  |
| 310 (0x136) | I NGR fundamental relative                                       |             |  |
| 311 (0x137) | I NGR harmonics                                                  |             |  |
| 312 (0x138) | I NGR harmonics relative                                         |             |  |

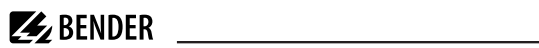

| Value       | Measured value description<br>Alarm message<br>Operating message | Description |  |  |
|-------------|------------------------------------------------------------------|-------------|--|--|
| 313 (0x139) | U NGR RMS                                                        |             |  |  |
| 314 (0x13A) | U NGR RMS relative                                               |             |  |  |
| 315 (0x13B) | U NGR fundamental                                                |             |  |  |
| 316 (0x13C) | U NGR fundamental relative                                       |             |  |  |
| 317 (0x13D) | U NGR harmonics                                                  |             |  |  |
| 318 (0x13E) | U NGR harmonics relative                                         |             |  |  |
| 319 (0x13F) | U(1-2)                                                           |             |  |  |
| 320 (0x140) | U(2-3)                                                           |             |  |  |
| 321 (0x141) | U(3-1)                                                           |             |  |  |
| 322 (0x142) | U(1-E)                                                           |             |  |  |
| 323 (0x143) | U(2-E)                                                           |             |  |  |
| 324 (0x144) | U(3-E)                                                           |             |  |  |
| 325 (0x145) | Method                                                           |             |  |  |
| 326 (0x146) | R sense                                                          |             |  |  |
| 327 (0x147) | Symmetrical alarm                                                |             |  |  |
| 328 (0x148) | ОК                                                               |             |  |  |
| 329 (0x149) | TEST                                                             |             |  |  |
| 330 (0x14A) | Enable synchronous switchover                                    |             |  |  |
| 331 (0x14B) | Service profile                                                  |             |  |  |
| 332 (0x14C) | Switch-on time Q1                                                |             |  |  |
| 333 (0x14D) | Switch-off time Q1                                               |             |  |  |
| 334 (0x14E) | Switch-on time Q2                                                |             |  |  |
| 335 (0x14F) | Switch-off time Q2                                               |             |  |  |
| 336 (0x150) | Switch-on time Q3                                                |             |  |  |
| 337 (0x151) | Switch-off time Q3                                               |             |  |  |
| 338 (0x152) | Prewarning                                                       |             |  |  |
| 339 (0x153) |                                                                  |             |  |  |
| 340 (0x154) |                                                                  |             |  |  |
| 341 (0x155) | Peak demand                                                      |             |  |  |
| 342 (0x156) | Quadrant                                                         |             |  |  |

Value

|                                                                  | BENDER      |  |
|------------------------------------------------------------------|-------------|--|
| Measured value description<br>Alarm message<br>Operating message | Description |  |
|                                                                  |             |  |
| TDD                                                              |             |  |
| TODD                                                             |             |  |
| TEDD                                                             |             |  |

| 343 (0x157) |                       |  |  |  |
|-------------|-----------------------|--|--|--|
| 344 (0x158) | TDD                   |  |  |  |
| 345 (0x159) | TODD                  |  |  |  |
| 346 (0x15A) | TEDD                  |  |  |  |
| 347 (0x15B) | Demand                |  |  |  |
| 348 (0x15C) | Zero sequence         |  |  |  |
| 349 (0x15D) | Positive sequence     |  |  |  |
| 350 (0x15E) | Negative sequence     |  |  |  |
| 351 (0x15F) | Digital output        |  |  |  |
| 352 (0x160) | Deviation             |  |  |  |
| 353 (0x161) | Flicker Pst           |  |  |  |
| 354 (0x162) | Flicker Plt           |  |  |  |
| 355 (0x163) | Overdeviation         |  |  |  |
| 356 (0x164) | Underdeviation        |  |  |  |
| 357 (0x165) | Crest factor          |  |  |  |
| 358 (0x166) | All harmonics         |  |  |  |
| 359 (0x167) | Fundamental           |  |  |  |
| 360 (0x168) | TOHD                  |  |  |  |
| 361 (0x169) | TEHD                  |  |  |  |
| 362 (0x16A) | TIHD                  |  |  |  |
| 363 (0x16B) | TOIHD                 |  |  |  |
| 364 (0x16C) | TEIHD                 |  |  |  |
| 365 (0x16D) | IHD                   |  |  |  |
| 366 (0x16E) | Voltage dips          |  |  |  |
| 367 (0x16F) | Voltage swells        |  |  |  |
| 368 (0x170) | Voltage interruptions |  |  |  |
| 369 (0x171) | Transients            |  |  |  |
| 370 (0x172) | Rapid voltage changes |  |  |  |
| 371(0x173)  | All PQ events         |  |  |  |
| 372 (0x174) | Demand forecast       |  |  |  |
|             |                       |  |  |  |

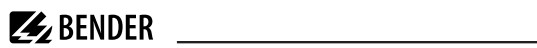

| Value       | Measured value description<br>Alarm message<br>Operating message | Description |  |  |
|-------------|------------------------------------------------------------------|-------------|--|--|
| 373 (0x175) | Q1 not ready                                                     |             |  |  |
| 374 (0x176) | Q2 not ready                                                     |             |  |  |
| 375 (0x177) | Q3 not ready                                                     |             |  |  |
| 376 (0x178) | Measured value counter                                           |             |  |  |
| 377 (0x179) | Alarm messages                                                   |             |  |  |
| 378 (0x17A) | DC shift value in percent                                        |             |  |  |
| 379 (0x17B) | Demand import                                                    |             |  |  |
| 380 (0x17C) | Demand export                                                    |             |  |  |
| 381 (0x17D) | Max. this month                                                  |             |  |  |
| 382 (0x17E) | Min. this month                                                  |             |  |  |
| 383 (0x17F) | Max. last month                                                  |             |  |  |
| 384 (0x180) | Min. last month                                                  |             |  |  |
| 385 (0x181) | Generator switch-off delay                                       |             |  |  |
| 386 (0x182) | ISOsync active                                                   |             |  |  |
| 387 (0x183) | Analogue input                                                   |             |  |  |
| 388 (0x184) | Analogue output                                                  |             |  |  |
| 389 (0x185) | brighter                                                         |             |  |  |
| 390 (0x186) | darker                                                           |             |  |  |
| 391 (0x187) | nominal value                                                    |             |  |  |
| 392 (0x188) | actual value                                                     |             |  |  |
| 393 (0x189) |                                                                  |             |  |  |
| 394 (0x18A) |                                                                  |             |  |  |
| 395 (0x18B) | Overload on current input                                        |             |  |  |
| 396 (0x18C) | DC immunity                                                      |             |  |  |
| 397 (0x18D) | Field calibration failed                                         |             |  |  |
| 398 (0x18E) | Field calibration could not be started                           |             |  |  |
| 399 (0x18F) | Autom. restart failed!                                           |             |  |  |
| 400 (0x190) | Failure alarm indicator panel                                    |             |  |  |
| 401 (0x191) | ир                                                               |             |  |  |
| 402 (0x192) | down                                                             |             |  |  |

Value

403 (0x193) 404 (0x194) 405 (0x195)

406 (0x196) 407 (0x197) 408 (0x198) 409 (0x199) 410 (0x19A) 411 (0x19B) 412 (0x19C)

|                                                                  | BENDER      |
|------------------------------------------------------------------|-------------|
|                                                                  |             |
| Measured value description<br>Alarm message<br>Operating message | Description |
| The EDSsync configuration is not consistent!                     |             |
| BCOM connection interrupted!                                     |             |
| The EDSsync configuration was not found!                         |             |
| Distribution of EDSsync configuration has failed!                |             |
| The EDSsync configuration is faulty!                             |             |
| EDSsync is active                                                |             |
| EDSsync is deactivated                                           |             |
| EDSsync device cannot be reached!                                |             |
| ISOnet priority                                                  |             |
| Insulation measurement                                           |             |
| The ISOloop configuration is not consistent!                     |             |
| The ISOloop configuration<br>has not been found!                 |             |
|                                                                  |             |

| 413 (0x19D) | The ISOloop configuration is not consistent!     |  |
|-------------|--------------------------------------------------|--|
| 414 (0x19E) | The ISOloop configuration<br>has not been found! |  |
| 415 (0x19F) | Distribution of ISOloop configuration failed!    |  |
| 416 (0x1A0) | The ISOloop configuration is faulty!             |  |
| 417 (0x1A1) | ISOloop active                                   |  |
| 418 (0x1A2) | ISOloop is deactivated                           |  |
| 419 (0x1A3) | ISOloop device not reachable!                    |  |
| 420 (0x1A4) | RMS residual current                             |  |
| 421 (0x1A5) | changeover period                                |  |
| 422 (0x1A6) | EDSsync: No active ISOMETER!                     |  |
| 423 (0x1A7) | Set up group                                     |  |
| 424 (0x1A8) | Not available                                    |  |
| 425 (0x1A9) | Wrong configuration                              |  |
| 426 (0x1AA) | Estimated insulation value                       |  |
| 427 (0x1AB) | Approximate insulation value                     |  |
| 428 (0x1AC) | Too many EDSsync participants!                   |  |
| 429 (0x1AD) | Insulation fault R(an) 1                         |  |
| 430 (0x1AE) | Insulation fault R(an) 2                         |  |

To convert parameter data, data type descriptions are required. Text representation is not necessary in this case.

Data type descriptions

| Value        | Description of parameters                                                                                                 |  |  |  |  |  |
|--------------|----------------------------------------------------------------------------------------------------|--|--|--|--|--|
| 1023 (0x3FF) | Parameter/measured value invalid. The menu item for this parameter is not displayed                                       |  |  |  |  |  |
| 1022 (0x3FE) | No measured value/no message                                                                                              |  |  |  |  |  |
| 1021 (0x3FD) | Measured value/parameter inactive                                                                                         |  |  |  |  |  |
| 1020 (0x3FC) | Measured value/parameter only temporarily inactive (e.g. during the transfer of a new parameter). Display in the menu ''. |  |  |  |  |  |
| 1019 (0x3FB) | Parameter/measured value (value) unit not displayed                                                                       |  |  |  |  |  |
| 1018 (0x3FA) | Parameter (code selection menu) unit not displayed                                                                        |  |  |  |  |  |
| 1017 (0x3F9) | String max. 18 characters (e.g. device type, device variant,)                                                             |  |  |  |  |  |
| 1016 (0x3F8) | Reserved                                                                                                    |  |  |  |  |  |
| 1015 (0x3F7) | Time                                                                                                    |  |  |  |  |  |
| 1014 (0x3F6) | Date day                                                                                                    |  |  |  |  |  |
| 1013 (0x3F5) | Date month                                                                                                    |  |  |  |  |  |
| 1012 (0x3F4) | Date year                                                                                                    |  |  |  |  |  |
| 1011 (0x3F3) | Register address (unit not displayed)                                                                                     |  |  |  |  |  |
| 1010 (0x3F2) | Time                                                                                                    |  |  |  |  |  |
| 1009 (0x3F1) | Multiplication [*]                                                                                                    |  |  |  |  |  |
| 1008 (0x3F0) | Division [/]                                                                                                    |  |  |  |  |  |
| 1007 (0x3EF) | Baud rate                                                                                                    |  |  |  |  |  |

## 10.7 Modbus control commands

Commands can be sent to BMS devices by an external application (e.g. a visualisation software).

This functionality can be activated or deactivated via the web user interface.

Command structure

|                                           | Read                        |             |         |        |
|-------------------------------------------|-----------------------------|-------------|---------|--------|
| Word 0xFC00                               | 0xFC01                      | 0xFC02      | 0xFC03  | 0xFC04 |
| External BMS<br>bus address <sup>1)</sup> | Internal BMS<br>bus address | BMS channel | Command | Status |

<sup>1)</sup> Only for devices with the corresponding interface; otherwise: reserved.

**BENDER** 

## 10.7.1 Writing to registers

- Use function code **0x10** (Preset Multiple Registers) for writing.
- Start address: 0xFC00
- Number: 4 registers

ĺ

- Always set all four registers (word 0xFC00...0xFC03) at the same time. This statement also applies if
  individual registers remain unchanged.
- If no other subsystem is available, enter value '1' in this register.
- If a BMS channel number is not required, enter value '0' (zero) in this register

Control commands can also be generated in the menu Service > Modbus > Modbus control commands.

## 10.7.2 Reading registers

Use function code **0x03** 'Read Input Registers' to read.

#### Possible response in 'Status' register

| 0 | Busy  | Processing command.                      |  |  |
|---|-------|------------------------------------------|--|--|
| 1 | Error | An error has occurred.                   |  |  |
| 2 | Ready | Command has been processed successfully. |  |  |

## 10.7.3 Control commands for the (internal/external) BMS bus

#### BMS bus control commands

| int/ext<br>BMS-Bus | Register<br>Ext | Register<br>Int | Register<br>Channel | Register<br>Command | Menu text/ Function                                     |  |                         |
|--------------------|-----------------|-----------------|---------------------|---------------------|---------------------------------------------------------|--|-------------------------|
| INT                | 1               | 1 150           | 0                   | 1                   | Test learneter                                          |  |                         |
| EXT                | 1-99            | 1-150           | 0                   |                     | rest isometer                                           |  |                         |
| INT                | 1               | 1 150           | 0                   | 2                   | Test shange over unit (DPC 497)                         |  |                         |
| EXT                | 1-99            | 1-150           | 0                   | 2                   | rest change over unit (FNC407)                          |  |                         |
| INT                | 1               | 1-150           | 0                   | 3                   | Test changeover unit (ATICS)/ Start automatic test      |  |                         |
| EXT                |                 |                 |                     |                     | changeover 1->2 End after time T(test)                  |  |                         |
| INT                | 1               | 1-150           | 0                   | 4                   | Start test generator without changeover (ATICS) / Start |  |                         |
| EXT                |                 |                 |                     |                     | test generator without changeover                       |  |                         |
| INT                | 1               | 1-150           | 0                   | 5                   | Chappen over to line 1 (ATICS)                          |  |                         |
| EXT                |                 |                 |                     |                     | Change over to line 1 (ATICS)                           |  |                         |
| INT                | 1               | 1-150           | 0                   | 6                   | Change queste line 2 (ATICS)                            |  |                         |
| EXT                |                 |                 |                     |                     | Change over to line 2 (ATICS)                           |  |                         |
| INT                | 1               | 0               | 0                   | 7                   | Reset alarm (all devices) /                             |  |                         |
| EXT                | 1-99            | U               | U                   | U                   | /                                                       |  | RESET Alarm (Broadcast) |

| int/ext<br>BMS-Bus | Register<br>Ext | Register<br>Int | Register<br>Channel | Register<br>Command                  | Menu text/ Function                                                                           |
|--------------------|-----------------|-----------------|---------------------|--------------------------------------|-----------------------------------------------------------------------------------------------|
| INT                | 1               | 0               | 0                   | 8                                    | Clear EDS insulation alarm (EDS) /                                                            |
| EXT                |                 |                 |                     |                                      | RESET Alarm EDS (Broadcast)                                                                   |
| INT                | 1               | 1_150           | 0                   | 0                                    | Mute buzzer (MK, TM, LIM) /                                                                   |
| EXT                | 1-99            | 1-150           | 1-192               | Mute buzzer [for alarm address] (BC) | Mute buzzer [for alarm address] (BC)                                                          |
| INT                | 1               | 1-150           | 1-12                | 11                                   | Switch channel on (SMO481; PRC487):                                                           |
| EXT                |                 |                 |                     |                                      | channel 1: Change over to line 1;<br>channel 2: Change over to line 2 /Switch on relay/switch |
| INT                | 1               | 1-150           | 1-12                | 11                                   | Switch channel off (SMO481) /                                                                 |
| EXT                |                 |                 |                     |                                      | Switch off relay/switch                                                                       |
| INT                | 1               | 1-150           | 1-12                | 14                                   |                                                                                               |
| EXT                |                 |                 |                     |                                      |                                                                                               |

## 10.7.4 Modbus example for control commands

#### Example: Changeover of ATICS to line 1

The COMTRAXX® device has the address 1 in subsystem 1. An ATICS of internal address 3 is to be changed over to line 1.

#### Modbus control command

#### 00 02 00 00 00 0F 01 10 FC 00 00 04 08 00 01 00 03 00 00 00 05

| 00 02 | Transaction ID (is generated automatically)                  |  |  |
|-------|--------------------------------------------------------------|--|--|
| 00 00 | Protocol ID                                                  |  |  |
| 00 0F | Length                                                       |  |  |
| 01    | Unit-ID (device address of the COMTRAXX <sup>®</sup> device) |  |  |
| 10    | Modbus function code 0x10 (write multiple registers)         |  |  |
| FC 00 | Start register                                               |  |  |
| 00 04 | Number of registers                                          |  |  |
| 08    | Length of the data                                           |  |  |
| 00 01 | Value 1 (subsystem address: subsystem 1)                     |  |  |
| 00 03 | Value 2 (internal address: ATICS address 3)                  |  |  |
| 00 00 | Value 3 (channel address: always has to be 0)                |  |  |
| 00.05 | Value 4 (command)                                            |  |  |

#### **Modbus response**

#### 00 02 00 00 00 06 01 10 FC 00 00 04

| 00 02 | Transaction ID (is generated automatically)                  |
|-------|--------------------------------------------------------------|
| 00 00 | Protocol ID                                                  |
| 00 06 | Length                                                       |
| 01    | Unit-ID (device address of the COMTRAXX <sup>®</sup> device) |
| 10    | Modbus function code 0x10 (write multiple registers)         |
| FC 00 | Start register                                               |
| 00 04 | Number of registers                                          |

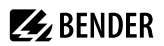

# 11 Modbus RTU Slave

Modbus RTU Slave is supported from COMTRAXX® version V4.2.0 and higher.

**1** The Modbus RTU addresses 1...10 are provided with the basic device. Function module B is required to use the entire address range.

Support tools that provide comprehensive information about Modbus can be found in the web user interface at **Cools - Service - Modbus RTU** 

- Generate control commands for BMS
- Display information on all available Modbus registers.
- Generate Modbus documentation of all available Modbus registers of the connected devices.

These support tools are only active when the Modbus RTU interface is operated as a slave.

The Modbus RTU interface can be operated in master or slave mode.

- In master mode, device information is integrated into the COMTRAXX® system.
- In slave mode, the measured values and alarm states of the connected BMS devices are provided.

The detailed Modbus register data and all other information is presented in the support tools listed above.

#### **Configuration of the Modbus-RTU interface**

The configuration of the Modbus RTU interface takes place in the menu of the COMTRAXX<sup>®</sup> device under **Menu > Settings > Interface > Modbus**.

- Configure the mode of the Modbus RTU interface on the COMTRAXX® device (Factory setting: Master).
- If 'Slave' is selected, the following parameters must be set:
  - The COMTRAXX® device must be assigned its own address. It can then be reached under this address via Modbus RTU.
  - 'Send control commands' can be activated. In this way, control commands can be sent to BMS devices (factory setting: Off).

# **E** BENDER

# 12 SNMP

i

The SNMP function is only active with function module B.

# 12.1 Data access using SNMP

The COMTRAXX® device makes all measured values of the Bender system available via the SNMP interface. The SNMP versions V1, V2c and V3 are supported. The trap function can also be used. When an event occurs in the system, a message is automatically generated and sent to the SNMP manager. Up to 3 receivers can be configured.

# 12.2 Device assignment for SNMP

To use the SNMP function 'Traps' or the individual texts from the COMTRAXX® application, the Bender MIB V2 must be used. It provides these functions. In addition, it is necessary to generate a device assignment for the SNMP image. There, the address of the device on the SNMP side is defined. This can be done automatically or configured individually.

The configuration is done at Source management > Device assignment > SNMP. There, the MIB files are also available for download.

i

# 13 MQTT

## 13.1 Data access via MQTT

Message Queuing Telemetry Transport (MQTT) is supported in this structure from COMTRAXX® version V4.9.0 and higher.

COM465...P: Function is only active with function module B.

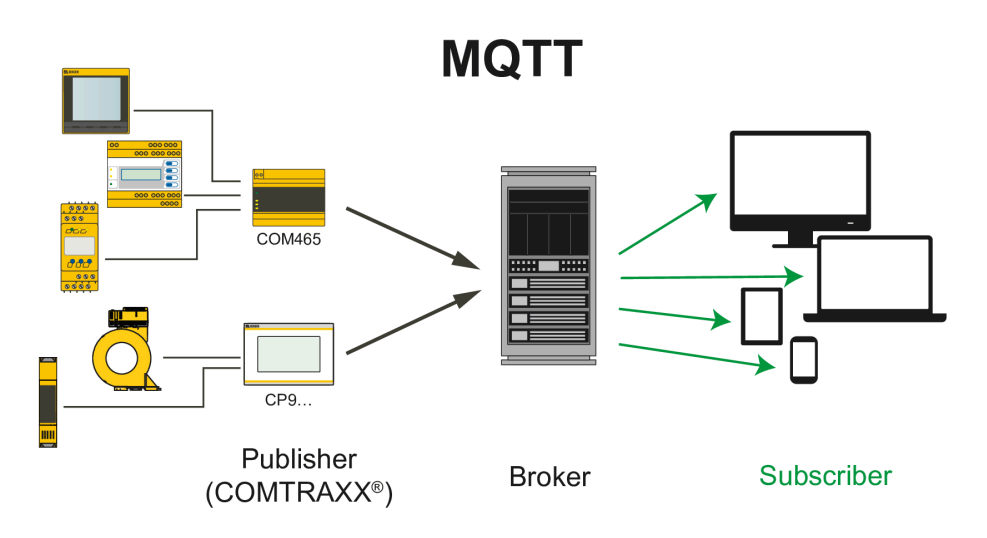

Figure 13-1: Overview of the MQTT principle

The COMTRAXX® device provides all measured values from the Bender system on the MQTT interface. The 'Quality of Service' levels (QoS) 0...2 are supported.

## 13.2 Measured value assignment for MQTT

The MQTT measured value assignments are configured under Cools > Device management > Device mapping > MQTT. Up to 255 measured values can be selected. The measured values and their properties can be output individually as a topic or summarised in a JSON structure.

# **13.3** Connection settings

#### 

| Menu item               | Setting range              |                                 | Remarks                                                   |
|-------------------------|----------------------------|---------------------------------|-----------------------------------------------------------|
| Aktivate                | off/on                     |                                 |                                                           |
| IP address              | XXX.XXX.XXX.XXX            |                                 |                                                           |
| Port                    | 165535                     |                                 |                                                           |
| Status                  | disconnected   connected   |                                 |                                                           |
| Client-ID               | ххх                        |                                 | Individual MQTT client ID                                 |
| QoS level <sup>1)</sup> | 02                         |                                 | 0 = At most once<br>1 = At least once<br>2 = Exactly once |
| Export language         | deutsch, english, francais |                                 | Texts for measured value descriptions                     |
| Authentication          | off                        |                                 |                                                           |
|                         | on                         | User                            |                                                           |
|                         |                            | Password                        |                                                           |
| TLS                     | off                        |                                 |                                                           |
|                         | on                         | Managing MQTT certificates      | Service > Certifikate settings                            |
|                         |                            | Use uploaded CA<br>certificate  | off/on (format: *.pem)                                    |
|                         |                            | Use uploaded client certificate | off/on (format *.pem)                                     |
| Will                    | off                        |                                 |                                                           |
|                         | on                         | Will Retain                     |                                                           |
|                         |                            | Will Topic                      |                                                           |
|                         |                            | Will Message                    |                                                           |

#### 1) QoS (Quality of Service)

0: Publisher sends the message once. No response is expected from the broker ('fire and forget').

1: Publisher sends the message once and repeats the delivery until an acknowledgement or the command to end the message is received from the broker (' acknowledged delivery').

2: Two-level acknowledgement of delivery The publisher only sends the message once a handshake has taken place with the broker. The broker confirms delivery of the message ('assured delivery').

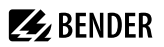

# 14 Troubleshooting

## 14.1 Malfunctions

If the device causes malfunctions in the connected networks, please refer to this manual.

## 14.1.1 What should be checked?

Check whether

- the device is supplied with the correct supply voltage U<sub>S</sub>.
- the BMS bus cable is correctly connected and terminated (120  $\Omega$ ).
- the BMS address is set correctly.

Check also for the COM465DP whether

- the PROFIBUS DP cable is connected correctly and terminated (DIP switch).
- the PROFIBUS DP address is correctly configured.
- the GSD file has been transferred to the PROFIBUS DP master.
- the PROFIBUS DP command 'Device type' to COM465DP: ID no.,0,BMS address of the COM465DP,0,20,0,00 produces the following correct result: ID no.,0,BMS address of the COM465DP,0,20,201,0,00 Otherwise the COM465DP is already operating incorrectly.
- the PROFIBUS DP commands for COM465DP have the correct syntax.

## 14.1.2 Frequently asked questions

#### How do I access the device if the address data are unknown?

- 1. Connect the device directly to a Windows PC using a patch cable
- 2. Activate the DHCP function on the PC.
- 3. Wait around one minute.
- 4. Access is now possible using the following pre-defined IP address: 169.254.0.1.
- 5. Now set the new address data.

i

Document the new settings as a PDF file. Use the backup function to save all settings of the device (see Chapter: "Device features", page 12).

#### Frequently asked questions on the Internet

FAQs on many Bender devices can be found at: www.bender.de/en > service-support > fast-assistance

## 14.2 Device operation, maintenance, cleaning

#### Maintenance

The device does not contain any parts that require maintenance.
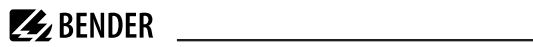

## Cleaning

The device may only be cleaned using a clean, dry, soft, antistatic cloth.

# 15 Technical data

# 15.1 Tabular data

()\* = Factory setting

### Insulation coordination in acc. with IEC 60664-1/IEC 60664-3

| Rated voltage                                                                       | AC 250 V                                                                    |
|-------------------------------------------------------------------------------------|-----------------------------------------------------------------------------|
| Rated impulse withstand voltage/overvoltage category                                | 4 kV / III                                                                  |
| Pollution degree                                                                    | 3                                                                           |
| Protective separation (reinforced insulation) between                               | (A1/+, A2/-) - [(AMB, BMB), (ABMS, BBMS), (X2), (X3, X4),<br>(PROFIBUS DP)] |
| Supply voltage                                                                      |                                                                             |
| Supply voltage $U_{\rm s}$                                                          | AC/DC 24240 V                                                               |
| Frequency range U <sub>s</sub>                                                      | 50…60 Hz                                                                    |
| Power consumption                                                                   | $\leq$ 6.5 VA / $\leq$ 4 W                                                  |
| Indications                                                                         |                                                                             |
| LEDs                                                                                |                                                                             |
| ON                                                                                  | operation indicator                                                         |
| PROFIBUS (COM465DP only)                                                            | data traffic PROFIBUS DP                                                    |
| BCOM                                                                                | data traffic Ethernet                                                       |
| MODBUS                                                                              | data traffic Modbus                                                         |
| BMS                                                                                 | data traffic BMS                                                            |
| Ethernet (terminal X2)                                                              | lights during network connection<br>flashes during data transfer            |
| Memory                                                                              |                                                                             |
| Individual texts (function module A only)                                           | unlimited number of texts each with 100 characters                          |
| E-mail configurations (function module A only) and device failure monitoring        | max. 250 entries                                                            |
| Individual texts (function module A only)                                           | unlimited number of texts each with 100 characters                          |
| Number of data points for 'third-party devices' on the<br>Modbus TCP and Modbus RTU | 50                                                                          |

| Number of data loggers                  |
|-----------------------------------------|
| Number of data points per data logger   |
| Number of entries in the history memory |

30 10,000 20,000

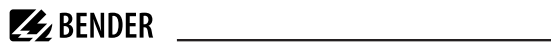

## Visualisation

| Number of pages       | 50   |
|-----------------------|------|
| Background image size | 3 MB |

### Interfaces

| Ethernet                                          |                                                     |
|---------------------------------------------------|-----------------------------------------------------|
| Connection                                        | RJ45                                                |
| Cable length                                      | < 100 m                                             |
| Data rate                                         | 10/100 MBit/s, autodetect                           |
| HTTP mode                                         | HTTP/HTTPS (HTTP)*                                  |
| DHCP                                              | on/off (on)*                                        |
| t <sub>off</sub> (DHCP)                           | 5…60 s (30 s)*                                      |
| IP address                                        |                                                     |
| nnn.nnn.nnn                                       | (192.168.0.254)*                                    |
| can always be reached via                         | 169.254.0.1                                         |
| Netmask                                           | nnn.nnn.nnn (255.255.0.0)*                          |
| Protocols (depending on function module selected) | TCP/ IP, Modbus TCP, Modbus RTU,<br>DHCP, SMTP, NTP |

| BMS-Bus | (internal/ | (external) |
|---------|------------|------------|

| Interface/protocol                        | RS-485/BMS internal or BMS external (BMS internal)*  |
|-------------------------------------------|------------------------------------------------------|
| Operating mode                            | master/slave (master)*                               |
| Baud rate BMS internal                    | 9.6 kBit/s                                           |
| Baud rate BMS external                    | (19.2 / 38.4 / 57.6) kBit/s                          |
| Cable length                              | ≤ 1200 m                                             |
| Cable                                     | shielded, one end of shield connected to PE          |
| Cable recommended                         | CAT6/CAT7 min. AWG23                                 |
| Cable alternatively                       | twisted pair, J-Y (St) Y min. 2x0.8                  |
| Connection                                | X1 (ABMS, BBMS)                                      |
| Connection type                           | see connection 'Push-wire terminal X1'               |
| Terminating resistor                      | 120 $\Omega$ (0.25 W), can be switched on internally |
| Device address, internal/external BMS bus | 1150 (1)*/299                                        |

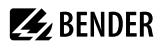

#### BCOM

| Interface/protocol     | Ethernet/BCOM                                                   |
|------------------------|-----------------------------------------------------------------|
| BCOM system name       | (SYSTEM)*                                                       |
| BCOM subsystem address | 1255 (1)*                                                       |
| BCOM device address    | 0255 (0)*                                                       |
| Modbus                 |                                                                 |
| Bender Modbus image    | V1, V2 (V2)*                                                    |
| Modbus TCP             |                                                                 |
| Interface/protocol     | Ethernet/Modbus TCP                                             |
| Operating mode         | client for Bender devices and 'third-party devices'<br>assigned |

Operating mode

server for access to process image and for Modbus control commands

Parallel data access from different clients

| Parallel data access from different clients | max. 25                                              |
|---------------------------------------------|------------------------------------------------------|
| Modbus RTU                                  |                                                      |
| Interface/protocol                          | RS-485/Modbus RTU                                    |
| Operating mode                              | master/slave (master)*                               |
| Baud rate                                   | 9,657.6 kBit/s                                       |
| Cable length                                | ≤ 1200 m                                             |
| Cable                                       | shielded, one end of shield connected to PE          |
| Cable recommended                           | CAT6/CAT7 min. AWG23                                 |
| Cable alternatively                         | twisted pair, J-Y (St) Y min. 2x0.8                  |
| Connection                                  | X1 (AMB, BMB)                                        |
| Connection type                             | see connection 'Push-wire terminal X1'               |
| Terminating resistor                        | 120 $\Omega$ (0.25 W), can be switched on internally |
| Supported Modbus RTU slave addresses        | 2247                                                 |
| PROFINET                                    |                                                      |

| Interface/protocol | Ethernet/PROFINET |
|--------------------|-------------------|
| Operating mode     | slave (IO device) |

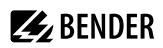

123

161

162 443

502

| SNMP                        |                                                                                                    |
|-----------------------------|----------------------------------------------------------------------------------------------------|
| Interface/protocol          | Ethernet/SNMP                                                                                                    |
| Versions                    | 1, 2c, 3                                                                                                    |
| Supported devices           | queries to all devices (channels) possible                                                                        |
| Trap support                | yes                                                                                                    |
| MQTT                        |                                                                                                    |
| Interface/protocol          | Ethernet/MQTT                                                                                                    |
| Operating mode              | Publisher (provides data for brokers)                                                                             |
| PROFIBUS DP (COM465DP only) |                                                                                                    |
| Interface/protocol          | electrically isolated/PROFIBUS DP                                                                                 |
| Operating mode              | slave                                                                                                    |
| Baud rate                   | automatic baud rate detection:<br>9,6 kBit/s…1,5 MBit/s<br>(9,6 / 19,2 / 93,75 / 187,5 / 500) kBit/s / 1,5 MBit/s |
| Connection                  | Sub D 9-pin                                                                                                    |
| Device address, PROFIBUS DP | 1125 (3)*                                                                                                    |
| Overview: Used ports        |                                                                                                    |
| 53                          | DNS (UDP/TCP)                                                                                                    |
| 67, 68                      | DHCP (UDP)                                                                                                    |
| 80                          | HTTP (TCP)                                                                                                    |

NTP (UDP)

SNMP (UDP)

SNMP TRAPS (UDP)

HTTPS (TCP)

MODBUS (TCP)

| 4840  | OPCUA (TCP) |
|-------|-------------|
| 5353  | MDNS (UDP)  |
| 48862 | BCOM (UDP)  |

**E** BENDER

### **Environment / EMC**

| EMC                                                                | EN 61326-1                    |
|--------------------------------------------------------------------|-------------------------------|
| Ambient temperatures                                               |                               |
| Operating temperature                                              | −25…+55 °C                    |
| Transport                                                          | −40…+85 °C                    |
| Long-term storage                                                  | –25…+70 °C                    |
| Classification of climatic conditions acc. to IEC 60721            |                               |
| Stationary use (IEC 60721-3-3)                                     | 3K22                          |
| Transport (IEC 60721-3-2)                                          | 2K11                          |
| Long-term storage (IEC 60721-3-1)                                  | 1K22                          |
| Mechanical conditions acc. to IEC 60721                            |                               |
| Stationary use (IEC 60721-3-3)                                     | 3M11                          |
| Transport (IEC 60721-3-2)                                          | 2M4                           |
| Long-term storage (IEC 60721-3-1)                                  | 1M12                          |
| Connection                                                         |                               |
| Connection type                                                    | pluggable push-wire terminals |
| Push-wire terminals                                                |                               |
| Conductor sizes                                                    | AWG 24-12                     |
| Stripping length                                                   | 10 mm                         |
| rigid/flexible                                                     | 0.22.5 mm <sup>2</sup>        |
| flexible with ferrule with/without plastic sleeve                  | 0.252.5 mm <sup>2</sup>       |
| Multiple conductor, flexible with TWIN ferrule with plastic sleeve | 0.51.5 mm <sup>2</sup>        |
| Push-wire terminal X1                                              |                               |
| Conductor sizes                                                    | AWG 24-16                     |
| Stripping length                                                   | 10 mm                         |
| rigid/flexible                                                     | 0,21.5 mm <sup>2</sup>        |
| flexible with ferrule without plastic sleeve                       | 0.251.5 mm <sup>2</sup>       |
| flexible with ferrule with plastic sleeve                          | 0.250.75 mm <sup>2</sup>      |

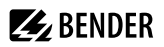

#### Other

| Operating mode                                        | continuous operation                                                |
|-------------------------------------------------------|---------------------------------------------------------------------|
| Mounting position                                     | front-orientated, air must pass through cooling slots<br>vertically |
| Degree of protection, internal components (IEC 60529) | IP30                                                                |
| Degree of protection, terminals (IEC 60529)           | IP20                                                                |
| Snap-on mounting on a DIN rail                        | IEC 60715                                                           |
| Screw mounting                                        | 3 x M4                                                              |
| Type of enclosure                                     | J460                                                                |
| Enclosure material                                    | polycarbonate                                                       |
| Flammability class                                    | UL94V-0                                                             |
| Dimensions (W x H x D)                                | 107.5 x 93 x 62.9 mm                                                |
| Software                                              | D0472                                                               |
| Weight                                                | ≤ 240 g                                                             |

()\* = Factory setting

## 15.2 Standards, approvals and certifications

Certification by the PROFIBUS Nutzerorganisation e.V. (PNO) is available. PROFIBUS conformity: Z02007

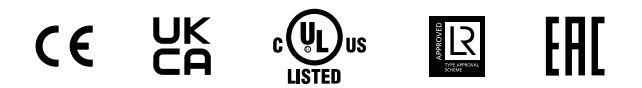

# 15.3 Ordering information

#### Device

| Туре          | Application                                                                                    | Supply voltage/<br>frequency range U <sub>S</sub> | Power<br>consumption       | Art. No.  |
|---------------|------------------------------------------------------------------------------------------------|---------------------------------------------------|----------------------------|-----------|
| COM465DP-230V | Condition monitor with<br>an integrated gateway<br>(Bender system /<br>PROFIBUS DP / Ethernet) | AC/DC 24240 V<br>5060 Hz                          | $\leq$ 6.5 VA / $\leq$ 4 W | B95061060 |
| COM465IP-230V | Condition monitor<br>with an integrated<br>gateway (Bender<br>system / Ethernet)               | AC/DC 24240 V<br>5060 Hz                          | $\leq$ 6.5 VA / $\leq$ 4 W | B95061065 |

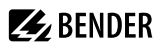

## **Function modules**

| Function module<br>(Software licence) | Function                                                                                                    | Art. No.  |
|---------------------------------------|----------------------------------------------------------------------------------------------------|-----------|
| Function module <b>A</b>              | Individual texts for devices/channels, device failure monitoring, e-mail in the event of an alarm, device documentation | B75061011 |
| Function module <b>B</b>              | Provision of data via Modbus TCP and Modbus RTU, SNMP server with trap function, PROFINET, MQTT                         | B75061012 |
| Function module <b>C</b>              | Parameterisation of all integrated devices, device backups                                                              | B75061013 |
| Function module <b>D</b>              | Visualisation application                                                                                               | B75061014 |
| Function module <b>E</b>              | Virtual devices                                                                                                    | B75061015 |
| Function module <b>F</b>              | Integrating third-party devices                                                                                         | B75061016 |

# 15.4 Document revision history

| Date    | Document<br>version | Valid from<br>software<br>version | State/Changes                                                                                                    |
|---------|---------------------|-----------------------------------|----------------------------------------------------------------------------------------------------|
| 04.2021 | 05                  | 4.3.x                             | Editorial revision<br>Chapter 5.: Web user interface<br>Chapter 13.1: Cable recommendations and lengths; Modbus RTU<br>switchable master/slave<br>Added<br>Chapter 6.: Show parameter addresses; new widget Loggertable<br>Chapter 13.2: UKCA logo<br>Deleted<br>Unit variants 24 V (discontinued)<br>Reference to compatibility list |
| 07.2021 | 06                  |                                   | Added<br>Subsequent installation of function modules                                                                                                    |
| 02.2022 | 07                  | 4.5.x                             | Editorial revision<br>Product description, power consumption in orderering information<br>Corrected<br>Chapter "Modbus-TCP-Server": Designation A&T, Modbus examples<br>Deleted<br>Internet explorer<br>Added<br>Chapter "PROFINET", page 65                                                                                          |
| 09.2022 | 08                  | 4.6.x                             | <i>Editorial revision</i><br>Chapter "Data modules", page 65<br><i>Added</i><br>Chapter "Modbus-RTU-Slave"                                                                                                    |

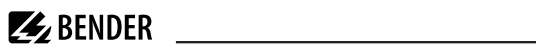

| Date    | Document<br>version | Valid from<br>software<br>version | State/Changes                                                                                                    |
|---------|---------------------|-----------------------------------|----------------------------------------------------------------------------------------------------|
| 09.2023 | 09                  | 4.7.x                             | <i>Editorial revision</i><br>Layout overall document<br><i>Added</i><br>Chapter "Virtual devices"                                             |
| 04.2024 | 10                  | 4.9.x                             | <i>Editorial revision</i><br>"Channel descriptions for the process image (V1 and V2 )", page 90<br><i>Added</i><br>Kapitel ""MQTT", page 106" |

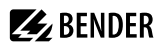

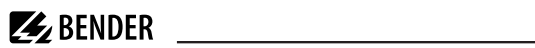

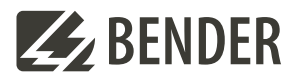

### Bender GmbH & Co. KG

Londorfer Straße 65 35305 Grünberg Germany

Tel.: +49 6401 807-0 info@bender.de www.bender.de Alle Rechte vorbehalten. Nachdruck und Vervielfältigung nur mit Genehmigung des Herausgebers.

All rights reserved. Reprinting and duplicating only with permission of the publisher.

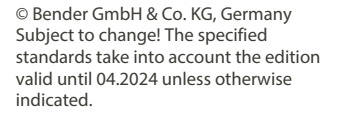

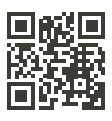